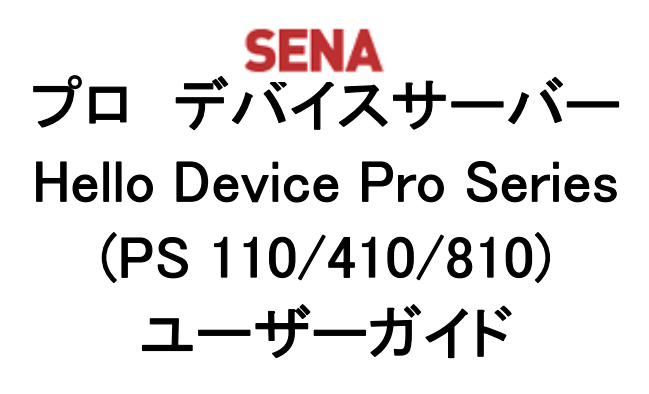

Version 1.1\_JP 2007-12-20

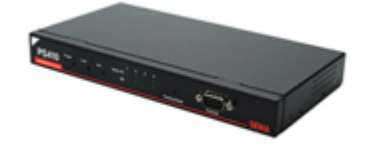

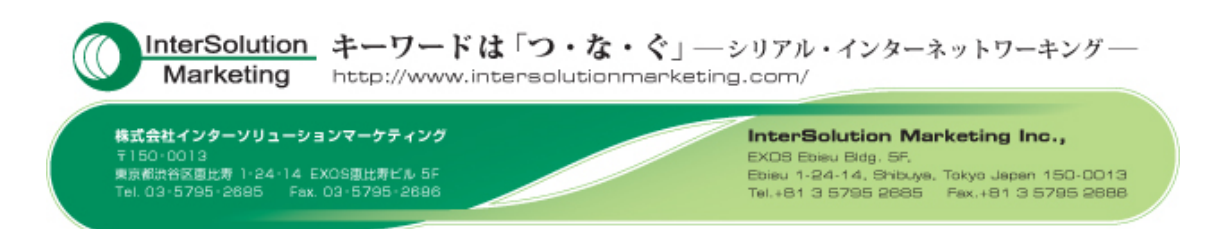

## コピーライト

プロ シリーズデバイスサーバー 日本語ユーザーガイドは、Sena Technologies 社の英文マニュアル を基に、株式会社インターソリューションマーケティングにより再構成されたものです。製品名、会社名 は、各社の商標あるいは登録商標です。本ユーザーガイドを無断でコピー、転載、記載する行為を堅く お断りします。

# 商標

HelloDevice Pro Series<sup>™</sup>は、Sena Technologies,Inc の商標です。 Windows<sup>®</sup>は、Microsoft Corporation の登録商標です。 Ethernet<sup>®</sup>は、XEROX Corporation の登録商標です。

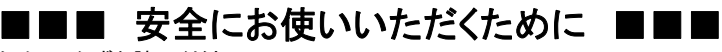

・本機を正しく使用するために、必ずお読みください。

・この記載内容を守って製品をご使用ください。

パソコンや接続される機器の故障/トラブルや、いかなるデータの消失・破損または、取扱いを謝ったために生じた本製品の故 障/トラブルは、弊社の保証対象にはなりません。

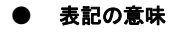

#### 警告表示の意味

警告 人が死亡または重傷を負う可能性が想定される 内容を示しています。

注意 人が傷害を負う可能性が想定される内容、およ び、物的損害の発生が想定される内容を示します。 傷害や事故の発生を防止するための禁止事項

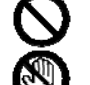

一般禁止 その行為を禁止します。

接触禁止 特定場所に触れることで傷害を負 う可能性を示します。

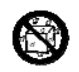

水ぬれ禁止 水がかかる場所での使用、水に 濡らすなどして使用すると漏電、感電、発火の 可能性を示します。

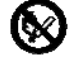

火気禁止 外部の火気によって製品が発火す る可能性を示します。

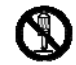

分解禁止 分解することにより製品が発火す る可能性を示します。

## 傷害や事故の発生を防止するための指示事項

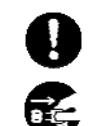

使用者に対して指示に基づく行為を強制する ものです。

電源コードのプラグを抜くように指示するもの です。 警告事項

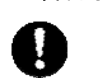

電源ケーブルを傷つけたり、加工、加熱、修復 したりしないでください。火災がおきたり感電す るおそれがあります。

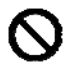

本製品の内部に次のような異物を入れないで ください。

金属物、水などの液体、燃えやすい物質、薬 品等回路がショートして火災の原因になりま す。

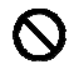

本製品は RS-232 スタンダード製品に準拠して います。RS-232 非スタンダード製品を使用した 結果機器が故障した場合、責任は負いかねま す。

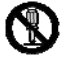

本製品を改造・分解しないでください。 感電、発煙、発火の原因になります。

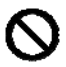

ボタンに過剰な圧力をかけないでください。 ボタンに過剰な圧力をかけたり、必要以上に 押し続けると、故障の原因になります。

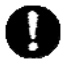

AC100V(50/60Hz)以外のコンセントには、絶 対にプラグを差し込まないでください。 異なる電圧で使用すると、感電、発煙、火災 の原因になります。

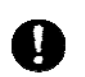

電源ケーブル(または AC アダプター)は必ず 本製品付属のものをお使いください。また、製 品添付の電源コード(または AC アダプター)を 他の機器には使用しないでください。

本製品付属以外の電源ケーブル、AC アダプ ターをご使用になると、感電、発煙・発火のお それがあります。

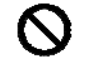

本製品を落としたり、強い衝撃を与えたりした 場合には、すぐに AC アダプターを抜いてくださ い。

そのまま使用し続けると、ショートして火災に なったり感電したりするおそれがあります。

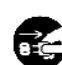

煙がでたり異臭がしたり音がしたら、AC コンセ ントからプラグを抜いてください。 そのまま使用し続けると、ショートして火災に なったり感電したりするおそれがあります。

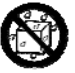

本製品を、風呂場など、水分や湿気の多い場 所では使用しないでください。 感電、火災の原因になるおそれがあります。

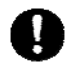

周辺機器は、マニュアルの記載されている手 順に従って正しく取り付けてください。

正しく取り付けられていないと、発煙、発火の 原因になります。

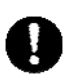

電源製品のケーブル、コネクター類、付属品な ど小さなお子様の手が届かない ように機器を 設置してください。

けがをするおそれがあります。

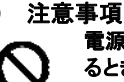

電源ケーブルが AC コンセントに接続されてい るときには、濡れた手で本製品に触らないでく ださい。

感電するおそれがあります。

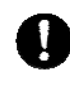

静電気による破損を防ぐため、本製品に触れ る前に身近な金属(ドアのノブやアルミサッシ など)に手を触れて、身体の静電気を取り除く ようにしてください。 身体の静電気が本製品を破損するおそれが あります。

次の場所には放置しないでください。

- 感電、火災の原因になり、製品に悪い影響を
  - 及ぼすかもしれません。 ・ 強い磁界が発生するところ(故障の原因)
  - 静電気が発生するところ(故障の原因)
  - 振動が発生するところ(故障、破損の原因)
  - ・ 平らでないところ(落下などでけがの原因)
  - ・
     ・
     直射日光があたるところ(故障や変形の原因)
     火気周辺、熱気がこもるところ(故障や変形の 原因)
  - ・ 漏電の危険のあるところ(故障や感電の原因)
  - 漏水の危険のあるところ(故障や感雷の原因)

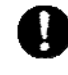

#### 本製品を破棄するときには、各地方自治体の 条例に従ってください。

内容については、各地方自治体にお問い合 わせください。

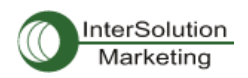

# 目次

| 1.                                                            | はじめに                                                                                                    | . 7                                                                                                    |
|---------------------------------------------------------------|----------------------------------------------------------------------------------------------------|----------------------------------------------------------------------------------------------------|
| 1.                                                            | 1. 概要                                                                                                    | 7                                                                                                    |
| 1.                                                            | 2. 同梱品チェックリスト                                                                                                    | 8                                                                                                    |
| 1.3                                                           | 3. 製品スペック一覧表                                                                                                    | 9                                                                                                    |
| 1.4                                                           | 4. 用語                                                                                                    | 10                                                                                                    |
| 2.                                                            | 使用準備                                                                                                    | 12                                                                                                    |
| 2.                                                            | 1 パネル・レイアウト                                                                                                    | 12                                                                                                    |
|                                                               | 2.1.1. PS110 パネル・レイアウト                                                                                                    | 12                                                                                                    |
|                                                               | 2.1.2. PS410/810 パネル・レイアウト                                                                                                    | 13                                                                                                    |
| 2.2                                                           | 2. ハードウェアを接続する                                                                                                    | 14                                                                                                    |
|                                                               | 2.2.1. ネットワークにつなぐ                                                                                                    | 14                                                                                                    |
|                                                               | 2.2.2. シリアル機器につなぐ                                                                                                    | 15                                                                                                    |
|                                                               | 2.2.3. 電源につなぐ                                                                                                    | 16                                                                                                    |
|                                                               | 2.2.4. システムコンソールへのアクセス                                                                                                    | 17                                                                                                    |
|                                                               | 2.2.5. システムコンソールを使用する                                                                                                    | 17                                                                                                    |
|                                                               | 2.2.6. リモート・コンソールを使用する                                                                                                    | 20                                                                                                    |
| 2.3                                                           | 3. ウェブブラウザ管理インターフェースにアクセスする                                                                                                    | 21                                                                                                    |
|                                                               |                                                                                                    |                                                                                                    |
| 3. :                                                          | ネットワーク設定                                                                                                    | 23                                                                                                    |
| <b>3.</b> 3.                                                  | <b>ネットワーク設定</b>                                                                                                    | <b>23</b><br>23                                                                                                    |
| <b>3.</b> 3.                                                  | <b>ネットワーク設定</b>                                                                                                    | <b>23</b><br>23<br>23                                                                                                    |
| <b>3.</b> 3.                                                  | <b>ネットワーク設定</b><br>1 IP 設定<br>3.1.1. Static(静的)IP アドレスを使用する<br>3.1.2. DHCP を使用する                                                                                                    | 23<br>23<br>23<br>24                                                                                                    |
| <b>3</b> . 3. 3. 3. 3. 3. 3. 3. 3. 3. 3. 3. 3. 3.             | <b>ネットワーク設定</b><br>1 IP 設定<br>3.1.1. Static(静的)IP アドレスを使用する<br>3.1.2. DHCP を使用する<br>2. SNMP 設定                                                                                                    | <ol> <li>23</li> <li>23</li> <li>24</li> <li>25</li> </ol>                                                                                                    |
| <b>3.</b> 3. 3. 3. 3. 3. 3. 3. 3. 3. 3. 3. 3. 3.              | <b>ネットワーク設定</b><br>1 IP 設定<br>3.1.1. Static(静的)IP アドレスを使用する<br>3.1.2. DHCP を使用する<br>2. SNMP 設定<br>3.2.1. MIB-II システムオブジェクト設定                                                                                                    | <ol> <li>23</li> <li>23</li> <li>24</li> <li>25</li> <li>26</li> </ol>                                                                                                    |
| <b>3.</b> 3. 3. 3. 3. 3. 3. 3. 3. 3. 3. 3. 3. 3.              | <ul> <li>ネットワーク設定</li> <li>1 IP 設定</li> <li>3.1.1. Static(静的)IP アドレスを使用する</li> <li>3.1.2. DHCP を使用する</li> <li>2. SNMP 設定</li> <li>3.2.1. MIB-II システムオブジェクト設定</li> <li>3.2.2. アクセスコントロール設定</li> </ul>                                                                                                    | <ol> <li>23</li> <li>23</li> <li>24</li> <li>25</li> <li>26</li> <li>27</li> </ol>                                                                                                 |
| <b>3</b> . 3.<br>3.                                           | <ul> <li>ネットワーク設定</li> <li>1 IP 設定</li> <li>3.1.1. Static(静的)IP アドレスを使用する</li> <li>3.1.2. DHCP を使用する</li> <li>2. SNMP 設定</li> <li>3.2.1. MIB-II システムオブジェクト設定</li> <li>3.2.2. アクセスコントロール設定</li> <li>3.2.3. トラップレシーバー設定</li> </ul>                                                                                                    | <ul> <li>23</li> <li>23</li> <li>23</li> <li>24</li> <li>25</li> <li>26</li> <li>27</li> <li>27</li> </ul>                                                                         |
| <b>3</b> . 3.7                                                | ネットワーク設定       1         1 IP 設定       3.1.1.         Static(静的)IP アドレスを使用する       3.1.2.         3.1.2.       DHCP を使用する         2. SNMP 設定       3.2.1.         3.2.1. MIB-II システムオブジェクト設定       3.2.2.         アクセスコントロール設定       3.2.3.         トラップレシーバー設定       3.2.4.         SNMP を使用したマネージメント       3.2.4.                                                                                                    | <ul> <li>23</li> <li>23</li> <li>23</li> <li>24</li> <li>25</li> <li>26</li> <li>27</li> <li>27</li> <li>27</li> <li>27</li> </ul>                                                 |
| <b>3</b> . 3. 3. 3. 3. 3. 3. 3. 3. 3. 3. 3. 3. 3.             | ネットワーク設定       1         1 IP 設定       3.1.1.         3.1.1.       Static(静的)IP アドレスを使用する         3.1.2.       DHCP を使用する         2. SNMP 設定       3.1.2.         3.2.1. MIB-II システムオブジェクト設定       3.2.2.         3.2.2.       アクセスコントロール設定         3.2.3.       トラップレシーバー設定         3.2.4.       SNMP を使用したマネージメント         3 動的 DNS 設定       3                                                                                                    | <ul> <li>23</li> <li>23</li> <li>24</li> <li>25</li> <li>26</li> <li>27</li> <li>27</li> <li>27</li> <li>28</li> </ul>                                                             |
| <b>3</b> . :<br>3.:<br>3.:<br>3.:                             | ネットワーク設定       1         1 IP 設定       3.1.1.         3.1.1.       Static(静的)IP アドレスを使用する         3.1.2.       DHCP を使用する         2. SNMP 設定       2.         3.2.1. MIB-II システムオブジェクト設定       3.         3.2.2.       アクセスコントロール設定         3.2.3.       トラップレシーバー設定         3.2.4.       SNMP を使用したマネージメント         3 動的 DNS 設定       4.                                                                                                    | <ul> <li>23</li> <li>23</li> <li>23</li> <li>24</li> <li>25</li> <li>26</li> <li>27</li> <li>27</li> <li>27</li> <li>28</li> <li>29</li> </ul>                                     |
| <b>3.</b> :<br>3. :<br>3. :<br>3. :<br>3. :                   | ネットワーク設定       1         1 IP 設定       3.1.1.         Static(静的)IP アドレスを使用する       3.1.2.         DHCP を使用する       2.         2. SNMP 設定       3.2.1. MIB-II システムオブジェクト設定         3.2.2. アクセスコントロール設定       3.2.3.         3.2.3. トラップレシーバー設定       3.2.4. SNMP を使用したマネージメント         3 動的 DNS 設定       4. SMTP 設定         5. IP フィルタリング       5. IP フィルタリング                                                                                                    | <ul> <li>23</li> <li>23</li> <li>23</li> <li>24</li> <li>25</li> <li>26</li> <li>27</li> <li>27</li> <li>28</li> <li>29</li> <li>30</li> </ul>                                     |
| <b>3</b> . :<br>3.:<br>3.:<br>3.:<br>3.:<br>3.:<br>3.:        | ネットワーク設定       1         1 IP 設定       3.1.1. Static(静的)IP アドレスを使用する         3.1.2. DHCP を使用する       2.         2. SNMP 設定       3.2.1. MIB-II システムオブジェクト設定         3.2.2. アクセスコントロール設定       3.2.3. トラップレシーバー設定         3.2.3. トラップレシーバー設定       3.2.4. SNMP を使用したマネージメント         3.3 動的 DNS 設定       4. SMTP 設定         5. IP フィルタリング       6. SYSLOG サーバー設定                                                                                                    | <ul> <li>23</li> <li>23</li> <li>23</li> <li>24</li> <li>25</li> <li>26</li> <li>27</li> <li>27</li> <li>27</li> <li>28</li> <li>29</li> <li>30</li> <li>33</li> </ul>             |
| <b>3</b> . :<br>3.:<br>3.:<br>3.:<br>3.:<br>3.:<br>3.:<br>3.: | ネットワーク設定                                                                                                    | <ul> <li>23</li> <li>23</li> <li>23</li> <li>24</li> <li>25</li> <li>26</li> <li>27</li> <li>27</li> <li>28</li> <li>29</li> <li>30</li> <li>33</li> <li>34</li> </ul>             |
| <b>3</b> . :<br>3.:<br>3.:<br>3.:<br>3.:<br>3.:<br>3.:        | ネットワーク設定                                                                                                    | <ul> <li>23</li> <li>23</li> <li>24</li> <li>25</li> <li>26</li> <li>27</li> <li>27</li> <li>28</li> <li>29</li> <li>30</li> <li>33</li> <li>34</li> <li>34</li> </ul>             |
| <b>3</b> . :<br>3.:<br>3.:<br>3.:<br>3.:<br>3.:<br>3.:<br>3.: | ネットワーク設定       1         1 IP 設定       31.1. Static(静的)IP アドレスを使用する         3.1.1. Static(静的)IP アドレスを使用する       3.1.2.         3.1.2. DHCP を使用する       3.1.2.         2. SNMP 設定       3.2.1. MIB-II システムオブジェクト設定         3.2.2. アクセスコントロール設定       3.2.2.         3.2.3. トラップレシーバー設定       3.2.4. SNMP を使用したマネージメント         3.3. 動的 DNS 設定       3.3.         4. SMTP 設定       5. IP フィルタリング         5. IP フィルタリング       5. SYSLOG サーバー設定         3.7.1. 概要       3.7.2. Locating Server の設定         3.7.3. Locating Server 通信プロトコル       2.1. | <ul> <li>23</li> <li>23</li> <li>24</li> <li>25</li> <li>26</li> <li>27</li> <li>27</li> <li>28</li> <li>29</li> <li>30</li> <li>33</li> <li>34</li> <li>34</li> <li>34</li> </ul> |

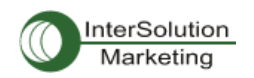

| 3.   | 9. T | гср ӈ           | ービス設定                                         | . 36 |
|------|------|-----------------|-----------------------------------------------|------|
| 4.   | 3    | シリア             | 'ルポート設定                                       | 37   |
| 4.   | 1.   | 概要              | <u>-</u>                                      | . 37 |
|      | 4.2. | 1.              | Port Enable/Disable                           | 39   |
|      | 4.2. | 2.              | Port Title                                    | 40   |
|      | 4.2. | .3.             | Host Mode Configuration                       | 40   |
|      | 4.2. | 4. Ren          | note Host Configuration(リモートホスト設定)            | 50   |
|      | 4.2. | .6. シリ          | リアルポートパラメータ                                   | 56   |
|      | 4.2. | 7. <del>E</del> | デムの設定(Modem configuration)                    | 60   |
|      | 4.2. | .8. Po          | rt Logging(ポートロギング)                           | 61   |
|      | 4.2. | 9. Por          | t イベントの操作設定                                   | 62   |
|      | 4.2. | 10. Co          | ppy port Configuration (ポート設定をコピーする)          | 65   |
| 5. 5 | シス   | 、テム             | 管理(System Administration)                     | 65   |
| 5.   | 1. S | ystem           | Status (システムステータス)                            | . 66 |
| 5.   | 2. S | ystem           | Logging (システムロギング)                            | . 66 |
| 5.   | 3. C | hange           | Password (パスワードの変更)                           | . 67 |
| 5.   | 4. D | evice           | Name Configuration (デバイス名設定)                  | . 67 |
| 5.   | 5.   | 日付              | および時刻の設定                                      | . 68 |
| 5.   | 6.   | ファ              | クトリ・リセット                                      | . 69 |
| 5.   | 7.   | コン              | フィギュレーション管理                                   | . 69 |
| 5.   | 8.   | ファー             | ームウェア・アップグレード                                 | . 70 |
| 5.   | 9.   | ユー              | ザー管理                                          | . 73 |
| 6.   |      | システ             | -ム統計 (System Statistics)                      | 75   |
| 6.   | 1.   | ネッ              | トワークインターフェース統計 (Network Interface Statistics) | . 75 |
| 6.   | 2.   | シリ              | アルポート統計 (Serial Ports Statistics)             | . 75 |
| 6.   | 3.   | IP糸             | 充言十                                           | . 76 |
| 6.   | 4.   | ICM             | ♀統計                                           | . 78 |
| 6.   | 5.   | TCP             | 統計                                            | . 81 |
| 6.   | 6.   | UDP             | 統計                                            | . 83 |
| 7.   | (    | ロガ              | 「イド                                           | 84   |
| 7.   | 1.   | はじ              | めに                                            | . 84 |
| 7.   | 2.   | Flas            | h 区画                                          | . 84 |
| 7.   | 3.   | サポ              | ートしている Linux ユーティリティ                          | . 84 |
|      | 7.3. | .1.             | Shell & shell utilities:                      | 84   |
|      | 7.3. | 2.              | File and disk utils:                          | 84   |
|      | 7.3. | 3.              | System utilities:                             | 84   |

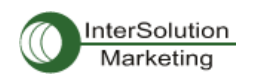

| 7.3.4  | 4. Network utilities:              | 84   |
|--------|------------------------------------|------|
| 7.4.   | CLI にアクセスする                        | . 85 |
| 付録1.   | 接続                                 | 86   |
| A 1.1. | Ethernet ピン配置                      | . 86 |
| A 1.2. | コンソールおよびシリアルポートピン配置                | . 86 |
| A 1.3. | Ethernet 配線ダイアグラム                  | . 87 |
| A 1.4. | シリアル配線ダイアグラム                       | . 88 |
| A.1.4  | 4.1. RS232 シリアル配線ダイアグラム            | 88   |
| A.1.4  | 4.2. RS422/485 シリアル配線ダイアグラム        | 89   |
| 付録2.   | PS デバイスサーバー設定ファイル                  | 91   |
| A 2.1. | Port1.conf                         | . 91 |
| A 2.2. | filter.conf                        | . 91 |
| A 2.3. | snmp.conf                          | . 91 |
| 付録3.   | ウェルノウンポート番号                        | 92   |
| 付録4.   | BIOS メニュープログラム                     | 93   |
| A 4.1. | 概要                                 | . 93 |
| A 4.2. | メインメニュー                            | . 93 |
| A 4.3. | RTC 設定メニュー                         | . 93 |
| A 4.4. | ハードウェアテストメニュー                      | . 94 |
| A 4.5. | ファームウェア・アップグレード メニュー               | . 97 |
| 付録5.   | Serial/IP ソフトウェアで PS デバイスサーバーを使用する | 99   |
| A 5.1. | PS デバイスサーバーと Serial/IP オプションの比較対象表 | . 99 |
| A 5.2. | 接続例: Telnet および SSL v3 暗号化         | . 99 |

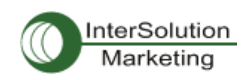

# 1. はじめに

## 1.1. 概要

これは SENA テクノロジー社製プロ デバイスサーバーシリーズ PS110/410/810 のユーザーガイドで す。

プロ デバイスサーバーシリーズは、既存のシリアルデバイスを、標準 Ethernet ネットワークによって管 理可能にしたデバイスサーバーです。TCP/IP, UDP のようなオープンネットワーク・プロトコルでお使い のシリアルデバイスに究極のフレキシビリティを与えます。 DHCP, Dynamic DNS,のような高速ブロー ドバンドネットワーク接続プロトコルで、DSL やケーブルモデム接続を使用してシリアルデバイスを管理 します。

プロシリーズの組み込み式 Dynamic DNS プロトコルは独自のドメイン名でシリアルデバイスにアクセス可能になります。

プロシリーズは telnet SSH, シリアルコンソール、またはWEBのような様々な方法でシステムステ ータス表示、ファームウェア・アップグレード、リモートリセット、およびシステムログ表示のような様々な 動作が可能になります。

また、ステータス監視、リモートリセット、エラーログ監視、およびファームウェア・アップグレードの全機 能をコンフィギュレーションおよび管理することがパスワード保護による Telnet またはシリアルコンソー ルポートを使用して可能です。

セキュアデータ通信が必要なクリティカルアプリケーション用に、プロシリーズはデータ暗号化用の SSLv3 をサポートしています。

さらに、IP アドレスフィルタリング機能はプロシリーズシリアルデバイスに不本意なデータが混入するの を防ぎます。

プロシリーズデバイスサーバーが活躍する主な分野:

- FA
- ・ ネットワーク管理
- ・ リテール・POS
- ・ リモート測量
- ・ リモートディスプレイ表示
- ・ ビル管理
- セキュリティ・アクセス制御システム
- ・ データ取得アプリケーション
- ・ メディカルシステム

プロシリーズは RS-232/422/485 シリアルデバイスの制御、監視、解析、およびデータ収集をリモート 操作するのに理想的なソリューションです。

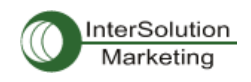

# 1.2. 同梱品チェックリスト

- ・ PS110/410/810 本体
- ・ 外付け 110V(230V)電源アダプタ
- ・ シリアルケーブルキット
- ・ クイックスタートガイド
- CD-ROM
- 日本語ユーザーガイド

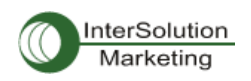

# 1.3. 製品スペック一覧表

|                                        | PS1108                                              | PS410                   | PS810          |  |
|----------------------------------------|-----------------------------------------------------|-------------------------|----------------|--|
| シリアルインターフェース                           | 1 ポート                                               | 4 ポート                   | 8 ポート          |  |
|                                        | \$                                                  | ッリアルスピード 75bps~230Kbp   | s              |  |
|                                        | フロー制御: ハードウェア RT                                    | S/CTS, ソフトウェア Xon/Xoff  |                |  |
|                                        |                                                     | RJ45 コネクタ               |                |  |
|                                        |                                                     |                         |                |  |
|                                        | RS232 RX, Tx, RTS, C                                | TS, DTR, DSR, DCD, GND  |                |  |
|                                        | RS422 RA+, RA-, TX+,<br>RS485 Data+ Data-           | ١٨-                     |                |  |
|                                        | モデム制御: DTR DSR DCD                                  |                         |                |  |
| ネットロークインターファーフ                         | 10/100 Base-Tx Ethernet                             |                         |                |  |
| ~~~~~~~~~~~~~~~~~~~~~~~~~~~~~~~~~~~~~~ | RJ-45 Ethernet コネクタ                                 |                         |                |  |
|                                        | 静的/動的 IP アドレスをサポー                                   | · <b>ト</b>              |                |  |
| 70570                                  | -ARP. IP/ICMP. TCP. UDP. Te                         | Inet. SSH v2            |                |  |
|                                        | -SSLv3                                              |                         |                |  |
|                                        | -DNS, Dynamic DNS, HTTP, H                          | TTPS, NFS               |                |  |
|                                        | -SMTP, with/without Authentio                       | cation, pop-before SMTP |                |  |
|                                        | -DHCP client, NTP, SNMP v1&                         | w2                      |                |  |
| ヤキュリティ                                 | ユーザーID &パスワード                                       |                         |                |  |
|                                        | HTTPS                                               |                         |                |  |
|                                        | セキュア端末インターフェース SSH                                  |                         |                |  |
|                                        | データ暗号化: SSLv3                                       |                         |                |  |
|                                        | IP アドレスフィルタリング                                      |                         |                |  |
| モデム・エミュレーション                           | AT コマンドのフルサポート                                      |                         |                |  |
| 管理                                     | Web, Telnet, SSH, シリアルコンソールポート Hello Device Manager |                         |                |  |
|                                        | サポート O/S: Windows 98,/ME/NT/2000/XP                 |                         |                |  |
|                                        | システムログ エラーログの自動 e−mail 送信                           |                         |                |  |
|                                        | システム解析 全機能状態の表示                                     |                         |                |  |
|                                        | ファームウェア フラッシュメモリおよび Telnet または Web 経由               |                         |                |  |
| LED 表示                                 | Power                                               |                         |                |  |
|                                        | Ready(PS810 専用)                                     |                         |                |  |
|                                        | 10/100 Base Link                                    |                         |                |  |
|                                        | 10/100 Base Act (PS410/PS810 専用)                    |                         |                |  |
|                                        | Serial Rx/Tx(各ポート)                                  |                         |                |  |
| 環境                                     | 動作時気温: 0℃から 50℃                                     |                         |                |  |
|                                        | 保存時気温: −20℃から 66℃                                   |                         |                |  |
|                                        | 湿度: 90% (結露無きこと)                                    |                         |                |  |
| 電源                                     | 9~30VDC                                             | 9~30VDC                 | 100~240VDC     |  |
|                                        | 0.35A@ 9VDC                                         | 0.4A@ 9VDC              | 0.24A          |  |
| 寸法 LxWxH(mm)                           | 114x82x26(mm)                                       | 119x227x27(mm)          | 119x437x44(mm) |  |
| 重量(Kg)                                 | 0.300                                               | 0.750                   | 1.56           |  |
| 認証                                     |                                                     | FCC(A) CE(A) MIC        |                |  |
| 保証                                     | 1 年間                                                |                         |                |  |

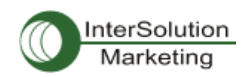

## 1.4. 用語

このセクションではこのマニュアル内で頻繁に用いられる用語の定義を載せます。これらの用語はイン ターネットワーキングと関係があり、プロシリーズとの関係において定義されます。

・ MAC アドレス

ローカルエリアネットワーク、または他のネットワークで、MAC(Media Access Control)アドレスはコンピ ュータのユニークなハードウェア番号です。(Ethernet LAN では、Ethernet アドレスと同一です)。固有 の 12 桁番号で、6 桁の OUI(Organization Unique Identifier)番号(会社の持つ固有識別番号)および 6 桁のハードウェア識別番号から構成されています。プロシリーズの MAC アドレスは次のような構成で す: 00-01-95-xx-xx-xx。 MACアドレスは梱包箱の裏側に記載されています。

・ホスト

ネットワークに接続されているユーザーPC のことです。

Internet Protocol 仕様によると、「ホスト」とは、「インターネット上の他のコンピュータと相互にアクセス 可能なコンピュータのこと」と定義されます。ホストは特定の「ローカル」または「ホスト番号」を持ち、独 自の IP アドレスを構成します。

・ セッション

2 台のホスト間で行われる通信の単位のことです。大抵、片方のホスト側がもう片方の指定したホスト へ接続を要求し、相手が許可すると、お互いにデータをやりとりし始めます。接続が確立された時点で セッションは始まり、接続が切断すると、セッションも終了します。

#### ・クライアント/サーバー

クライアント/サーバーは 2 つのコンピュータの仕事の違いを表し、クライアント側がサービスを要求し、 サーバー側がそのサービスを提供します。

サーバーは一つまたは複数の他のコンピュータが要求するサービスをそのとおりに果たすコンピュータ プログラムです。一例として、Web ブラウザは、さまざまな要求を世界中のWEBサーバーに送信し、そ してその結果を受け取ることにより、情報を得ることができます。この場合ブラウザがクライアントの役 割を果たし、要求された HTML ファイルを受け取り、または返信することができます。要求を処理し、 HTML ファイルを送る作業を行うコンピュータがサーバーです。

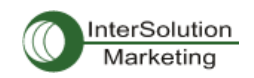

| ISP    | Internet Service Provider インターネットサービスプロバイダ                 |
|--------|------------------------------------------------------------|
| PC     | Personal Computer パソコン                                     |
| NIC    | Network Interface Card ネットワークインターフェースカード                   |
| MAC    | Media Access Control メディア・アクセスコントロール                       |
| LAN    | Local Area Network ローカルエリアネットワーク                           |
| UTP    | Unshielded Twisted Pair 対より線(シールドなし)                       |
| ADSL   | Asymmetric Digital Subscriber Line                         |
| ARP    | Address Resolution Protocol                                |
| IP     | Internet Protocol インターネット・プロトコル                            |
| ICMP   | Internet Control Message Protocol インターネット制御通知プロトコル         |
| UDP    | User Datagram Protocol ユーザデータグラム・プロトコル                     |
| ТСР    | Transmission Control Protocol 伝送制御プロトコル                    |
| DHCP   | Dynamic Host Configuration Protocol                        |
| SMTP   | Simple Mail Transfer Protocol 簡易メール送信プロトコル                 |
| FTP    | File Transfer Protocol ファイル転送プロトコル                         |
| PPP    | Point-To-Point Protocol ポイント トゥ ポイント プロトコル                 |
| PPPoE  | Point-To-Point Protocol over Ethernet                      |
| HTTP   | Hyper Text Transfer Protocol ハイパーテキスト転送プロトコル               |
| DNS    | Domain Name Service ネームサーバー                                |
| DDNS   | Dynamic Domain Name Service 動的ドメイン名サービス                    |
| SNMP   | Simple Network Management Protocol ネットワーク機器管理プロトコル         |
| RADIUS | Remote Access for Dial-In User Service ダイヤルインユーザーサービスの遠隔認証 |
| SSH    | Secure Shell セキュアシェル                                       |
| NTP    | Network Time Protocol ネットワークタイムプロトコル                       |
| UART   | Universal Asynchronous Receiver/Transmitter                |
| Bps    | Bits per second (baud rate) ボーレート                          |
| DCE    | Data Communications Equipment                              |
| DTE    | Data Terminal Equipment データ端末装置                            |
| CTS    | Clear to Send 受信準備完了                                       |
| DSR    | Data Set Ready データセットレディ                                   |
| DTR    | Data Terminal Ready データ端末レディ                               |
| RTS    | Request To Send 送信要求                                       |
| DCD    | Data Carrier Detect データキャリア検出                              |

頭字語一覧

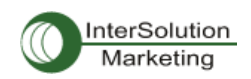

# 2. 使用準備

この章ではプロシリーズの使用準備および初期設定の方法を説明します。

-2.1 パネル・レイアウトでは製品各部の説明および LED 表示の説明を行います。

-2.2 ハードウェア機器を接続する、では電源、ネットワークケーブル、およびその他の機器の接続方法 を説明します。

-2.3 Web ブラウザ管理インターフェースにアクセスする、ではシリアルコンソールを使用してのコンソー ルポートへのアクセス方法およびリモート(遠隔)からの Telnet および Web メニューでのアクセス方法を 説明します。

この個所を網羅するには以下の物をご用意ください。

PS 用電源ケーブル(付属品) 1本 DB9 メス DB9 メスクロス シリアルデータケーブル(付属品) 1本 Ethernet ケーブル(付属品) 1本 PC (NIC もしくは RS232 シリアルポートを有する) 1 台

# 2.1 パネル・レイアウト

## 2.1.1. PS110 パネル・レイアウト

PS110には4つのLED表示があります。上部左側にあるランプは、システム電源オン・オフ状態を表示 します。下部左側にあるランプは10/100Base Ethernetのリンク状態を表示します。右側の2つのラン プはシリアルポートの送受信状態を表示します。

■体の底部にはファクトリリセットボタンがあり、押すことによって PS を工場出荷時の値(初期設定値) にリセットすることができます。

Ethernet 差し込み口の横には DIP スイッチがあり、そこでシリアルポートの通信タイプを選択することができます(シリアルポートの通信タイプに関する詳細は 4.2.6.および付録Aを参照してください)。

シリアルポートの横についている Data/Console スイッチで、シリアルポートをコンソール/データモードの変換を行います(2.2.5.からシリアルコンソールアクセス方法に関しての詳細情報を参照してください)。

| LED ランプ     |                | 機能                                      |
|-------------|----------------|-----------------------------------------|
| 0           | Power          | 電源が供給されると、赤色に点灯                         |
| Status      | Ethernet Ready | Ethernet ネットワークに接続すると緑色に点灯              |
| Serial Port | Rx             | PS110 のシリアルポートを通って入ってくるデータストリームがあるたびに点滅 |
|             | Tx             | PS110 のシリアルポートを通り送信されるデータストリームがあるたびに点滅  |

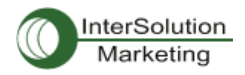

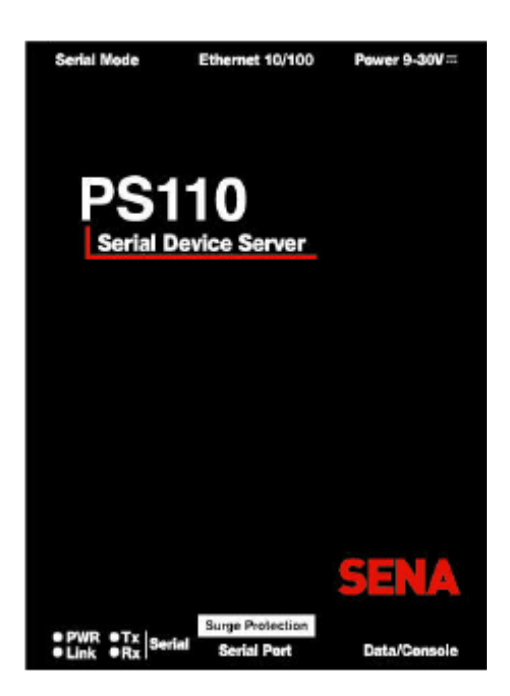

図 2-1 PS110 パネル・レイアウト

## 2.1.2. PS410/810 パネル・レイアウト

以下の図表に示されているように、PS410/480 には 3 つのグループ(System, Ethernet, Serial Ports) の LED ランプがあり、現行ステータスを表示します。左側についている 2 つのランプは Power および Readyです。次のランプは Ethernet および Act です。次のランプはシリアルポートの送受信です。表 2-2 にはそれぞれの LED 表示ランプの意味をリストしています。

| LED ランプ      |       | 機能                                           |
|--------------|-------|----------------------------------------------|
| Status       | Power | 電源が供給されると、赤色に点灯                              |
| Status       | Ready | システムが起動準備できているときに点灯します(PS810のみ)              |
| Eth cure et  | Link  | Ethernet ネットワーク上に接続された場合に点灯                  |
| Ethernet     | Act   | Ethernet ポートを通ってパケットデータが送受信される場合に点滅          |
| Servial Dout | Rx    | PS デバイスサーバーのシリアルポートを通って入ってくるデータストリームがあるたびに点滅 |
| Serial Port  | Тх    | PS デバイスサーバーのシリアルポートを通り送信されるデータストリームがあるたびに点滅  |

#### 表 2-2 PS410/810 の LED 表示の意味

シリアルコンソールポートの近くにはファクトリリセットボタンがあり、工場出荷時(初期設定時)の状態 にリセットすることができます。

PS410には4つの DIP スイッチがあり、シリアルポートの通信タイプを設定します(4.2.6.および付録 A で詳細情報を参照してください)。

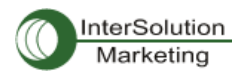

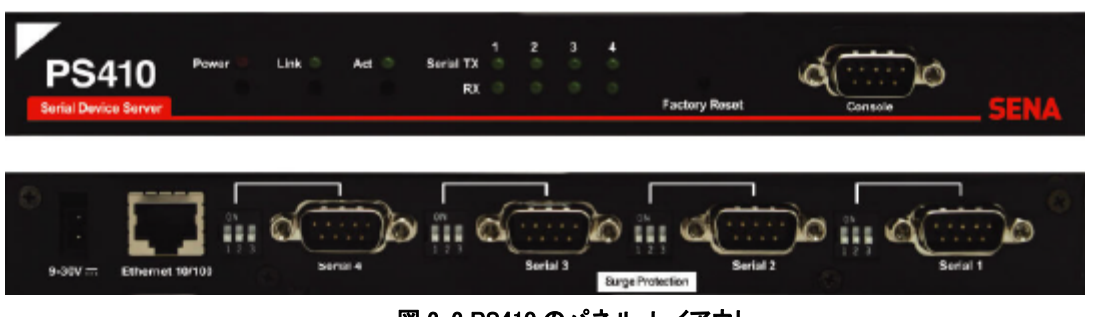

#### 図 2-2 PS410 のパネル・レイアウト

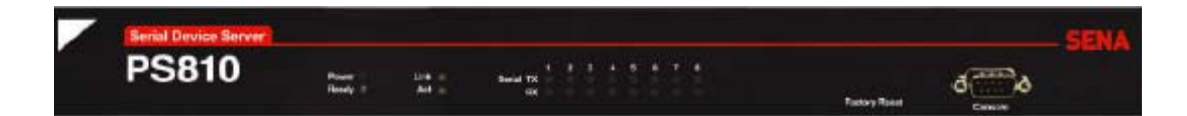

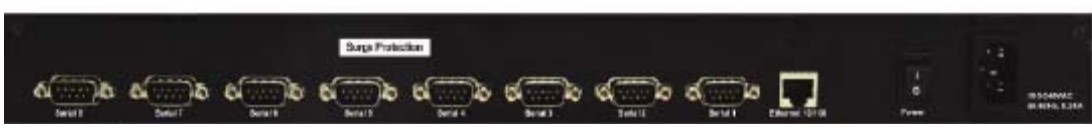

#### 図 2-3 PS810 のパネル・レイアウト

## 2.2. ハードウェアを接続する

このセクションでは初期設定においてどのようにプロシリーズ デバイスサーバーをお使いの機器への 接続方法を説明します。

-PS デバイスサーバーを Ethernet ハブまたはスイッチにつなぐ

-シリアルデバイスにつなぐ

-PS デバイスサーバーに電源を供給する

### 2.2.1. ネットワークにつなぐ

Ethernet ケーブルを PS デバイスサーバーの Ethernet ポートにつなぎます。Ethernet のもう片端はネットワークポートにつなぎます。ケーブルが正常につながれているならば、PS デバイスサーバーは Ethernet ネットワークに接続されます。Link ランプは緑色に点灯し、Act ランプは、Ethernet パケットの 送受信のたびに点滅します。

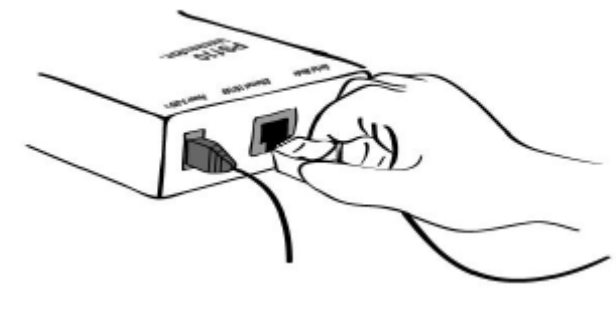

図 2-4 PS110 にネットワークケーブルをつなぐ

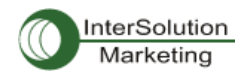

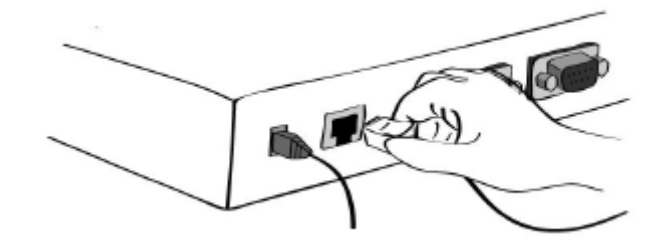

図 2-5 PS410 にネットワークケーブルをつなぐ

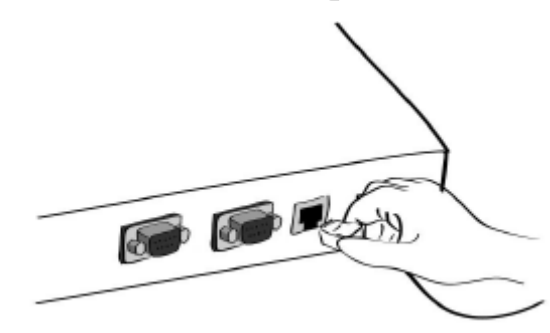

図 2-4 PS810 にネットワークケーブルをつなぐ

## 2.2.2. シリアル機器につなぐ

コンソールケーブルを PS デバイスサーバーのシリアルポートにつなぎます。シリアルデバイス側のコン ソールポートにつなぐには、どのような形状をしているのかをまず確認する必要があります。詳細情報 は、「付録1接続」を参照してください。

注記: シリアルコンソールによる PS110 の初期設定作業は必須です。最初に、シリアルケーブルをコ ンフィギュレーションに用いるコンピュータにつないでください。それから Data/Console スイッチを Console 側にしてください。またシリアルモードの DIP スイッチを RS-232 モードにします。PS110 のコン フィギュレーション方法はセクション 2.2.5.にて説明されます。

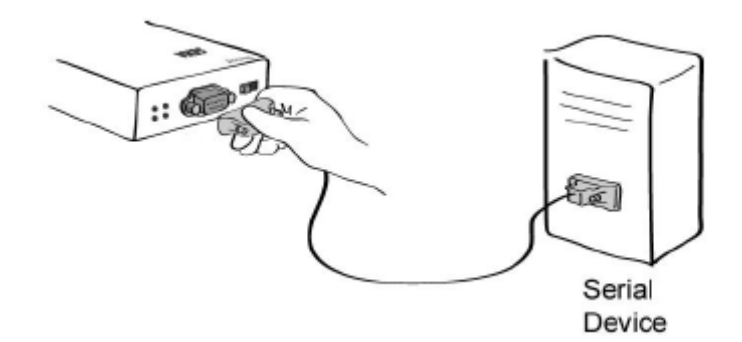

図 2-7 PS110 に機器をつなぐ

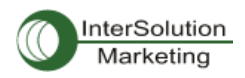

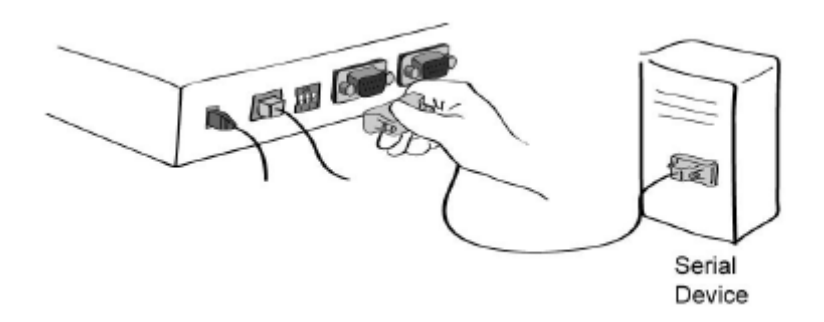

図 2-8 PS410 に機器をつなぐ

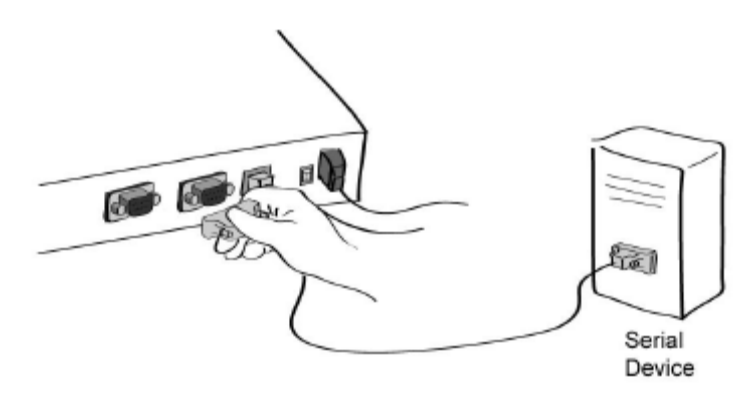

図 2-9 PS810 に機器をつなぐ

## 2.2.3. 電源につなぐ

PS デバイスサーバーに電源ケーブルをつなぎます。電源が正常に供給されれば、電源 LED ランプは 赤色に点灯します。

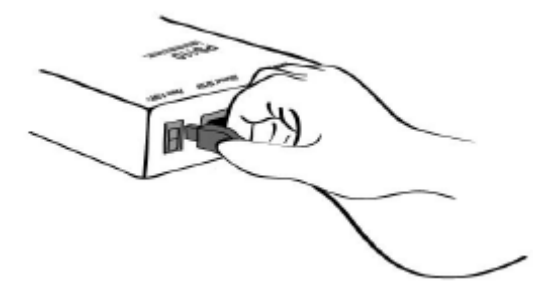

図 2-10 PS110 に電源ケーブルをつなぐ

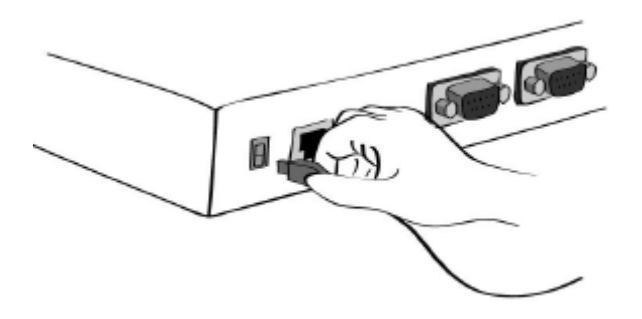

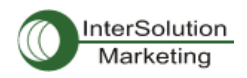

図 2-11 PS410 に電源ケーブルをつなぐ

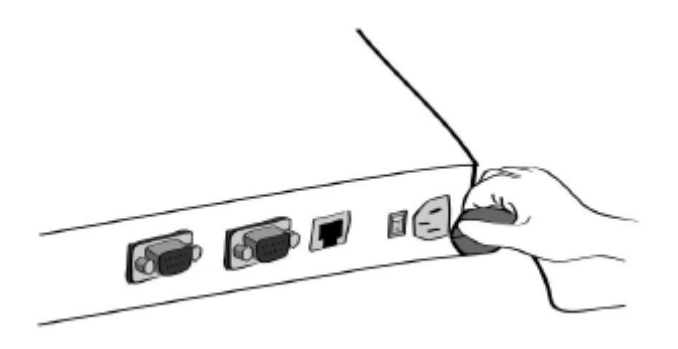

図 2-12 PS810 に電源ケーブルをつなぐ

### 2.2.4. システムコンソールへのアクセス

PS デバイスサーバーへのアクセス方法はいくつかあります。これらの方法はユーザーがローカルサイ トか、もしくはリモートサイトかで変わってきます。または、メニュー表示型インターフェース、グラフィック インターフェース、または CLI(コマンドラインインターフェース)を選択することができます。

・ システムコンソール:

ローカルユーザーはシリアルケーブルを用いて直接 PS デバイスサーバーに接続することができます。

・ リモート・コンソール:

リモートのユーザーは、Telnet または SSH クライアントを使用して PS デバイスサーバーに Telnet(port23), SSH(Port22)を利用したメニュー表示型インターフェースを使用可能です。

注記: PS デバイスサーバーは SSH v2 のみをサポートしています。 ですから SSH v2 をサポートしている SSH を使用する必要 があります。

• Web:

PS デバイスサーバーをリモートからウェブブラウザを使用して設定する場合は、Internet Explorer または Netscape Navigator などの一般的に使用されているウェブブラウザで可能です。 上記の設定方法は、PS デバイスサーバーシステムによるユーザー認証が必要です。

#### 2.2.5. システムコンソールを使用する

 コンソールケーブルの一方を PS デバイスサーバーにつなぎます。(PS110 の場合は、 Data/ConsoleスイッチをConsole側にし、シリアルモードのDIPスイッチをRS-232モードにします。 DIP スイッチの設定方法に関しては付録1で詳細が記されます)。

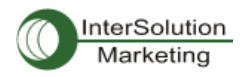

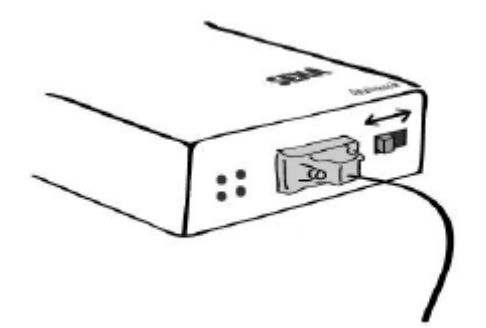

図 2-13 PS110 にシステムコンソールケーブルをつなぐ

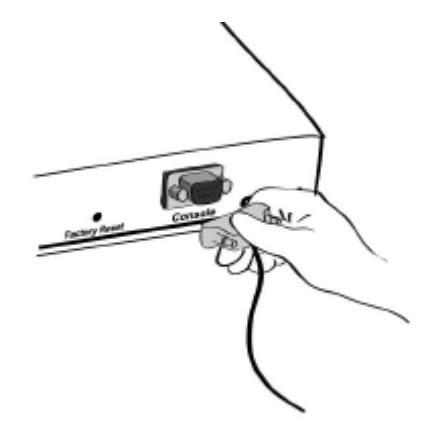

図 2-13 PS410 にシステムコンソールケーブルをつなぐ

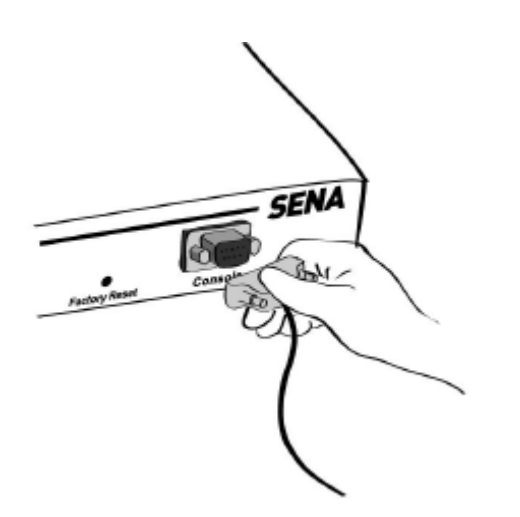

図 2-13 PS110 にシステムコンソールケーブルをつなぐ

- 2) もう片方のシリアルケーブルの端をコンフィギュレーション用のコンピュータにつなぎます。
- 3) ターミナルソフトを起動します(Hyper Terminal 等)。ターミナル祖父とのシリアル設定パラメータを 次のように設定してください。
- 4) Enter を押します。
- 5) ユーザー名およびパスワードを入力し PS デバイスサーバーにログインします。工場出荷時の値 (Login: root password: root)

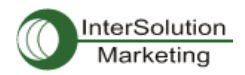

```
ProSeries login: root
Password:
#
```

- 6) ログイン後、コマンドライン上に任意な Shell コマンドを使用することができます。
- 7) "editconf"コマンドでテキストメニューインターフェースに入ることができ、#editconf でメニュー画面 に行きます。

```
] / [
1. Network configuration
2. Serial port configuration
3. System administration
COMMAND (Display HELP : help)>save
COMMAND (Display HELP : help)>apply
COMMAND (Display HELP : help)>help
 ] HELP [
 [Enter]
               refresh
 [ESC]
               cancel or go to upper
1
               go to root
              go to upper
 . .
               clear screen
clear
              display path to current menu
pwd
              save current configuration
apply current configuration
save
apply
              display this
help
exit
               exit
COMMAND (Display HELP : help) > [Enter]
 ] / [
1. Network configuration
2. Serial port configuration
3. System administration
COMMAND (Display HELP : help)>
```

#### 8) 図 2-16 が表示されます。

```
# editconf
 1 / r
1. Network configuration
2. Serial port configuration
3. System administration
COMMAND (Display HELP : help)>save
COMMAND (Display HELP : help)>apply
COMMAND (Display HELP : help)>help
 ] HELP [
 [Enter]
              refresh
 [ESC]
             cancel or go to upper
             go to root
/
             go to upper
 . .
             clear screen
clear
```

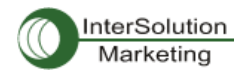

pwd display path to current menu save save current configuration apply current configuration apply display this help exit exit COMMAND (Display HELP : help) > [Enter] ] / [ 1. Network configuration Serial port configuration 3. System administration COMMAND (Display HELP : help)>

#### 図 2-16 メインメニュー画面

メインメニュー画面から、メニュー番号を選択し Enter をおすことにより、設定用のメニューアイテムを選 択することが可能です。サブメニュー画面では、オンラインコメントによる必要なパラメータの設定を行 なうことができます。全てのパラメータは PS デバイスサーバーの不揮発性メモリスペースに保管されま すが、設定はメニューで Save コマンドを入力しないかぎり保管されません。 全ての変更はメニュー画面で、"Apply"コマンドを入力した時点で有効になります。

#### 2.2.6. リモート・コンソールを使用する

リモート・コンソールでPSデバイスサーバーにアクセスする前に、IPアドレスを事前に知っておく必要が あります(詳細は 3 章 ネットワーク設定を参照)。PS デバイスサーバーのデフォルト IP アドレスは、 192.168.161.5 です。

リモートホストアクセスオプションにてリモートコンソールアクセス機能を OFF にすることができます(3.5 IP フィルタリングを参照してください)

次にリモート・コンソール機能の設定について説明します。

 Telnet プログラムまたは Telnet 機能を持つプログラムを起動します(Tera-Term Pro または HyperTerminal など)。IP アドレスおよびポート番号が PS デバイスサーバーと同一かどうかを確 認します。もし必要であれば、ポート 23 を指定します。コマンドライン上に以下のコマンドを入力 します。

Telnet 192.168.161.5

または以下のパラメータにより Telnet プログラムを起動します。

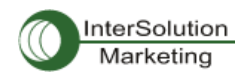

| 💻 Te<br>Elle | era Term - (disco<br>Edit <u>S</u> etup C | onnected] '<br>C <u>o</u> ntrol <u>W</u> i | VT<br>Indow <u>H</u> elp           |              |    | _ 🗆 X |
|--------------|-------------------------------------------|--------------------------------------------|------------------------------------|--------------|----|-------|
|              |                                           |                                            |                                    |              |    |       |
|              | Tera Term: New                            | / connectio                                |                                    | 3            |    |       |
|              | • <u>т</u> селе                           | H <u>o</u> st:                             | 192.168.161.<br>IV T <u>e</u> lnet | TCP gort#:   | 23 | ]     |
|              | C <u>S</u> erial                          | Pogt:                                      | COM1 V                             |              |    |       |
|              |                                           | ОК                                         | Cancel                             | <u>H</u> elp |    |       |
|              |                                           |                                            |                                    |              |    |       |
|              |                                           |                                            |                                    |              |    | •     |

図 2-17 Telnet プログラム設定例(Tera Term Pro)

2) PS デバイスサーバーにログインします。ユーザー名およびパスワードを入力してください。(root)

3) ユーザー名およびパスサードを入力後、CLIのコマンドラインプロンプトが表示されます。

# 2.3. ウェブブラウザ管理インターフェースにアクセスする

PS デバイスサーバーは HTTP および HTTPS プロトコルをサポートしています。PS デバイスサーバー には独自の WEB 管理ユーティリティもあります。PS デバイスサーバーのウェブ管理ユーティリティにア クセスするには、ウェブブラウザの URL フィールドに PS デバイスサーバーの IP アドレスまたはホスト 名を入力します。すると、ログイン画面が表示されます。このときに認証が行なわれ、ログイン名および パスワードを正しく入力してください。工場出荷時(ファクトリ・デフォルト)の ID およびパスワードは (Login: root Password: root)です。

注記:PS デバイスサーバーウェブ管理ページにアクセスする前に、PS デバイスサーバーの IP アドレスおよびサブネットマスク設 定を確認してください。

| SENA Pro sei           | ries PS410 Management  |
|------------------------|------------------------|
| User authentication re | equired. Login please. |
| User ID :              |                        |
| Password :             |                        |
| Login                  |                        |

Copyright 2005 Sena Technologies, Inc. All rights reserved,

図 2-18 PS デバイスサーバーウェブ管理インターフェースのログイン画面

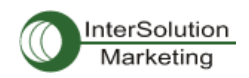

次の図2-19はPSデバイスサーバーのウェブ管理インターフェースの設定用ページです。左側にメニュ ーバーがあります。メニューバーには最優先の設定項目があります。メニューバー内のグループを選 択すると、ツリー構造が表示され、それぞれのグループ内のさらに詳細な設定項目を選択可能になり ます。全てのページには Save、Save&Apply または Cancel を選択可能です。設定パラメータ値を変更し た後、Save をクリックすることにより、変更点が保存されます。それらの変更を有効にするには、 ApplyChanges ボタンをクリックします。このオプションはメニューバーの一番下に位置しています。 Apply changes ボタンをクリックして初めて変更した項目が有効になります。もし設定した項目を保存し たくない場合は、Cancel ボタンをクリックします。全ての変更点は失われ、以前に設定した項目が復帰 します。しかし、すでに Save した項目はそのまま保存されます。

## SENA

#### Pro series PS410 Management

| Network configuration                  | System status : /system/systatus |                     |  |  |
|----------------------------------------|----------------------------------|---------------------|--|--|
| IP configuration<br>SNMP configuration | System information               |                     |  |  |
| Dynamic DNS configuration              | Device name :                    | ProSeries           |  |  |
| SMTP configuration                     | Serial No. :                     | PS410-20060624JOJ   |  |  |
| SYSLOG configuration                   | F/W Rev. :                       | v1, 1,0rc317        |  |  |
| Locating server configuration          | Current time :                   | 03/02/2000 05:12:04 |  |  |
| NHS configuration<br>TCP configuration | System logging :                 | Enable              |  |  |
| Social part configuration              | Send system log by email :       | Disable             |  |  |
| Conformation                           | IP information                   |                     |  |  |
| Configuration                          | IP mode :                        | Static              |  |  |
| System administration                  | IP address :                     | 192, 168, 4, 41     |  |  |
| System status<br>System Ingging        | Subnetmask :                     | 255, 255, 0, 0      |  |  |
| Device name                            | Gateway :                        | 192, 158, 1, 1      |  |  |
| Date and time<br>Ebange pageword       | Receive/Transmit errors :        | 0/268               |  |  |
| User administration                    | Primary DNS :                    | 168, 126, 63, 1     |  |  |
| Factory reset<br>Firmware upgrade      | Secondary DNS :                  | 168, 126, 63, 2     |  |  |

- System statistics
- Network interfaces Serial ports IP ICMP TCP UDP Apply Changes Logout Reboot

Copyright 2005 Sena Technologies, Inc. All rights reserved,

図 2-19 PS デバイスサーバーウェブ管理画面

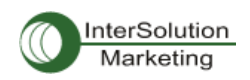

# 3. ネットワーク設定

## 3.1 IP 設定

PS シリーズはユーザーのネットワーク環境内で操作するには IP アドレスが必要です。もし IP アドレス がないのであれば、システム管理者に問い合わせて IP アドレスを入手してください。PS デバイスサー バーは、ユーザーネットワークにつなげるために独自の IP アドレスを必要とします。 PS の IP アドレスを設定するには、3 種類のインターネット・プロトコルから選択することができます。

- ・ Static(静的)IP
- DHCP

PS デバイスサーバーは、最初の時点で STATIC モードに設定されています。固定 IP アドレスは 192.168.161.5 です。表 3-1 には 3 種類全ての IP 設定が表示されています。図 3-1 には実際のウェブ GUI でユーザーの IP 設定の変更する図がのせられています。

#### 表 3-1 IP 設定パラメータ

| Static IP | IP address                            |
|-----------|---------------------------------------|
|           | Subnet mask                           |
|           | Default gateway                       |
|           | Primary DNS/ Secondary DNS            |
| DHCP      | Primary DNS/ Secondary DNS (Optional) |

| IP configuration : /network/ip/ |               |  |
|---------------------------------|---------------|--|
| IP mode                         | static IP 🖌   |  |
| IP address 💦                    | 192.168.222.9 |  |
| Subnet mask                     | 255.255.0.0   |  |
| Default gateway                 | 192.168.1.1   |  |
| Primary DNS                     | 168.126.63.1  |  |
| Secondary DNS (optional)        | 168.126.63.2  |  |

(Save) Save & Apply Cancel)

Copyright 2005 Sena Technologies, Inc. All rights reserved,

#### 図 3-1 IP 設定

### 3.1.1. Static(静的)IP アドレスを使用する

Static IP アドレスを使用する際、手動で PS の IP アドレスに関連する全ての設定パラメータを指定する 必要があります。それには IP アドレス、ネットワーク・サブネットマスク、ゲートウェイ・コンピュータおよ びドメインネームサーバーなどが含まれます。このセクションではそれらの詳細を解説します。

注記:PS は毎回起動時にこれら全ての情報を取得します。

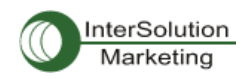

#### ・ IP アドレス

静的IPアドレスは「静的」または永久のID番号となります。この番号は「ネットワーク上の場所を知らせるアドレス」として割り当てられます。コンピュータはこれらのIPアドレスでネットワーク上において、お互いを識別し、コミュニケーションをとります。それゆえに、IPアドレスはそれぞれ固有であり、かつネットワーク環境のみに限定されたIPアドレスです。

注記:192.168.1.x は ISP によって割り当てられることはありません。この形態を使用している IP アドレス はプライベート・アドレスとみなされます。PS モデルはインターネットのような公衆ネットワークにアクセ スする必要がある場合には公衆 IP アドレスを割り当てます。

#### ・ サブネットマスク

サブネットは 1 つの場所、ビルやローカルネットワーク(LAN)のようなネットワークホストを代表します。 PS モデルはサブネットマスク設定で全てのパケットの源を調べます。 もしパケットによって指定された TCP/IP ホストがサブネットマスクによって定義された同じ場所(同じローカルネットワークセグメント)に ある場合、PSモデルは直接接続を確立します。もしパケットによって指定したTCP/IPホストがローカル ネットワークセグメントに属していないと識別されるなら、接続はデフォルトのゲートウェイを通して確立 されます。

#### ・ デフォルトゲートウェイ

ゲートウェイは、他のネットワークにとって門(ポータル)として動作するネットワークポイントです。この ポイントは大抵コンピュータまたはネットワーク内のトラフィックを制御するコンピュータ、またはローカル ISP です。PS モデルはデフォルトゲートウェイコンピュータの IP アドレスを使い、ローカルネットワーク環 境の外のコンピュータと通信します。

#### ・ プライマリ・セカンダリ DNS

DNS(Domain Name System)サーバーは要求されたウェブサイトアドレスに対して正しい IP アドレスに 変換し、指定します。ドメイン名とはウェブアドレス(例 www.intersolutionmarketing.com)のことであり、 覚えやすいものです。DNS サーバーはそのようなテキストで書かれたドメイン名を数字の IP アドレスに 変換し、TCP/IP 接続を可能にします。

DNS サーバーの IP アドレスは与えられたドメイン名でホストサイトにアクセスを可能にします。PS モデ ルはプライマリおよびセカンダリ DNS サーバーのアドレスに必要な IP アドレスを設定する機能がありま す。(セカンダリ DNS サーバーはプライマリ DNS サーバーが使用不可のときに使用します。

#### 3.1.2. DHCP を使用する

DHCP とはネットワーク管理者が組織のネットワークで IP アドレスを自動的に割り当てる管理を行なう プロトコルのことです。DHCP はネットワーク管理者が一箇所から IP アドレスを監視、配布する能力が

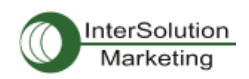

あり、またコンピュータが異なるネットワーク環境に接続されると、自動的に新しい IP アドレスを配布し ます。Static IP モードの時は、IP アドレスは手動で各コンピュータの分を入力する必要があります。コン ピュータが新しいネットワーク環境に移動したら、その都度 IP アドレスを割り当てる必要があります。 DHCP は IP アドレスが割り当てるとともに、全てのパラメータ、IP アドレス、サブネットマスク、ゲートウェ イ、および DNS サーバーが自動的に設定されます。DHCP は IP アドレスをコンピュータに割り当てる時 に、「リース」のようなコンセプトで行ないます。そのコンピュータに割り当てられた IP アドレスは一定期 間しか有効ではありません。IP アドレスを割り当てるために必要な全てのパラメータは自動的に DHCP サーバー側で設定され、それぞれの DHCP クライアントコンピュータは IP アドレスがブートアップ時に割 り当てられる時にこの情報をうけとります。

注記:DHCP モードの時は、DNS サーバーを含む PS モデルの全てのネットワーク関連パラメータは自動的に設定されます。 DHCP サーバーはネットワーク管理者によって管理されている IP アドレスプールの中から動的に IP ア ドレスを割り当てます。これは DHCP クライアントがブート時毎に異なる IP アドレスを受け取ることになり ます。IP アドレスはユーザーが常に最新の PS モデルの IP アドレスを知ることができるように DHCP サ ーバー側に保管されます。DHCP ネットワーク内の IP アドレスを保存するには、管理者が PS サーバー の底面に貼られているラベルステッカーに書かれている MAC アドレスが必要です。

#### 3.2. SNMP 設定

PS モデルには SNMP v1 およびv2 プロトコルをサポートしている SNMP エージェントプロトコルがあります。NMS または SNMP ブラウザのようなネットワーク管理者は PS モデルと情報を交換可能で、必要な 機能にアクセスすることもできます。

SNMP プロトコルは GET, SET, GET-Next,およびTRAPs を含んでいます。これらの機能で管理者は重要なイベント(TRAPs)を通知されるようになり、さらなる情報を入手したり(GET)、デバイスの状態を変更したりすること(SET)が可能です。SNMPv2 は情報テーブルを入手したり、セキュリティ機能のためのGET-Bulk 機能を追加したりします。

SNMP 設定パネルで、MIP-II システムオブジェクト、アクセスコントロール設定、および TRAP レシーバ 一設定を行なうことができます。このメニューで設定したマネージャは情報交換および動作制御に使わ れます。図 3-2 はウェブインターフェース経由の SNMP 設定画面です。

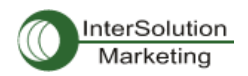

| SNMP       | configuration : /network       | k/snmp/   |               |             |
|------------|--------------------------------|-----------|---------------|-------------|
| SNMP er    | nable/disable                  |           | Enable 🐱      |             |
| sysContact |                                |           | administrator |             |
| sysNam     | e                              |           | ProSeries     |             |
| sysLoca    | tion                           |           | my location   |             |
| sysServi   | ce                             |           | 7             |             |
| PowerOn    | nTrapEnable                    |           | Disable 🖌     |             |
| AuthTrap   | Enable                         |           | Disable 🐱     |             |
| LoginTra   | ıpEnable                       |           | Disable 🐱     |             |
| Configur   | re the access control settings |           |               |             |
| No,        | IP address                     | Community |               | Permission  |
| 1          | 0.0.0                          | public    |               | Read Only 🐱 |
| 2          | 0,0,0,0                        | public    |               | Read Only 🔽 |
| 3          | 0.0.0 0                        | public    |               | Read Only 💌 |
| 4          | 0.0.0.0                        | public    |               | Read Only 🔽 |
| Configur   | re the trap receiver settings  |           |               |             |
| No.        | IP address                     | Community |               | Version     |
| 1          | 0.0.0                          | public    |               | v1 🐱        |
| 2          | 0.0.0.0                        | public    |               | v1 💌        |
| 3          | 0.0.0.0                        | public    |               | v1 🐱        |
| 4          | 0.0.0.0                        | public    |               | v1 💌        |
| Save       | Save & Apply Canc              | el        |               |             |

#### 図 3-2 SNMP 設定

### 3.2.1. MIB-II システムオブジェクト設定

MIB-II システムオブジェクト設定はシステムコンタクト、名称、および PS モデルの SNMP エージェントに よって使用された認証失敗トラップを設定します。各機能の簡単な説明を以下に挙げます。

- sysContact: PS モデル用のコンタクト情報の ID およびどのように連絡を取ることができるかの説明。
- sysName: システムを見分けるために使用される名前。規則により、これはノードのドメ イン名として十分資格があります。
- sysLocation: システムの物理的な位置情報(Room 384, Operation Lab, etc.)
- sysService(読み取り専用): 連続する値、カンマによって区切られており、システムが提供するサービスの設定を表示します。初期値では、PS モデルはアプリケーション(7)サ ービスレベルです。
- EnablePoweronTraps: SNMP エージェントプロセスが Power-on トラップを生成するのを 許可されているかどうかを表示します。

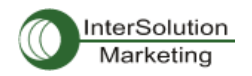

- EnableAuthenTrap: SNMP エージェントプロセスが認証失敗トラップを生成することが許可されているかどうかを表示します。このトラップはとても強力で、他のどのようなトラップよりも優先されるため、他のトラップが OFF になることもあります。
- EnableLoginTrap: SNMP エージェントプロセスがコンソール、telnet,および Web アクセス 用にシステムログイントラップを許可しているかどうかを表示します。

MIBを追加、または変更したい場合は、弊社までお問い合わせください。

info@intersolutionmarketing.com

MIB および SNMP に関する詳細情報は、RFC の 1066, 1067, 1098, 1317, 1318, 1213 を参照してください。

### 3.2.2. アクセスコントロール設定

アクセスコントロールとは、マネージャが PS の SNMP エージェントへの「アクセシビリティ」と定義するこ とができます。このメニューで設定したマネージャのみが PS の SNMP エージェントへアクセスし、情報を 交換したり、動作の制御を行なうことができます。もし特定の IP アドレスが指定されていなければ、(全 ての初期 IP アドレスは 0.0.0.0です)全てのホストからのマネージャは PS の SNMP エージェントにアク セス可能です。

#### 3.2.3. トラップレシーバー設定

トラップレシーバーは PS の SNMP エージェントからの重要なイベントを通知するマネージャです。

#### 3.2.4. SNMP を使用したマネージメント

PS モデルは NMS(Network Management System)または SNMP ブラウザを使用して SNMP プロトコル を通して管理可能です。NMS または SNMP ブラウザを使用する前に、ユーザーはアクセスコントロール を正しく設定することにより PS デバイスサーバーは NMS または SNMP ブラウザを実行するホストアク セスを許可することになります。

図 3-3 では典型的な PS デバイスサーバーの SNMP エージェントの MIB-IIを持つ SNMP ブラウザです。

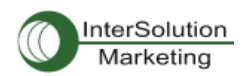

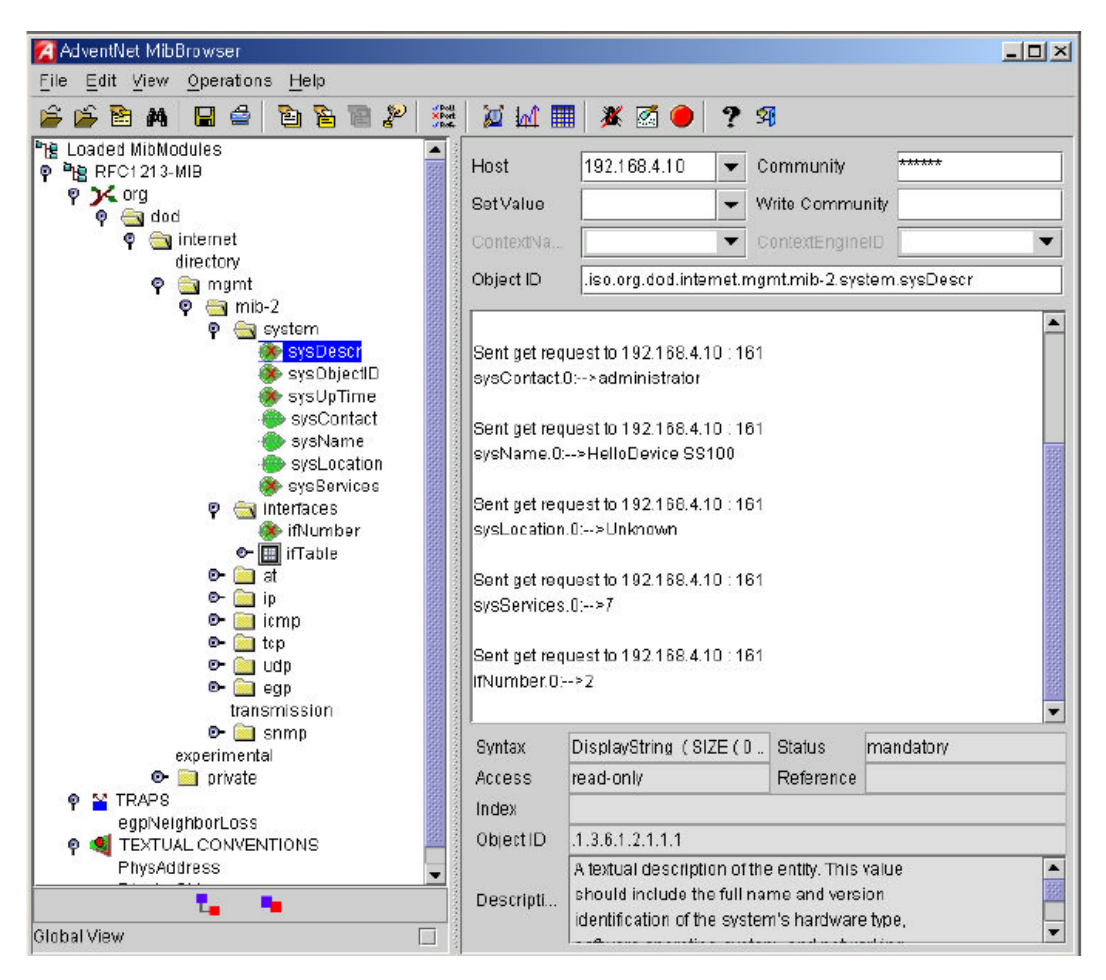

図 3-3 SNMP ブラウザを使用している PS の SNMP エージェントでMIB-II OIDs をブラウズ

## 3.3 動的 DNS 設定

PS デバイスサーバーで DSL ラインに接続する、もしくは DHCP 設定を行なおうとするとき、ネットワーク に再接続する度に IP アドレスが変わることがあります。そのためそれぞれの新しい IP アドレスに関連し た全てのコンタクトを通知するのは、非常に難しいといえます。加えて管理者がリモート・コンソール以 外のアクセス手段がない場合、現在の IP アドレスが何であるか、または変更されたのかどうかもわかり ません。

動的 DNS サービスは上記の問題に取り組むために多くの ISP で扱われています。動的 DNS サービス を使うことによって、IP アドレス変更があったとしてもユーザーは動的 DNS サーバーに登録したホスト 名で PS デバイスサーバーにアクセス可能になります。

デフォルト値では、PS デバイスサーバーは Dynamic DNS Network Services, LLC(<u>www.dyndns.org</u>)によ って提供されている動的 DNS サービスをサポートしています。他の DNS サービスのサポートに関して は、弊社サポートまでご連絡ください。(<u>info@intersolutionmarketing.com</u>)

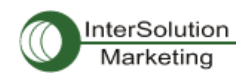

Dynamic DNS Services 社により提供された動的 DNS サービスを使うには、ネットワーク情報センター (NIC http://members.dyndns.org)にてメンバー登録を行なう必要があります。それから Dynamic DNS Network Service 社のメンバーとしてログインして新規の動的 DNS ホストリンクを追加することができま す。

Dynamic DNS Configuration メニューで動的 DNS サービスの設定を ON にした後、登録済みのドメイン 名、ユーザー名、およびパスワードを入力します。設定変更を有効(Apply)した後、ドメイン名のみでPS デバイスサーバーにアクセスすることができます。

図 3-4 では動的 DNS 設定のウェブ画面を表示しています。

| Dynamic DNS       | Enable 😽         |
|-------------------|------------------|
| Domain Name       | ps410.dyndns.org |
| User Name 🛛 🔓     | ps410-user       |
| Password          | •••••            |
| Password(confirm) |                  |

#### 図 3-4 動的 DNS 設定画面

#### 3.4. SMTP 設定

PS モデルはシステムログメッセージがある一定の値に達すると、またはシリアルポートデータによる特定の問題に対するアラート(警告)メッセージを e-mail にて送ることができます。SMTP サーバーがこれ らの自動的に生成された e-mail を送信するように設定する必要があります。PS モデルは、3 種類の SMTP サーバータイプをサポートしています。

- ・ SMTP without authentication (認証なしの SMTP)
- ・ SMTP with authentication (認証が必要な SMTP)
- POP-Before-SMTP

これらの例は図 3-6 にあります。各 SMTP 設定には次のようなパラメータが含まれます。

- ・ SMTP サーバーの IP アドレス
- ・ SMTP ユーザー名
- ・ SMTP ユーザーパスワード
- ・ デバイスメールアドレス

デバイスメールアドレスは全てのログおよびアラーム配信 email 用の送り主の email アドレスを指定しま

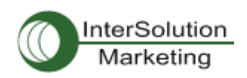

す。SMTP サーバーは有効性を確認するために頻繁に e-mail アドレスの送り主のホストドメイン名のみ を確認します。結果としてデバイス用に設定した email アドレスは登録したホスト名で任意のユーザー 名を使用することができます。

SMTP ユーザー名および SMTP ユーザーパスワードは SMTP with authentication または POP-before-SMTP モードが選択されたときに必要となります。

| SMTP              | Enable 🖌                 |     |
|-------------------|--------------------------|-----|
| SMTP server       | smtp.yourcompany.com     |     |
| Mode              | SMTP with authentication | י ר |
| Account Name      | admin                    |     |
| Password          | •••••                    |     |
| Password(confirm) | ••••                     |     |
| E-Mail            | PS410@yourcompany.c      |     |

Copyright 2005 Sena Technologies, Inc. All rights reserved,

#### 図 3-5 SMTP 設定画面

| SMTP configuration : /network, | /smtp/                                         |
|--------------------------------|------------------------------------------------|
| SMTP                           | Enable 🖌                                       |
| SMTP server                    | smtp.yourcompany.con                           |
| Mode                           | SMTP with authentication 🛛 👻                   |
| Account Name                   | POP before SMTP<br>SMTP without authentication |
| Password                       | SMTP with authentication                       |
| Password(confirm)              | •••••                                          |
| E-Mail                         | PS410@yourcompany.c                            |

Copyright 2005 Sena Technologies, Inc. All rights reserved,

図 3-6 SMTP 設定の SMTP モード選択画面

## 3.5. IP フィルタリング

PS デバイスサーバーは、フィルタリング方式を用いて IP アドレスを使用しての無許可アクセスから守り ます。パラメータ設定を変更することにより次の動作を設定することができます。

- Any host cannot access a specific service of the Pro Series

(指定した PS デバイスサーバーにはどのホストもアクセスできない)。

- Only one host of a specific IP address can access a specific service of the Pro Series

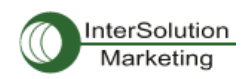

(指定した PS デバイスサーバーには特定の IP アドレスを持つ1つのホスト以外アクセス不可)

- Hosts on a specific subnet can access a specific service of the Pro Series
   (指定したサブネットのホストは指定した PS デバイスサーバーにアクセス可)
- Any host can access a specific service of the Pro Series (全てのホストはどの PS デバイスサーバーにもアクセス可)

IP フィルタリング機能は Telnet コンソール、SSH コンソール、NFS、ウェブサーバー、または各ポートからのアクセスを制御し、ON または OFF にできます。このフィルタリング機能のデフォルト値は、"All services and ports are accessible from any host"(全てのホストはどの PS デバイスサーバーにもアクセス可)です。

IP フィルタリング設定のそれぞれのパラメータの意味は以下に挙げます。

- Interface (インターフェース) IP フィルタリングのルールを PS デバイスサーバーの着信パケットに適用します。このパラメータは 変更されません。eth0(Read-Only)
- Option and IP address/mask
   ネットワーク上のホストの特定の範囲を説明するための入力フィールドです。1 つのまたは複数のホストが PS デバイスサーバーへのアクセスを許可することができます。ユーザーは IP アドレスまたはアクセスのサブネットを入力する必要があります。 リモートホストは PS デバイスサーバーににアクセスするためには、指定したサブネットの範囲にとどまっている必要があります。指定したホストにPS デバイスサーバーへのアクセス許可を与えるには、その指定したホストの IP アドレスを入力し、Normal Option で 255.255.255.255 のサブネットを割り当てます。全てのホストからのアクセスを許可する場合は、IP アドレスおよびサブネットに 0.0.0.0 を割り当てます。 表 3-2 を参照してください。

Service

Chain rule

IP フィルタリングルールに適用されるサービスです。Telnet, SSH, NFS, HTTP, HTTPS または each serial port を選択してください。

ホストが Accept, Drop, Reject のどれかで PS デバイスサーバーにアクセスするかどうかを決める 基本ルールです。

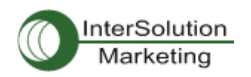

| IP fil  | terina cor   | nfiguration | : /network/filter/  |            |          |            |     |
|---------|--------------|-------------|---------------------|------------|----------|------------|-----|
|         | coning con   | ingulation  | · / notwork/ intely |            |          |            |     |
| IP filt | ering policy |             |                     |            |          |            |     |
| Poli    | су           |             |                     | Reject 🔽   |          |            |     |
| IP filt | ering list   |             |                     |            |          |            |     |
| No,     | Interface    | Option      | IP address/mask     |            | Service  | Chain rule |     |
| Not     | hing         |             |                     |            |          |            |     |
| NEV     | / eth0 🔽     | Normal 🔽    |                     |            | NFS 🔽    | DROP 🔽     | ADD |
| Servi   | ce           |             |                     |            |          |            |     |
| NFS     |              |             |                     | Drop all   | *        |            |     |
| Teln    | et console   |             |                     | Accept all | ~        |            |     |
| SSH     | console      |             |                     | Drop all   | ~        |            |     |
| HTT     | Р            |             |                     | Accept all | <b>v</b> |            |     |
| нтт     | PS           |             |                     | Accept all | ~        |            |     |
| Port    | 1            |             |                     | Accept all | ~        |            |     |
| Port    | 2            |             |                     | Accept all | ~        |            |     |
| Port    | 3            |             |                     | Accept all | ~        |            |     |
| Port    | 4            |             |                     | Accept all | *        |            |     |
| Save    | Save &       | Apply Ca    | ancel               |            |          |            |     |

| 义 | 3-7 | IΡ | フィル | タリン | グ設: | 定画面 | 面 |
|---|-----|----|-----|-----|-----|-----|---|

PS デバイスサーバーには Policy オプションがあります。この Policy は IP フィルタリングリスト上にない パケットが入ってきた時に、どのように処理するかを決めます。例えば、まだ IP フィルタリングリストが 作成されておらず、全てのサービスが"Accept All"になっている場合、PS デバイスサーバーの Policy が DROP または REJECT に設定されると、全てのパケットに応答しなくなります。

| IP filtering policy |          |
|---------------------|----------|
| Policy              | Accept 🔽 |

図 3-8 IP Filtering Policy

全てのホストからの特定のサービスまたはシリアルポートをブロックするもっと簡単な設定方法もありま す。Service オプションで全てのサービスに Drop all,または Reject all を選択すると、ネットワークからの 全てのアクセスをブロックします。

| Service        |              |
|----------------|--------------|
| NFS            | Drop all 💌   |
| Teinet console | Accept all 🖌 |
| SSH console    | Drop all 💌   |
| HTTP           | Accept all 🐱 |
| HTTPS          | Accept all 💌 |
| Port 1         | Accept all 💌 |
| Port 2         | Accept all 🐱 |
| Port 3         | Accept all 🗸 |
| Port 4         | Accept all 🗸 |

図 3-9 各サービスおよびシリアルポートのための IP フィルタリング設定画面

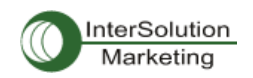

|                 | 入力フォーマット                       | オプション    |  |
|-----------------|--------------------------------|----------|--|
| 計可可能なホスト        | IP アドレス/マスク                    |          |  |
| 全てのホスト          | 0.0.0.0/0.0.0.0                | Normal   |  |
| 192.168.1.120   | 100 160 1 100 /255 255 255 255 | Neumal   |  |
| 以外のホスト          | 192.108.1.120/233.233.233.233  | Normai   |  |
| 192.168.1.1~    | 192 168 1 120 /255 255 255 255 | Invert   |  |
| 192.168.1.254   | 132.100.1.120/233.233.233.233  | Invert   |  |
| 192.168.0.1~    | 192 168 1 0 /255 255 255 0     | Normal   |  |
| 192.168.255.254 | 132.100.1.0/ 233.233.233.0     | Norman   |  |
| 192.168.1.1~    | 192 168 0 0 / 255 255 0 0      | Normal   |  |
| 192.168.1.126   | 102.100.0.0/ 200.200.0.0       | Norma    |  |
| 192.168.1.129~  | 102 168 1 128 /255 255 255 128 | Normal   |  |
| 192.168.1.254   | 132.100.1.120/ 233.233.120     | noilliai |  |
| なし              | 0.0.0/0.0.0.0                  | Invert   |  |

#### 表 3-2 オプションおよび IP アドレス/マスクの組み合わせの一覧表

## 3.6. SYSLOG サーバー設定

PS デバイスサーバーシリーズは、SYSLOG サービスという、リモートメッセージ・ロギングサービスをサ ポートしています。この SYSLOG でシステムおよびポートデータのロギングを行ないます。リモート SYSLOG サービスを行なうには、SYSLOG サーバーの IP アドレスおよび使用する施設を指定する必要 があります。図 3-10 は、ウェブインターフェース上にある SYSLOG サーバー設定画面です。

SYSLOG configuration : /network/syslog/

| SYSLOG server service    | Enable 🖌    |
|--------------------------|-------------|
| SYSLOG server IP address | 192.168.1.1 |
| SYSLOG facility          | Local7 🗸    |

Save Save & Apply Cancel

Copyright 2005 Sena Technologies, Inc. All rights reserved,

#### 図 3-10 SYSLOG サーバー設定

PS デバイスサーバーからのログメッセージを受信するには、SYSLOG サーバーは"remote reception allowed"、に設定します。ファイアーウォールが設定してある場合、UDP パケットが行き来できるように ファイアーウォールの設定を変更してください。

PS デバイスサーバーは loca10 から loca17 まで SYSLOG 機能をサポートしています。これらの機能を 用いて SYSLOG サーバーとは別に PS デバイスサーバー内にメッセージを保存可能です。

SYSLOG サーバーを ON にして、SYSLOG サーバーが正しく設定されていれば、システムログまたはポ ートデータログの保存先、を指定できます。ポートデータログ、およびシステムログの保存先に関しての 詳細は 4.2.8. ポートロギングおよび 5.2. システムロギングを参照してください。

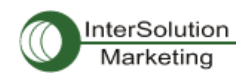

## 3.7. Locating Server

## 3.7.1. 概要

PS デバイスサーバーをサーバー(TCP または UDP)として機能させたいのであれば、クライアント側の ホストは PS デバイスサーバーの IP アドレスを知る必要があります。しかし DHCP のような任意に PS デバイスサーバーにIP アドレスを割り当てるような環境下では、常に現行の IP アドレス情報を知るため の手段が必要となります。この問題を解決するために、PS デバイスサーバーは、Locating Server と呼 ばれる場所に、毎回 IP アドレスが新しく割り当てるたびにその情報を送信するように設定することがで きます。 locating Server として特定のホストを操作するか、クライアントホストを Locating Serer として 同時に操作することが可能です。

Locating Server を実装するための特別のライブラリまたはツールキットは現在ありません。 詳細情報に関しては弊社技術サポートまでご連絡ください。(<u>info@intersolutionmarketing.com</u>)

### 3.7.2. Locating Server の設定

Locating Server 画面を図 3-11 に表わします。 Locating ServerIP アドレス、Locating Server UDP ポー ト番号、および接続時間間隔と Locatin Server 機能の ON・OFF を選択および入力する必要があります。 デフォルト値は OFF です。

| Locating server configuration : /network/locserver/ |             |  |  |  |  |
|-----------------------------------------------------|-------------|--|--|--|--|
| Locating server service                             | Enable 🖌    |  |  |  |  |
| Locating server IP address                          | 192.168.0.8 |  |  |  |  |
| Port                                                | 9000        |  |  |  |  |
| Locating server Interval (second)                   | 30          |  |  |  |  |

Save Save & Apply Cancel

図 3-11 Locating Server 設定画面

### 3.7.3. Locating Server 通信プロトコル

PS デバイスサーバーが IP アドレス情報を Locating Server に送信するときのフォーマットを以下の表に 記載します。

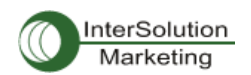

| Description | Magic Cookie | Data(0)  | Data(1)  | <br>Data(n) |
|-------------|--------------|----------|----------|-------------|
| Bytes       | 4            | Variable | Variable | Variable    |
| Value       | F1-AA-AA-BC  |          |          |             |

Data(n) format

| Description | Data ID | Length   | Data     |
|-------------|---------|----------|----------|
| Bytes       | 1       | 1        | Variable |
| Value       | 1~6     | Variable | Variable |

Data ID

| ID | Description   | Length      |
|----|---------------|-------------|
| 1  | Device name   | var         |
| 2  | Model name    | var         |
| 3  | Serial number | var         |
| 4  | MAC address   | 6           |
| 5  | IP address    | 4           |
| 6  | Local ports*  | 1 or 4 or 8 |

注記:

ローカルポート: 各2バイトデータは対応するシリアルポートの現行ローカルポート設定を表わしています。PS110のローカルポ ートのデータ長は2バイトであり、PS410 および PS810 のデータ長はそれぞれ 8 バイトおよび 16 バイトです。設定した各シリア ルポートのローカル TCP(UDP)ポート番号は順番に振る必要があります。例えば TCP/UDP ポート番号が 7000 番台ならば最初 が 7001 になります。シリアルポートが OFF になると、そのローカルポートのローカルポート番号はOとみなされます。 PS110の例:

ポート番号が 7001 (1B59h)の場合、ローカルポートデータは 1Bh、59h

そのポートが OFF の場合、00h, 00h

PS410の例:

Port1=7001(1B59h), Port2=7010(1B62h), Port3=Disable, Port4=7004(1B5Ch)

ローカルポートデータ=1Bh,59h, 1Bh,62h, 00h, 00h, 1Bh,5Ch

## 3.8. NFS サーバー設定

PS デバイスサーバーは NFS(Network File System)サービスをサポートしており、システムおよびポー トデータロギング機能を持っています。NFS サーバーの IP アドレスを指定する必要があり、NFS サーバ ーにパスを設定する必要があります。 図 3-12 はウェブ設定インターフェースにある NFS サーバー設 定画面です。

| NFS server service                        | Enable 🗸    |  |
|-------------------------------------------|-------------|--|
| NFS server IP address                     | 192.168.1.1 |  |
| Mounting path on NFS server               | 7           |  |
| NFS Timeout (sec, 5-3600)                 | 5           |  |
| NFS mount retrying interval (sec. 5-3600) | 5           |  |

図 3-12 NFS サーバー設定画面

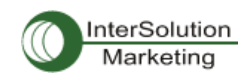

PS デバイスサーバーのログデータを NFS サーバーに保存するには、NFS サーバーは"read and write allowed"に設定する必要があります。ファイアーウォールが設定されている場合は、NFS サーバーとの 間でパケットのやり取りができるように設定してください。

NFSサービスがONになっており、正しく設定されている場合は、ユーザーはシステムログまたはデータ ログ用に保存場所を指定します。この場合もファイアーウォールを UDP パケットが通り抜けることがで きるように設定をしてください。

詳細情報に関しては 4.2.8 ポートロギング、および 5.2.システムロギングを参照してください。

## 3.9. TCP サービス設定

2 つのホスト同士間で TCP セッションが確立された場合、その接続は対応する TCP ポートのロックアッ プを避けるために、どちらかのホストで閉じられる必要があります。このようなロックアップを避けるため に、PS デバイスサーバーには TCP Keep Alive 機能があります。 PS デバイスサーバーは定期的にネ ットワークを通してパケットをやりとりし、ネットワークが存在するかどうかを確認します。 リモートホスト からの応答がない場合は自動的にその TCP セッションは閉じられます。

PS デバイスサーバーの TCP Keep-alive 機能を使用するには、次の3種類の方法があります。

TCP keep-alive time:

これは PS デバイスサーバーが最後に受け取ったパケットの時間および最後に送信したデータの 時間を記録します。これらのkeep-alive メッセージはリモートホストに送られ、そのセッションがまだ 開いていることを確認します。デフォルトは 15sec に設定されています。

#### · TCP keep-alive probes:

これは、接続が切断されるまでに何回 keep-alive 検査メッセージがリモートホストに送られるのか を表わします。3と入力すると、3回送られた後に切断されます。デフォルト値は3です。

• TCP keep-alive intervals:

これは keep-alive パッケージが送信される時間間隔です。デフォルト値は5秒です。

デフォルト値では、5秒間隔で Keep-alive パケットを3回送信し、15秒後に切断されます。

| TCP configuration : /network/tcp, | 6  |  |
|-----------------------------------|----|--|
| TCP keepalive time                | 15 |  |
| TCP keepalive probes              | 3  |  |
| TCP keepalive intervals           | 5  |  |

Save Save & Apply Cancel

Copyright 2005 Sena Technologies, Inc. All rights reserved,

#### 図 3-13 TCP keep-alive 設定画面
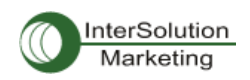

# 4. シリアルポート設定

# 4.1. 概要

シリアルポート設定機能により、各ポートのホストモード、シリアル通信パラメータ、暗号化、ポートロギングパラメータおよび他の関連したパラメータの設定を行なうことができます。シリアルポートのホスト モードは以下のように設定可能です。

· TCP:

PS デバイスサーバーは TCP サーバーおよびクライアントサーバーとして機能します。接続が確立 されていない場合、登録済みの全てのリモートホストからの接続を受け入れ、シリアルデバイスか らのデータがない場合リモートホストへ接続します。

PS デバイスサーバーは仮想のリモートホストに接続しているかのように機能します。

· UDP:

UDP モード操作はほとんど TCP と同じですが、違いはプロトコルが UDP であるということです。

Modem emulation:

シリアルデバイスがモデム AT コマンドをサポートする時、または AT コマンドを使用してセッション を操作する状況の時にこのモードを選択します。TCP セッションのみサポートしています。

コンソールサーバーモードのポートロギング機能でシリアルポートからのデータは、MEMORY または NFS サーバーのストレージに転送されます。各シリアルポートにキーワードを入力しておくことにより、 email または SNMPトラップ通知の送信設定をします。これはつないでいるシリアルデバイスを監視する ことができます。 MEMORY を使用することにより、OFF にした際にすべてのデータが消失してしまうこ と避けることができます。NFS サーバーでシリアルポートログデータを保存してください。

シリアルポートはひとつずつ、または全て同時に行なうことが可能です。表 4-1 はシリアルポート設定 に関連したパラメータの一覧です。

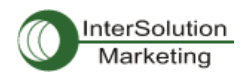

# 表 4-1 シリアルポート設定パラメーター覧

| 全シリアルポート設  |          | ポートの                    | N/OFF                               |  |
|------------|----------|-------------------------|-------------------------------------|--|
| 走または       | ポートタイトル  |                         |                                     |  |
| 個別シリアルポート  |          |                         | ポート番号                               |  |
| #1~#8(1/4) |          |                         | ユーザー認証                              |  |
|            |          |                         | telnet サポート                         |  |
|            |          |                         | 最大接続数                               |  |
|            |          | TCP                     | 巡回接続                                |  |
|            |          |                         | 非アクティブタイムアウト(0=無制<br>限)             |  |
|            |          |                         | ·<br>ソケット ID (発信接続用)                |  |
|            | ホストモード   |                         | TCP Nagle algorithm ON/OFF          |  |
|            |          |                         | ポート番号                               |  |
|            |          |                         | 最大接続数                               |  |
|            |          | פטוו                    | 非アクティブタイムアウト(0=無制<br>限)             |  |
|            |          | ODF                     | N/<br>ソケット ID (発信接続用)               |  |
|            |          |                         | unlisted 許可                         |  |
|            |          |                         | unlisted 送信                         |  |
|            |          | Modem Emulation         |                                     |  |
|            |          | リモートホストの追<br>加・編集       |                                     |  |
|            | リモートホス   |                         | ホストIPアドレス                           |  |
|            | ►<br>►   |                         |                                     |  |
|            |          |                         | ホストIPアドレスのバックアッフ                    |  |
|            |          |                         | ホストホートのハックアッフ                       |  |
|            | 11 日 //- | リモートホストの削除              |                                     |  |
|            | 暗亏化      | SSLv3                   |                                     |  |
|            |          | ボーレート                   |                                     |  |
|            |          | データビット                  |                                     |  |
|            |          | バリティ                    |                                     |  |
|            |          | ストツノビット                 |                                     |  |
|            |          | ノロー前御                   | イノマウト                               |  |
|            |          | インターキャックタ・タ<br>DTPの振る無い | 147.75                              |  |
|            |          |                         |                                     |  |
|            |          | モデムの ON/OFF             |                                     |  |
|            |          | モデムの初期ストリング             |                                     |  |
|            | モデム      | DCD の振る舞い               |                                     |  |
|            |          | モデム接続の自動リリース            |                                     |  |
|            |          | ポートロギングの ON/OFF         |                                     |  |
|            | ポートロギン   | ポートログの保存場所              |                                     |  |
|            | グ        | ポートログのバッファー             | ーサイズ                                |  |
|            |          | ボートログの表示                |                                     |  |
|            |          |                         | Email 通知の ON/OFF                    |  |
|            |          | Email 通知                | Emailの題                             |  |
|            |          |                         | 死したの Email アトレス<br>SNMD 通知の ON /OFF |  |
|            |          |                         | SNMP 通知の UN/ UFF                    |  |
|            |          |                         | SNMPトラップの日保<br>SNMPトラップのようにの        |  |
|            | ポートイベン   | SNMP 通知                 |                                     |  |
|            | ト操作      |                         |                                     |  |
|            |          |                         | SNMPトラップバージョン                       |  |
|            |          | イベント・キーワードの             |                                     |  |
|            |          |                         | 1 ハント・ナーワート                         |  |
|            |          |                         | Liniall 通知<br>SNMD トラップ通知           |  |
|            |          | SNMPトラッフ通知<br>ポートコマンド   |                                     |  |
|            |          | ホートコマント<br>キーワードの削除     |                                     |  |

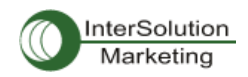

図 4-1 はウェブベースのシリアルポート設定画面です。シリアルポート設定メイン画面はポート情報を 載せています。このサマリーページにはどのホストモードか、ローカルポート番号か、およびしライルポ ートパラメータが現在設定されているかがわかります。

対応するシリアルポートの番号またはタイトルをクリックするとそのポートパラメータを設定することがで きます。

| Serial I | nort. | config  | iration | : /serial/ |
|----------|-------|---------|---------|------------|
| Jenai I  | port. | COHIIgu | IIODDI  | •/Selial/  |

|     | port comgarat |      |       |               |       |                |  |
|-----|---------------|------|-------|---------------|-------|----------------|--|
| No, | Title         | Mode | Port# | Serial-Settir | ngs   |                |  |
| 1   | Port #1       | TCP  | 7001  | RS_485        | 23040 | 0N 81 Hardware |  |
| 2   | Port #2       | ME   | 7002  | RS_232        | 9600  | N 81 None      |  |
| 3   | Port #3       | UDP  | 7003  | RS_422        | 2400  | N 81 None      |  |
| 4   | Port #4       |      |       | -             | -     |                |  |
|     |               |      |       |               |       |                |  |

図 4-1 シリアルポート設定メイン画面

# 4.2. シリアルポート設定

PS デバイスサーバーの各ポート設定は8つのカテゴリに分けられます。

- 1. Port enable/disable
- 2. Port title
- 3. Host mode
- 4. Cryptography
- 5. Serial port Parameters
- 6. Modem configuration
- 7. Port logging
- 8. Port event handling

## 4.2.1. Port Enable/Disable

各シリアルポートは Enable(オン)または Disable(オフ)にできます。シリアルポートが Disable の時は、

そのシリアルポートにアクセスできません。図 4-2 は Serialport enable/disable 画面です。

| Serial port configuration = 1 : /serial/*1/ |          |
|---------------------------------------------|----------|
| Enable/Disable this port                    | Enable 🗸 |
| Port title                                  | Port #1  |
| Host mode configuration                     |          |
| Serial port parameters                      |          |
| Port logging configuration                  |          |
| Port event handling configuration           |          |
| Copy port configuration                     |          |
| Save Save & Apply Cancel                    |          |

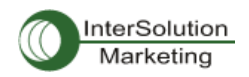

#### 図 4-2 Serial port enable/disable 画面

## 4.2.2. Port Title

それぞれのポートに、つないでいるデバイスにもとづいた説明情報を入力することができます。

デバイスタイプ、製造元、または位置情報などです。

| Serial port configuration = 1 : /serial/*1/ |          |
|---------------------------------------------|----------|
| Enable/Disable this port                    | Enable 🕶 |
| Port title                                  | Port #1  |
| Host mode configuration                     |          |
| Serial port parameters                      |          |
| Port logging configuration                  |          |
| Port event handling configuration           |          |
| Copy port configuration                     |          |
| Save Save & Apply Cancel                    |          |

#### 図 4-3 ポートタイトル設定

#### 4.2.3. Host Mode Configuration

PS デバイスサーバー操作モードは"host mode"と呼ばれています。それらは TCP mode, UDP mode, Modem emulation mode があります。

#### TCP モード

PS デバイスサーバーは TCP サーバーおよびクライアントの役割を果たします。このモードはほとんど 全てのアプリケーションにおいて有効です。もし TCP ポートに接続が確立されていなければ、TCP ポー トは全ての登録されているリモートホストからの接続要求を許可し、それぞれ対応しているシリアルポ ートにデータを転送します。シリアルポートからのデータは事前登録してあるリモートホストに接続し、デ ータをリダイレクトします。

#### UDP モード

UDP モードは TCP モードと同じように機能しますが、違いは、UDP プロトコルを使用するということで す。

#### Modem emulation $\pm - k$

シリアルデバイスが AT コマンドをサポートしている場合、このモードを選択します。 TCP セッションのみ サポートしています。

図 4-4 はホストモード設定のメイン画面を表示しています。

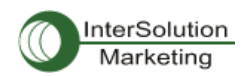

| Enable/Disable this port                                  | Enable 🔽  |
|-----------------------------------------------------------|-----------|
| Port title                                                | Port #1   |
| Host mode configuration                                   |           |
| Host mode                                                 | TCP 🔽     |
| Port number (1024-65535, 0 for only outgoing connections) | 7001      |
| User authentication                                       | Disable 🔽 |
| Telnet support                                            | Disable 🐱 |
| Max, allowed connection (1-8)                             | В         |
| Cyclic connection (sec, 0 : disable)                      | D         |
| Inactivity timeout (sec, 0 : unlimited)                   | 100       |
| Socket ID (for outgoing connection)                       |           |
| TCP Nagle algorithm Enable/Disable                        | Disable 🗸 |
| Remote host                                               |           |
| Cryptography configuration                                |           |
| Modem configuration                                       |           |
| Serial port parameters                                    |           |
| Port logging configuration                                |           |
| Port event handling configuration                         |           |
| Copy port configuration                                   |           |

図 4-4 ホストモード設定画面(TCP モード)

## 4.2.3.1. TCP mode

TCP mode のしくみを簡単に理解するには、State Transition Diagram(状態変移図)を利用します。以下にいくつかの TCP 状態の説明を記述します。

## [Listen]

「登録済みのリモートホストからの接続要求を待機」します。TCP モードに設定した際のデフォルト値です。

## [Closed]

無接続状態です。リモートホストと PS デバイスサーバー間の通信が終了すると、リモートホストまた は PS デバイスサーバー側から通信切断要求をだし、[Closed]に変わります。それから、[Listen]モー ドへ自動的に変わります。

## [Sync-Received]

リモートホストの一つが接続要求を発信すると、[Listen]状態から[Sybnc-Received]状態へと変わり

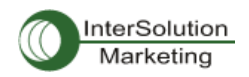

ます。PS デバイスサーバーが接続を許可すると、[Sync-Received]から[established]に変わります。

[Sync-sent]

PS デバイスサーバー側からリモートホストへ接続要求を出すとき、[Closed]状態は[Sync-Sent]状態 へ変わります。この状態はリモートホストが接続を許可するまで続きます。

[Established]

オープン接続を表します。リモートホストまたはPSデバイスサーバー側が接続を許可すると、接続が 開き、[Established]状態に変わります。

#### [Data]

[Established]状態のとき、ホストからのデータはもう一方側に転送されます。TCP セッションの操作に ついて簡単に理解するため、データ転送が行われた状態を[Data]状態と呼びます。実際は RFC793 規定においてデータ転送状態も[Established]に含まれます。

PS デバイスサーバーは、状況に応じて TCP サーバーとしてまたはクライアントとして動作します。TCP モードはほとんどのアプリケーションにおいて一般的なものです。 データをシリアルポートからまたは TCP ポートからおくります。 デフォルトの TCP 状態は[Listen]です。

#### 1) 典型的な状態変移パターン

 [Listen] → [Sync-Received] → [Established] → [Data] → [Closed] → [Listen]
 [Listen] → [Sync-Sent] → [Established] → [Data] → [Closed] → [Listen]
 初期状態は[Listen]です。シリアルポートからデータがくるとき、ホストへ TCP クライアントとして接続し、 それから TCP ポートを通してデータを送信します。リモートホストからの接続要求が来る場合、TCP サ ーバーとして接続を許可し、それからシリアルポートを通してデータを送信します。PS デバイスサーバ ーは常に指定したリモートホストに接続されています。

2) 操作

#### シリアルデータ転送

シリアルデバイスが PS デバイスサーバーのシリアルポートを通してデータを送信するときは、その データはまず PS デバイスサーバーのシリアルポートバッファー内に蓄積されます。バッファが一杯 または文字タイムアウトに到達する場合は、PS デバイスサーバーは登録してあるリモートホストに 接続します。TCP セッションがまだ確立されていない時は、PS リモートホストと接続が確立されたら、 シリアルポートバッファー内のデータはホストへ転送されます。そうでなければ、バッファ内のデー タは消去されます。

セッションの切断

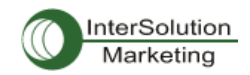

接続中のセッションはリモートホストが切断要求を送信、または一定期間にシリアルポートからの データ転送がない場合に切断されます。シリアルポートバッファー内のすべてのデータは切断時に 消去されます。

## リモートホストからの接続要求

TCP 接続要求は TCP クライアントモードのときは拒否されます。

3) パラメータ

TCP リスニングポート

リモートホストが TCP セッションに接続し、データを送受信可能な TCP 番号のことです。TCP リスニ ングポート以外のポートへの接続は拒否されます。PS デバイスサーバーも 1024 から 65535 番ま でのポート番号を制限しており、0 only と設定すると、発信接続が制限されます(TCP サーバーモ ード)。

#### User authentication (ユーザー認証)機能

ユーザー認証がオンになっているとき、ユーザーID とパスワードを入力してからポートにアクセス 可能になります。 詳細情報にかんしては 5.9.ユーザー認証機能をご参照ください。

## Telnet Protocol (telnet プロトコル)

TCP モードでは、PS デバイスサーバーは Telnet Com Port Control Option (RFC2217 準拠)をサ ポートしているので、Telnet クライアントプログラムを使用してボーレート、データビット、またはフロ ー制御オプションなどのシリアルパラメータを制御することができます(詳細は4.2.6.シリアルポー トパラメータを参照してください)。通常このオプションは RFC2217 準拠 COM ポートリダイレクター を使用するので、PS デバイスサーバーは現在使用しているシリアルポートアプリケーションプログ ラムを使って各種シリアルパラメータを制御可能です。PS デバイスサーバーに同梱されているシリ アル IP ソフトウェアはその役割を果たすために機能します。(詳細情報は付録 5、PS デバイスサー バーとシリアル IP を参照してください)。

#### Max. allowed connection(最大接続数)

PS デバイスサーバーは最大8台のホストからの接続を受け入れることができます。もしすでにリモ ートホストリスト設定によってリモートホストからの接続がある場合は、最大接続数は少なくなりま す(すでに接続されているホストがあるため)。詳細情報に関しては4.2.4. リモートホスト設定を参 照してください。

#### Cyclic Connection

Cyclic Connection 機能がオンのときは、PS デバイスサーバーは、シリアルポートに一定時間の着 信シリアルデータが届かない場合、一定サイクル間隔でユーザーが事前に指定したリモートホスト に接続試行を繰り返します。リモートホストからシリアルデバイスへおくらなければいけないデータ

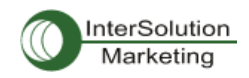

がある場合、接続が確立後、PS サーバーのシリアルポート経由でシリアルデバイスに転送されま す。そのうち、ユーザーはリモートホストに接続されるときはいつでもシリアルコマンドを送信するよ うになるので、シリアルデバイスを監視することができるようになります。このオプションは定期的に デバイス情報を収集する必要がある時に有効です。シリアルデバイスがデータを送らないような時 にも有効です。図 4-5 は TCP モードの状態変移ダイアグラムです。

#### Socket ID

たくさんの PS デバイスが同じリモートホストに接続する場合、デバイスを認識することが大切です。 そのような場合に、Socket ID は各デバイスの ID を作成するために用います。PS デバイスサーバ ーはデータを送信する前のストリングに Socket ID を添付します。指定したストリングで Socket ID を定義することができます。 TCP モードでは指定した Socket ID ストリングは TCP 接続が確立さ れた時点で一度送信されます。

#### TCP Nagle algorithm

モデム TCP インプリメントには Nagle Altorithm として知られる機能があります。これは小さな要領の大量のパケットの送信を防ぐようになります。これはインターネットから大量のパケット送信を防 ぐようになります。しかし、システムによってはそのような Nagle Algorithm が障害を引き起こす場合 もあります。TCP Nagle algorithm 機能は ON・OFF にすることができます。

#### Inactivity Timeout

Inactivity Timeout 機能がオンのときは、ここで事前に設定した時間内にデータの送受信がない場合に、リモートホストおよび PS デバイスサーバー間の接続が自動的に切断されます。

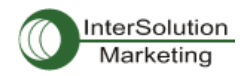

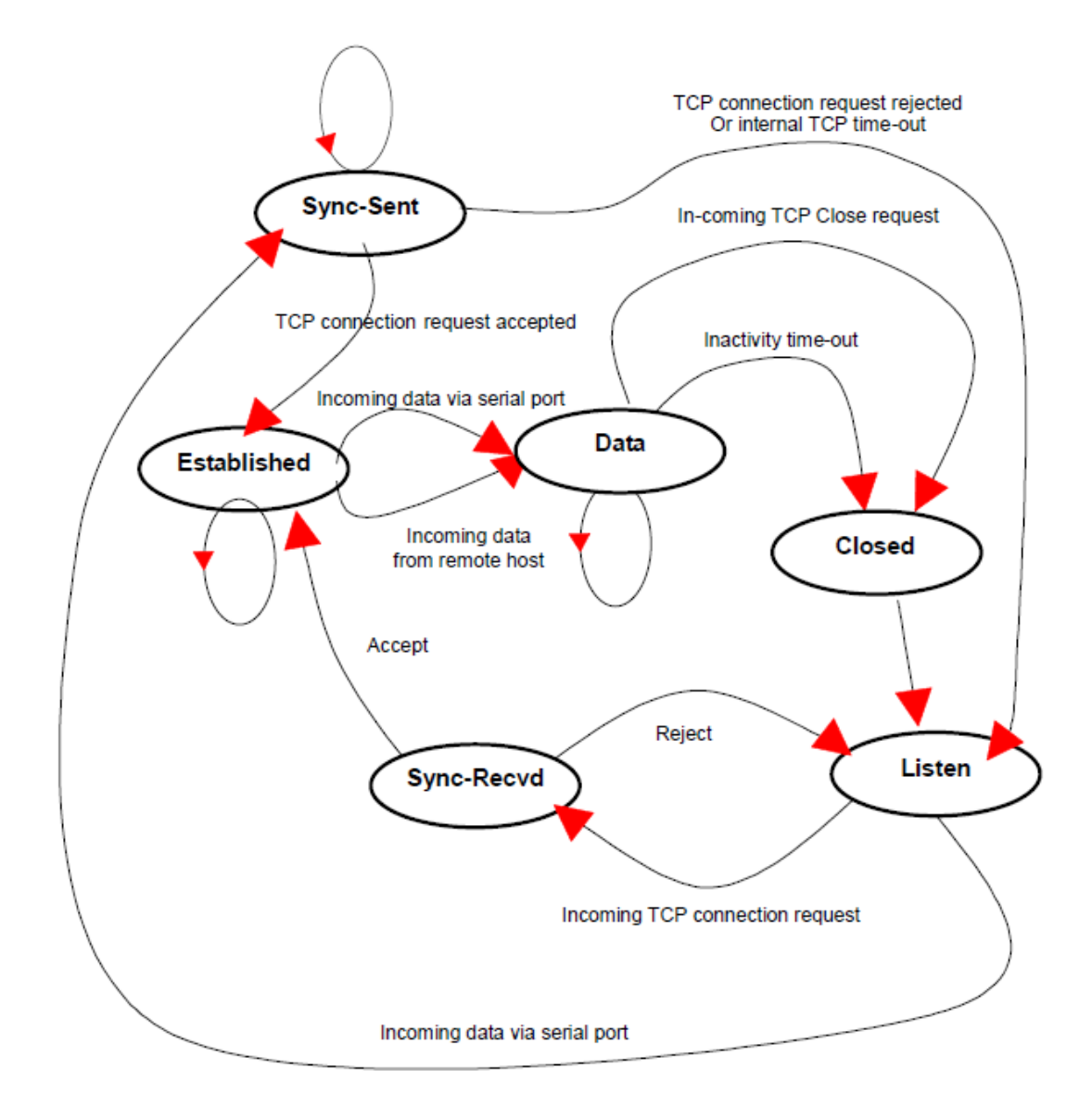

図 4-5 TCP モードの状態変移ダイアグラム

#### 4.2.3.2. UDP mode

UDP mode 操作は UDP プロトコルを使用した TCPmode に似ています。PS デバイスサーバーは事前に 設定したリモートホストのみと通信できます。UDP はコネクションレスプロトコルであるため、Cyclic connection 設定は必要ありません。

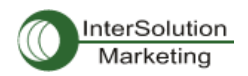

| Host mode configuration : /serial/+1/hostmod                 | le/      |
|--------------------------------------------------------------|----------|
| Enable/Disable this port                                     | Enable 🔽 |
| Port title                                                   | Port #1  |
| Host mode configuration                                      |          |
| Host mode                                                    | UDP 🔽    |
| Port number (1024–65535, 0 for only outgoing<br>connections) | 7001     |
| Max, allowed connection (1-8)                                | 8        |
| Inactivity timeout (sec, 10-3600)                            | 100      |
| Socket ID (for outgoing connection)                          |          |
| Accept unlisted                                              | Yes 🗸    |
| Send unlisted                                                | Yes 🗸    |
| Remote host                                                  |          |
| Serial port parameters                                       |          |
| Port logging configuration                                   |          |
| Port event handling configuration                            |          |
| Copy port configuration                                      |          |
| Save Save & Apply Cancel                                     |          |

#### 図 4-6 ホストモード設定(UDPmode)

#### 1) 操作方法

リモートホストが UDP データグラムを PS デバイスサーバーの UDP ローカルポートの一つに送信す ると、PS デバイスサーバーは最初にリモートホスト設定で設定したホストのひとつかどうかをチェッ クします。Remote host configuration で設定したホストのひとつであれば、PS デバイスサーバーは シリアルポートからデータを転送します。そうでなければ、着信した UDP ダイアグラムを破棄します。 しかし、remote host configuration の設定画面で"Accept UDP datagram from unlisted remote host"のパラメータを Yes に設定すると、すべての UDP ダイアグラムを受け入れ、シリアルポートか らデータを転送するようになります。リモートポートが開いていない場合は、PS デバイスサーバー はデータを転送しません。

# 2) パラメータ

#### UDP 受信ポート

TCP リスニングポートと同様に動作します。詳細は 4.2.3.1.の TCPmode パラメータを参照してください。

#### 最大接続可能数

TCP 通信とコンセプトは同じです。4.2.3.1.の TCP モードパラメータを参照してください。

Accept UDP datagram from unlisted remote host(リストにないリモートホストからの UDP データグラム を許可する)

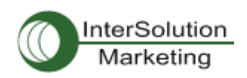

この機能を NO にすると、PS デバイスサーバーは remote host configuration で設定したリモートホスト からの UDP データグラムのみを受け入れます。YES にすると、PS デバイスサーバーは Remote host configuration で設定していてもいなくてもすべての UDP データグラムを受け入れます。

## Send to recent unlisted remote host (最後のリストにないリモートホストに送信)

Send unlisted 機能が Yes になっているなら、PS デバイスサーバーは最後に接続したリモートホストに データを送信します。Recent unlisted remote host とは PS のシリアルポートからアクセスしたが、 remote host configuration にて設定していないリモートホストのことです。PS デバイスサーバーは inactivity timeout の間最後に通信を行ったリストにないリモートホストを保存します。

#### Inactivity timeout (無活動タイムアウト)

UDPmode では、inactivity timeout は最後に通信を行ったリストにないリモートホストを保存するために 使用します。Inactivity timeout の時間内でリストにないリモートホストとPS 間でのデータのやりとりがな い場合、PS デバイスサーバーは、そのリストにないリモートホストへデータを送らなくなります。 注記: もしユーザーが UDP モードの inactivity timeout を 0 に設定するなら、PS デバイスサーバーは 最大接続可能数を超過するとリモートホストからまたはリモートホストへの新しい接続を行いません。

#### Socket ID

多くの PS デバイスサーバーがが一つのリモートホストへ接続するとき、デバイスーつーつを識別する 必要があります。そのような場合、各デバイスの識別をおこなうための Socket ID が必要になります。 PS デバイスサーバーはデータを送信する前のストリングに Socket ID を添付します。指定したストリン グで Socket ID を定義することができます。UDP モードでは Socket ID ストリングはすべてのパケットの 頭に添付され送信されます。

## 4.2.3.3. Modem emulation mode モデムエミュレーション・モード

#### 1) 操作

Modem emulation mode では、シリアルポートがシリアルデバイスにモデムがついているかのように作 業が行われます。モデムがするようにATモデムコマンドを受け入れ、応答します。またモデム信号を正 しく処理します。次のような状況では Modem Emulation Mode はとても便利です。

## 使用しているシリアルデバイスにすでにモデムが付いている場合

電話回線接続用にモデムがシリアルデバイスについている場合、PS デバイスサーバーのイーサネット 接続に交換することができます。IP アドレス(ドメイン名)およびポート番号だけで電話番号を ATA/ATDT コマンドのパラメータとして使用しなくても大丈夫です。

## 複数のリモートホストヘシリアルデータを送信する場合

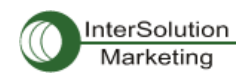

シリアルデバイスがデータを複数のホストへ送信する必要がある場合に Modem Emulation mode は必要です。たとえば、シリアルデータからの最初のデータは最初のデータ収集サーバーへ送られ、2番目のデータは2番目のデータ収集サーバーへ、ということになります。ユーザーデバイスは、デバイスがATD(T)XXX コマンドを送るたびに IP アドレスおよびポート番号を変更しなければいけません。

PS デバイスサーバーの Modem Emulation mode を使用することにより、簡単にシリアルデバイスを Ethernet ネットワークに接続することが容易になり、電話線モデムを使用するよりずっと安価です。表 4-2 は、PS デバイスサーバーによってサポートされている AT コマンドー覧表です。図 4-7 には、ATDA コマンドが Ethernet ネットワークにつなぐために使用された場合のシリアルポートコマンドのフロー図で す。

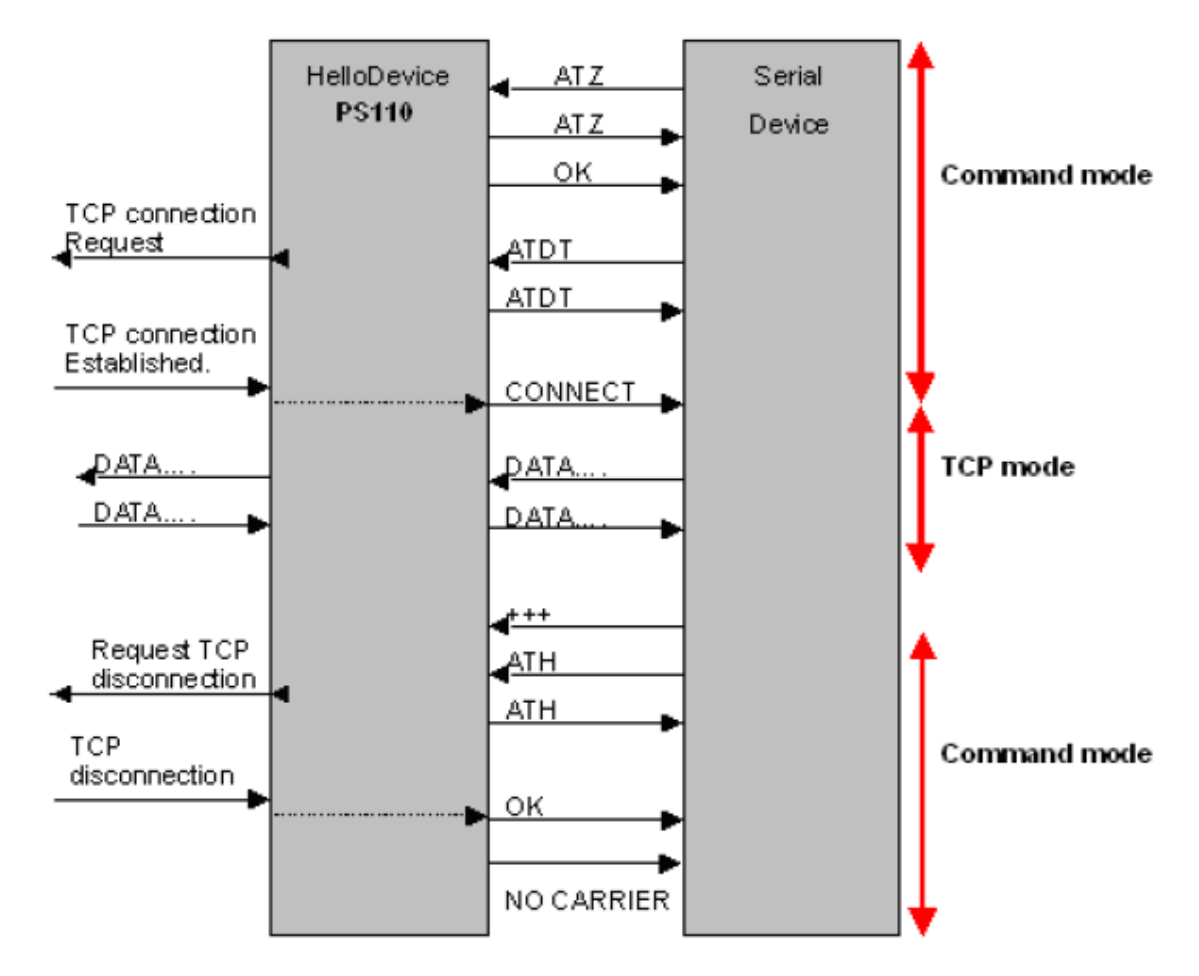

表 4-2 PS デバイスサーバーでサポートされている AT コマンド一覧

図 4-7modem emulation mode での典型的なコマンド・データの流れ図

2) パラメータ

Phone number to host address mapping table(ホストアドレスマッピングテーブルへ電話番号)

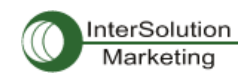

Modem emulation mode では、指定した電話番号をホストアドレスまたはポートマッピングテーブル に設定することができます。図 4-8 に示されているように電話番号をホストアドレスまたはポートマ ッピングテーブルに指定すると PS デバイスサーバーは modem emulation mode で'atdt25737772' コマンドにより 192.168.0.100 のポート 6001 番に接続試行を行います。

CONNECT string in non-verbose mode(ATV0)および CONNECT string in verbose mode (ATV1) (非冗長(non-verbose)モード(ATV0)の CONNECT ストリングおよび冗長モード(ATV1)の CONNECT ストリング)

Modem emulation mode では、PS デバイスサーバーは表 4-3 のリザルトコードに基づき、AT コマ ンドで応答します。しかし状況に応じてデバイスはリモートホスト接続のために異なる応答コードが 必要になる場合もあります。たとえば、PS デバイスサーバーがリモートホストと接続するとき、"1" (ATV0 コマンドが設定のとき)または CONNECT(ATV1 コマンドが設定のとき)リザルトコードが応 答されます。しかし 12(ATV0)または CONNECT9600(ATV1)応答が必要な場合、図 4-8にあるよ うに CONNECT ストリングスを設定することができます。

#### Respond to AT&CN, AT&Wn, AT&Zn

以下の3種類のAT コマンド

AT&CN, AT&Wn, AT&Zn はユーザーが OK または ERROR の一つを応答として選択可能です。

#### Command echo delay(ms) (コマンドエコー遅延)

ユーザーによって入力された AT コマンドはこのメニューで指定した遅延でエコーします。これは RS485 モードの modem emulation mode のときに有効です。

Default command echo(デフォルトコマンドエコー)

このメニューにてユーザーが入力した AT コマンドのエコーを On/Off にできます。

#### Default data mode

Raw TCPmode または Telnet binary mode のどちらかを選択します。Raw TCP は TCP プロトコルで はアプリケーションプロトコルのない状態です。Telnet binary mode は TCP プロトコルを Telnet プロ トコルで使用する状態です。Telnet binary mode は RFC2217 で定められた Telnet COM port control option をサポートします。RFC2217 と互換性のある COMportRedirector でこのオプションを選択す ると、Hyperterminal 等のターミナルソフトウェアを使って PS デバイスサーバーのシリアルポートパ ラメータを制御することができます。

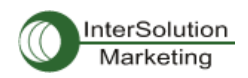

| lost mode configuration : /serial/*1/hostm | ode/              |  |
|--------------------------------------------|-------------------|--|
| Enable/Disable this port                   | Enable 🔽          |  |
| Port title                                 | Port #1           |  |
| Host mode configuration                    |                   |  |
| Host mode                                  | Modem emulation 🐱 |  |
| Phone number to host address mapping table |                   |  |
| CONNECT string in non-verbose mode(ATV0)   | 1                 |  |
| CONNECT string in verbose mode(ATV1)       | CONNECT           |  |
| Respond to AT&Cn with                      | ERROR 🗸           |  |
| Respond to AT&Wn with                      | ERROR 🗸           |  |
| Respond to AT&Zn with                      | ERROR 🗸           |  |
| Command echo delay (ms)                    | 0                 |  |
| Default command echo                       | Enable 🗸          |  |
| Default data mode                          | Raw TCP 🗸         |  |
| Cryptography configuration                 |                   |  |
| Serial port parameters                     |                   |  |
| Port logging configuration                 |                   |  |
| Port event handling configuration          |                   |  |
| Copy port configuration                    |                   |  |

図 4-8 ホストモード設定画面(Modem emulation mode)

## 4.2.4. Remote Host Configuration(リモートホスト設定)

Remote Host Configuration は PS デバイスサーバーのシリアルポートからデータ送信がある時に PS デバイスサーバーのシリアルポートからのデータを受信するホストの一覧のことです。

TCP モードでは、ユーザーはセカンダリ・リモートホスト(バックアップ・ホスト)を設定し PS デバイス サーバーがプライマリ・リモートホスト(メイン・ホスト)に接続に失敗するときに接続します。プライマ リ・ホストとの接続が成功すれば、セカンダリ・リモートホストへはデータを送信せず、プライマリ・ホ ストとの接続に失敗すると、再びセカンダリ・リモートホストに接続します。プライマリ・リモートホスト の最大接続数は4台です。

UDP モードでは、1 台のプライマリ・リモートホストしか接続できませんでした。なぜなら、そのリモートホストとの接続状態をチェックすることができないので、セカンダリ・リモートホストを備える必要がないからです。図 4-9 にはウェブインターフェースにょるリモートホスト設定画面です(TCP モード)。 ここで任意のドメイン名を設定することも可能です。

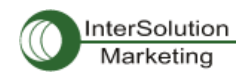

| Rer                                                       | note host :/serial/*1/           | hostmode/remotehost/ |       |                 |             |        |
|-----------------------------------------------------------|----------------------------------|----------------------|-------|-----------------|-------------|--------|
| Enable/Disable this port                                  |                                  |                      | [     | Enable 🗸        |             |        |
| Port title                                                |                                  | Port#1               |       |                 |             |        |
| Host mode configuration                                   |                                  |                      |       |                 |             |        |
| Host                                                      | mode                             |                      | [     | TCP             |             |        |
| Port number (1024-65535, 0 for only outgoing connections) |                                  | Ē                    | 7001  |                 |             |        |
| User authentication                                       |                                  | Disable 🐱            |       |                 |             |        |
| Teln                                                      | et support                       |                      | [     | Disable 🔽       |             |        |
| Мах                                                       | , allowed connection (1-8)       |                      |       | В               |             |        |
| Сус                                                       | ic cannection (sec, 0 ) disc     | able)                |       | D               |             |        |
| Inac                                                      | tivity timeout (sec. $0$ : unlim | nited)               | [     | 100             |             |        |
| Soci                                                      | et ID (for outgoing connect      | ion)                 | Ē     |                 |             |        |
| TCP Nagle algorithm Enable/Disable                        |                                  |                      | Ī     | Disable 🔽       |             |        |
| Пег                                                       | note host                        |                      |       |                 |             |        |
| Na,                                                       | Host address                     | Host part number     | Backu | up host address | Backup port |        |
| 1                                                         | 192.168.100.1                    | 7001                 | 192.1 | 168,100,1       | 7002        | REMOVE |
| 2                                                         | 192.168.100.2                    | 7001                 | 192.1 | 168,100,2       | 7002        | REMOVE |
| 3                                                         | remote.domain.com                | 6001                 | remo  | ote.domain.com  | 6002        | REMOVE |
| NΕŴ                                                       | 192.168.100.3                    | 7001                 | 192.1 | 168,100,3       | 7002        | ADD    |
| Cry                                                       | otography configuration          |                      |       |                 |             |        |
| Mo                                                        | dem configuration                |                      |       |                 |             |        |
| Ser                                                       | al port parameters               |                      |       |                 |             |        |
| Por                                                       | logging configuration            |                      |       |                 |             |        |
| Por                                                       | event handling configuration     | n                    |       |                 |             |        |
| Сор                                                       | y port configuration             |                      |       |                 |             |        |
| Sav                                                       | e Save & Apply                   | Cancel               |       |                 |             |        |

# 図 4-9 リモートホスト設定画面

# 4.2.5. Cryptography configuration (暗号化の設定)

PS デバイスサーバーは modem emulation mode を含む TCP モードのみで暗号化セッションをサポートしています。

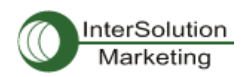

| Cryptography configuration : /serial/*1/h                    | ostmode/ssl/ |
|--------------------------------------------------------------|--------------|
| Enable/Disable this port                                     | Enable 🗸     |
| Port title                                                   | Port #1      |
| Host mode configuration                                      |              |
| Host mode                                                    | ТСР          |
| Port number (1024–65535, 0 for only outgoing<br>connections) | 7001         |
| User authentication                                          | Disable 🗸    |
| Telnet support                                               | Disable 🐱    |
| Max, allowed connection (1-8)                                | 8            |
| Cyclic connection (sec, 0 : disable)                         | 0            |
| Inactivity timeout (sec, 0 : unlimited)                      | 0            |
| Socket ID (for outgoing connection)                          |              |
| TCP Nagle algorithm Enable/Disable                           | Disable 🗸    |
| Remote host                                                  |              |
| Cryptography configuration                                   |              |
| Encryption method                                            | None 🖌       |
| Modem configuration                                          | None         |
| Serial port parameters                                       | RC4          |
| Port logging configuration                                   |              |
| Port event handling configuration                            |              |
| Copy port configuration                                      |              |

図 4-10 Cryptography configuration (暗号化設定) 画面

#### 4.2.5.1. SSL(Secure Sockets Layers) 暗号化設定

SSL を設定することにより、PS デバイスサーバーは他のデバイスと暗号化セッション中に SSLv3 暗号化メソッドを使用して通信を行います。SSL は Netscape がクライアントとサーバー間の通信を 行うために開発されました。 SSL は転送プロトコルの一番上に位置しており、HTTP のようなアプ リケーションプロトコルによって動作します。SSL はセキュアであり、高速で他の Web プロトコルと相 性が良いとされています。SSL はネットワーク間で通信を行うアプリケーションのためのデータセキ ュリティです。SSL はアプリケーションプロトコルと TCP/IP 間にあるレイヤーのトランスポートレイヤ ーセキュリティプロトコルです。

SSL セッションを始めるにはサーバーとクライアント間で SSL ハンドシェークと呼ばれるメッセージ の交換が必要になります。SSL プロトコルは公開鍵と対称鍵の暗号化の組み合わせを使用します。 対象鍵暗号化は公開鍵暗号化よりもより高速ですが、公開鍵暗号化のほうがより認証技術が優 れています。ハンドシェークはサーバーが公開鍵技術を使用するクライアントを認証させ、それか らクライアントとサーバーが対称鍵を発行し、高速の暗号化、非暗号化、また改ざん検知などに使 用します。次にハンドシェークの手続きの詳細を説明します。

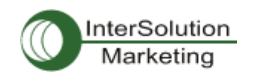

- クライアントはサーバーにクライアントの SSL バージョン番号、暗号設定、ランダム生成デー タ、およびクライアントが SSL でサーバー側と通信するために必要なその他の情報を送信し ます。
- サーバーはクライアント側にサーバーの SSL バージョン番号、暗号設定、ランダム生成デー タ、およびサーバーが SSL でクライアントと通信するために必要なその他の情報を送信しま す。サーバーはサーバー用の証明書を送信し、クライアントがクライアント認証のためにサー バーリソースを要求する場合にクライアント証明書を要求します。
- クライアントはサーバーによって送信された情報の一部を使用してサーバーを認証します。
   サーバーが認証されない時は、その問題が警告され、暗号化および認証接続は確立されなかったということが通知されます。サーバー認証が成功すると、次のステップに進みます。
- ハンドシェークによって生成されたすべてのデータを使用して、クライアントはプリマスター・ シークレットを生成し、サーバーの公開鍵で暗号化し、それからその暗号化したプリマスタ ー・シークレットをサーバーに送信します。これで共有のマスター・シークレットが作成されま した。
- 5. サーバー側がクライアント認証(ハンドシェークのオプション機能)を要求していれば、クライアントはこのハンドシェーク特有であり、サーバー、クライアント両方が知っている他のデータの一部に署名します。この場合クライアントは署名済みのデータおよびクライアント独自の認証を暗号化したプリマスター・シークレットと共にサーバーに送信します。
- サーバーがクライアントの認証をリクエストしているなら、サーバーはクライアントの認証を試行します。クライアントが認証されなければ、そのセッションは終了します。もしクライアントの認証が成功すれば、サーバーは秘密(プライベート)鍵でプリマスター・シークレットの暗号解除をおこない、それからマスター・シークレットを生成します。
- クライアントとサーバーの両方ともマスター・シークレットを使用してセッション鍵を生成します。
   そのカギは SSL/TLS セッションの間情報交換するための暗号化、暗号解除に使用され、データの保全性、つまり SSL 接続の間に情報が改ざんされていないかをチェックします。
- クライアントはクライアントからのメッセージはセッション鍵によって暗号化されるということを サーバーに伝えます。それから暗号化されたメッセージを送信し、クライアント側のハンドシェ ーキングが終了したと伝えます。
- 9. サーバー側はクライアントに、サーバー側からのメッセージはセッション鍵によって暗号化さ れるということを伝えます。そしてサーバー側のハンドシェーキングが終了したと伝えます。
- SSL ハンドシェークは完了し、SSL セッションが開始します。クライアントおよびサーバーはセッション鍵を使用して双方が送信するデータを暗号化、暗号解除し、またデータの保全性も確認します。

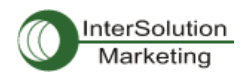

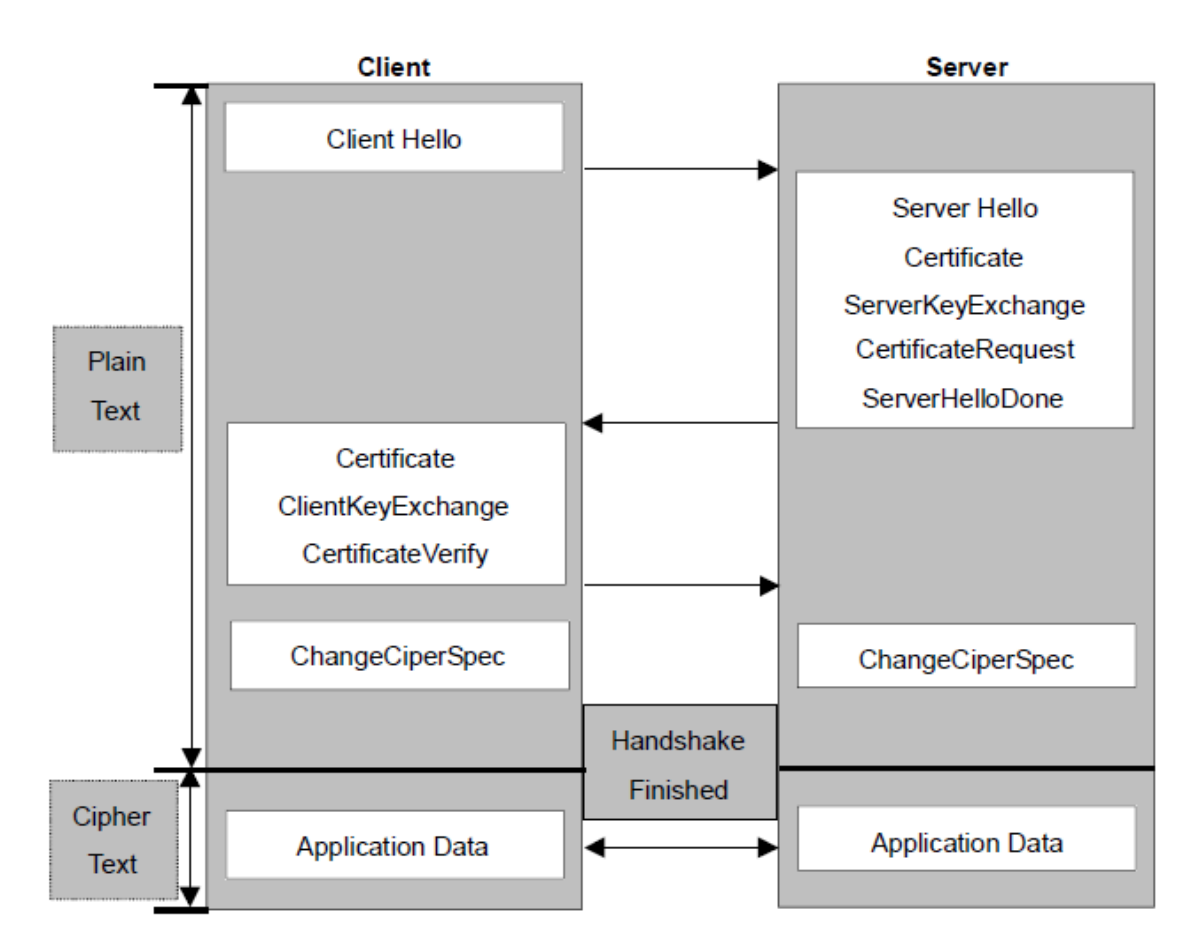

#### 図 4-11 代表的な SSL ハンドシェークの流れ図

PS デバイスサーバーは TCP モードの状態により、SSL サーバーとして、また SSL クライアントとし て動作します。SSL での TCP 接続がリモートホストから最初に開始した場合、PS デバイスサーバ ーは SSL ハンドシェークプロセス中 SSL サーバーとして動作します。それとは対照的に、SSL での TCP 接続が PS デバイスサーバー側のシリアルポートから開始した場合は、SSL ハンドシェークプ ロセス中は SSL クライアントとして動作します。

#### ・ クライアント証明書による認証(Server mode 専用)

Client Authentication by certificate(クライアント証明書による認証)のオプションを Enable(オン)にする と、PS デバイスサーバーは SSL ハンドシェーキングプロセス中にクライアントの証明書をリクエストしま す(ステップ2)。 それとは対照的に、このオプションを Disable(オフ)にすると、PS デバイスサーバーは SSL ハンドシェーキングプロセス中に証明書をリクエストしません。

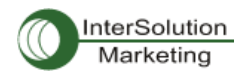

# 4.2.5.1. Upload Certificate (証明書のアップロード)

| Certificate file view Serial Number: 1 (0x1) Signature Algorithm: md5WithRSAEncryption Issuer: C=KR, ST=Seoul, 0=Sena Technologies, Inc. Validity Not Before: May 13 09:46:54 2003 GMT Not After : May 13 09:46:54 2013 GMT Subject: C=KR, ST=Seoul, 0=Sena Technologies, Inc., CN=HelloDevice Subject Public Key Info: Public Key Algorithm: rsaEncryption RSA Public Key: (1024 bit) Upload file Cancel Key file Upload file Cancel CA certificate file view CA certificate file view CA certificate file CA certificate file CA c | Upload             | I Certificate :/serial/*1/hostmode/ssl/sslv3conf                                                                                                    |                             |        |
|----------------------------------------------------------------------------------------------------|--------------------|----------------------------------------------------------------------------------------------------|-----------------------------|--------|
| Serial Number: 1 (0x1)<br>Signature Algorithm: md5WithRSAEncryption<br>Issuer: C=KR, ST=Seoul, 0=Sena Technologies, Inc.<br>Validity<br>Not Before: May 13 09:46:54 2003 GMT<br>Not After : May 13 09:46:54 2013 GMT<br>Subject: C=KR, ST=Seoul, 0=Sena Technologies, Inc., QN=HelloDevice<br>SSxxx<br>Subject Public Key Info:<br>Public Key Algorithm: rsaEncryption<br>RSA Public Key: (1024 hit)<br>Upload file Cancel<br>Key file<br>Upload file Cancel<br>CA centricate file view<br>EEGIN CERTIFICATE<br>MIIDkzCCAnugAw IBAd IBADANBgkchk i G9w0BA00FADA/M0swCQYDV00GEwJLUjEO<br>MAGA1UECBMFL2YvdWxxIDAeBgNVBAoTFINIbmEgVGVjaG5vbGgnaWvzLCBJbmMu<br>MB4X0TAzMDUxMzA5MzIxNIoXTEzMDUxMDA5MzIxNIowPzELMAkGA1UEBhMCS1Ix<br>DjAMBgNVBAg TBVNIb3VsMSAwHgYDV00KExdTZW5hIFRIY2hub2xvZ2IIczywgSW5j<br>LjCCASIw00YJKoZIhvcNA0EBBADAgsGPADCCA0cCggEBALsLC2itF06uSF54+WG<br>IUvaSDRIsA3houEawjaXuMUV5LkIHS0BraT+dYHdBBBImfgd9kmLgIYIIG4mh0+e<br>tIVXSaYj070/+vNw03IsVLFS+FSRXOn9snGxCewV/2CvwdU44Ebu3twNBbK0DeN2<br>ISijtvVi+oPZUtugsag3WodFK7Jhf7q54bSW+YVCPUAMLE0R/99LIFytHRohvC0t<br>xpgt4XFajvsgUpcKEwe30SoCPM4w3FXX7ykL08Iqw1009FJsaFKffIXngkcx9y0<br>Cm0f1ZTBFFgIbpMT5G0rjKwUjNo1hpRCtPH5VEIhcFDbWIX3DdAmfTAsaH068/K<br>Upload file Concel                                                                                                    | Certificate        | e file view                                                                                                    |                             |        |
| Stop et l'orkni, stroeedit, ordena rechnoregres, finct, <u>divrieriodevice</u><br>Subject Public Key Info:<br>Public Key Algorithm: <u>rsaEncryption</u><br>RSA Public Key: (1024 hit)<br>Upload Certificate file<br>Upload file Cancel<br>Key file<br>Upload file Cancel<br>CA certificate file view<br>BEGIN CERT IF ICATE<br>MI IDkzCCAnugAwIBAg IBADANBgkahk iG9w0BA00FADA/M0swC0YDV00GEwJLUjE0<br>MAwGA1UECBMFU2VvdWwxIDAeBgNVBA0TF1NIbmEgVGVja65vbG9naWVzLCBJbmMu<br>MB4XDTAzMDUxMzA5MzIXNI oXDTEzMDUxMDA5MzIXNI owPzELMAkGA1UECBMMCSII x<br>Dj AMBgNVBAg TBVNI b3VsMSAwHgYDV00KExdTZW5h IFRI Y2hub2xvZ21 I cywgSW5 j<br>L jCCASI wD0YJKoZ I hvcNA0EBB0ADggEPADCCA0oCggEBALsLC2 i tF06uSFoS4+WG<br>IUvaSbRIsA3houEqw jaXuMUV5Lk IHS0BraT+dYHd6BBImfgd9kmLg1YI IG4mh0+e<br>t IVXSaYj 070/+vNw031sVLFS+FSRrXon9snGxCewV/2CvwdU4eEu3twN3bK0DeN2<br>ISi jt vV i+oPZUtugsag3WodFk7Jhf7q54bSW+YVCPUAmLEoR/99L IFytHRohvC0t<br>xpgt4XFa i vsgUppKEwe30SoCPM4w3FXX7ykL08 I qw10109fJsaFKff1Xngkcx9y0<br>Cm0f1ZTBFFg1bpMT5GQr i kwMJ jNo1hpRctPH5VE IhcFDbW1X3DdAmfTAsaH068/K<br>Upload CA certificate file<br>Erowse                                                                                                    |                    | Serial Number: 1 (0x1)<br>Signature Algorithm: md5WithRSAEncryption<br>Issuer: C=KR, ST=Seoul, O=Sena Technolog<br>Validity<br>Not Before: May 13 09:46:54 2003 GMT<br>Not After : May 13 09:46:54 2013 GMT<br>Subject: C=KP, ST=Seoul, O=Sena Technolog | ies, Inc.<br>N⊟Heller       |        |
| RSA Public Kev: (1024 hit)         Upload Certificate file         Upload file         Cancel         Key file         Upload file         Cancel         CA certificate file view        BEGIN CERTIFICATE         MIIDkzCCAnugAwIBAgIBADANBgkchkiG9w0BA00FADA/M0swC0YDV00GEwJLUjE0         MAwGA1UECBMFU2VvdWwxIDAeBgNVBAoTF1NIbmEgVGVjaG5vbG9naWVzLCBJbmMu         M84XDTAzMDLxMzA5MzIxNIoXDTEzMDUxMDA5MzIxNIowPzELMAkGA1UEBhMCS11x         DjAMBgNVBAgTBVNIb3VsMSAwHgYDV00KExdTZW5hIFRIY2hub2xvZ21IcywgSW5j         LjCCASIwD0YJKoZIhvcNA0EBB0ADggEPADCCA0ocggEBALsC2itF06USFoS4+WG         IUvaSbRIsA3houEqwjaXuMUV5LkIHS0BraT+dYHd6B8Imfgd9kLg1YI04mh0+e         t1VXSaYj070/+vNw03IsVLFS+FSRrXon9snGxCewV/2CvwdU4e6u3twN3bK0DeN2         ISijtvVi+oPZUtugsag3WodFk7Jhf7q54bSW+YVCPUAmLEoR/99LIFytHRohvC0t         xpgt4XFajvsgUppKEwe30SoCPM4w3FXX7ykL08Iqw10109fJsaFKff1Xngkcx9y0         Cm0f1ZTBFFg1bpMT5G0rjkwMJjNo1hpRctPh5VEIhcFDbWIX3DdAmfTAsaH068/K         Upload CA certificate file                                                                                                    | <u>SSxxx</u>       | Subject Public Key Info:<br>Public Key Algorithm: rsaEncryption                                                                                                    | ines, men, <u>on terror</u> |        |
| Upload Certificate file Cancel Key file Upload file Cancel CA certificate file viewBEGIN CERTIFICATE MI IDkzCCAnugAwIBAg IBADANBgkqhk i G9w0BA00FADA/MQswCQYDYQQGEwJLUjE0 MAwGA1UECBMFU2VvdWwxIDAeBgNVBAoTF1NIbmEgVGVjaG5vbG9naWVzLCBJbmMu MB4XDTAzMDUxMzA5Mz1xNIoXDTEzMDUxMDA5Mz1xNIowPzELMAkGA1UEBhMCS11x DjAMBgNVBAgTBVNIb3VsMSAwHgYDVQQKExdTZW5hIFR1Y2hub2xvZ2IIcywgSW5j LjCCASIwDQYJKoZIhvcNAQEBB0ADggEPADCCAQoCggEBALsLC2itF06uSFoS4+WG IUvaSbRIsA3houEqwjaXuMUV5LkIHS0BraT+dYHd6BBImfgd9kmLg1YIIG4mh0+e t1VXSaYj070/+vNw031sVLFS+FSRrXon9snGxCewV/2CvwdU4e6u3twN3bKQDeN2 ISijtvVi+oPZUtugsag3WodFk7Jhf7q54bSW+YVCPUAmLEoR/99LIFytHRohvC0t xpgt4XFajvsgUppKEwe30SoCPM4w3FXX7ykL081qw10109fJsaFKff1Xngkcx9y0 Cm0f1ZTBFFg1bpMT5Q0rjkwMJjNo1hpRCtPH5VEIhcFDbW1X3DdAmfTAsaH068/K Upload file Cancel                                                                                                    | Upload C           | RSA Public Key: (1024 hit)                                                                                                    |                             | Reuso  |
| Key file       Browse         Upload key file       Browse         Upload file       Cancel         CA certificate file view       Image: Cancel         MI IDkzCCAnugAw IBAg IBADANBgkohk i G9w0BAQQFADA/MQswCQYDVQQGEwJLUj E0       MAwGA1UECBMFU2VvdWwxIDAeBgNVBAoTF1NIbmEgVGVjaG5vbG9naWVzLCBJbmMu         MB4XDTAzMDUxMzA5Mz I xNI oXDTEzMDUxMDA5Mz I xNI owPzELMAkGA1UEBhMCS11x       Dj AMBgNVBAgTBVNI b3VsMSAwHgYDVQQKExdTZW5h IFR1Y2hub2xvZ211 cywgSW5 j         L j CCAS1 wD0YJKoZ I hvcNAQEBBQADggEPADCCAQoCggEBALsLC2 i tF06uSFoS4+WG       IUvaSbR1sA3houEqw j aXuMUV5Lk IHS0Br aT+dYHd6BB1mfgd9kmLg1Y11G4mh0+e         t IVXSaY j 070/+vNw031sVLFS+FSRr Xon9snGxCewV/2CvwdU4e6u3twN3bKQDeN2       IS j t vV i +oPZUtugsag3WodFk7Jhf7q54bSW+YVCPUAmLEoR/99L IFytHRohvC0t         xpgt4XFa j vsgUppKEwe30SoCPM4w3FXX7ykLQ81 qw10109fJsaFKff1Xngkcx9y0       Cm0f1ZTBFFg1bpMT5GQr j kwMJ j No1hpRctPH5VE1hcFDbW1X3DdAmfTAsaH068/K         Upload file       Browse                                                                                                    | Upload C           |                                                                                                    |                             | browse |
| Upload key file Browse<br>Upload file Cancel<br>CA certificate file view<br>BEGIN CERTIFICATE<br>MI IDkzCCAnugAwIBAg IBADANBgkqhk i G9w0BAQQFADA/MQswCQYDVQQGEwJLUjEO<br>MAwGA1UECBMFU2VvdWwxIDAeBgNVBAoTF1NIbmEgVGV jaG5vbG9naWVzLCBJbmMu<br>MB4XDTAzMDUxMzA5Mz1xN1oXDTEzMDUxMDA5Mz1xN1owPzELMAkGA1UEBhMCS11x<br>Dj AMBgNVBAgTBVNIb3VsMSAwHgYDVQQKExdTZW5h1FR1Y2hub2xvZ211cywgSW5 j<br>L jCCAS1wDQYJKoZ1hvcNAQEBBQADggEPADCCAQoCggEBALsLC2 i tF06uSFoS4+WG<br>IUvaSbR1sA3houEqwjaXuMUV5Lk1HS0BraT+dYHd6B81mfgd9kmLg1Y11G4mhQ+e<br>t1VXSaYj070/+vNw031sVLFS+FSRrXon9snGxCewV/2CvwdU4e6u3twN3bKQDeN2<br>1Si jtvVi+oPZUtugsag3WodFk7Jhf7q54bSW+ <u>YVCPUAmLEoR</u> /99LIFytHRohvCot<br>xpgt4XFaj vsgUppKEwe30SoCPM4w3FXX7ykLQ81qw10109fJsaFKff1Xngkcx9y0<br>Cm0f1ZTBFFg1bpMT5Q0r j kwMJ j No1hpRctPH5VE1hcFDbW1X3DdAmfTAsaH068/K                                                                                                    | Lupios<br>Kou filo |                                                                                                    |                             |        |
| Upload file Cancel CA certificate file viewBEGIN CERTIFICATE MI IDkzCCAnugAwIBAgIBADANBgkqhkiG9w0BA00FADA/M0swCQYDVQQGEwJLUjE0 MAwGA1UECBMFU2VvdWwxIDAeBgNVBAoTF1NIbmEgVGVjaG5vbG9naWVzLCBJbmMu MB4XDTAzMDUxMzA5MzIxNIoXDTEzMDUxMDA5MzIxNIowPzELMAkGA1UEBhMCS1Ix DjAMBgNVBAgTBVNIb3VsMSAwHgYDVQQKExdTZW5hIFRIY2hub2xvZ2IIcywgSW5j LjCCASIwDQYJKoZIhvcNAQEBBQADggEPADCCAQoCggEBALsLC2itF06uSFoS4+WG IUvaSbRIsA3houEqwjaXuMUV5LkIHS0BraT+dYHd6BBImfgd9kmLgIYIIG4mh0+e tIVXSaYj070/+vNw03IsVLFS+FSRrXon9snGxCewV/2CvwdU4e6u3twN3bK0DeN2 ISijtvVi+oPZUtugsag3WodFk7Jhf7q54bSW+YVCPUAmLEoR/99LIFytHRohvC0t xpgt4XFajvsgUppKEwe30SoCPM4w3FXX7ykLQ8Iqw10109fJsaFKffIXngkcx9y0 Cm0f1ZTBFFg1bpMT5G0rjkwMJjNo1hpRCtPH5VEIhcFDbWIX3DdAmfTAsaH068/K Upload CA certificate file Browse                                                                                                    | Unload ke          | ev file                                                                                                    |                             | Browse |
| CA certificate file viewBEGIN CERTIFICATE MIIDkzCCAnugAwIBAgIBADANBgkahkiG9w0BA00FADA/M0swC0YDV00GEwJLUjE0 MAwGA1UECBMFU2VvdWwxIDAeBgNVBAoTF1NIbmEgVGVjaG5vbG9naWVzLCBJbmMu MB4XDTAzMDUxMzA5MzIxNIoXDTEzMDUxMDA5MzIxNIowPzELMAkGA1UEBhMCS1Ix DjAMBgNVBAgTBVNIb3VsMSAwHgYDV00KExdTZW5hIFRIY2hub2xvZ2IIcywgSW5j LjCCASIwD0YJKoZIhvcNA0EBB0ADggEPADCCA0oCggEBALsLC2itF06uSFoS4+WG IUvaSbRIsA3houEqwjaXuMUV5LkIHS0BraT+dYHd6BBImfgd9kmLgIYIIG4mhQ+e tIVXSaYj070/+vNw031sVLFS+FSRrXon9snGxCewV/2CvwdU4e6u3twN3bK0DeN2 1SijtvVi+oPZUtugsag3WodFk7Jhf7q54bSW+ <u>YVCPUAmLEoR</u> /99LIFytHRohvC0t xpgt4XFajvsgUppKEwe30SoCPM4w3FXX7ykL08IqwI0109fJsaFKffIXngkcx9y0 Cm0f1ZTBFFg1bpMT5GQrjkwMJjNo1hpRCtPH5VEIhcFDbWIX3DdAmfTAsaH068/K Upload CA certificate file Browse                                                                                                    | Uploa              | ad file Cancel                                                                                                    |                             |        |
| ———BEGIN CERTIFICATE———<br>MIIDkzCCAnugAwIBAgIBADANBgkqhkiG9w0BAQQFADA/M0swCQYDYQQGEwJLUjE0<br>MAwGA1UECBMFU2VvdWwxIDAeBgNVBAoTF1NIbmEgVGVjaG5vbG9naWVzLCBJbmMu<br>MB4XDTAzMDUxMzA5MzIxNIoXDTEzMDUxMDA5MzIxNIowPzELMAkGA1UEBhMCS1Ix<br>DjAMBgNVBAgTBVNIb3VsMSAwHgYDVQQKExdTZW5hIFRIY2hub2xvZ2IIcywgSW5j<br>LjCCASIwDQYJKoZIhvcNAQEBBQADggEPADCCAQoCggEBALsLC2itF06uSFoS4+WG<br>IUvaSbRIsA3houEqwjaXuMUV5LkIHS0BraT+dYHd6BBImfgd9kmLgIYIIG4mhQ+e<br>tIVXSaYj070/+vNw031sVLFS+FSRrXon9snGxCewV/2CvwdU4e6u3twN3bKQDeN2<br>1SijtvVi+oPZUtugsag3WodFk7Jhf7q54bSW+ <u>YVCPUAmLEoR</u> /99LIFytHRohvC0t<br>xpgt4XFajvsgUppKEwe30SoCPM4w3FXX7ykLQ8IqwI0109fJsaFKffIXngkcx9y0<br>Cm0f1ZTBFFg1bpMT5GQrjkwMJjNo1hpRCtPH5VEIhcFDbWIX3DdAmfTAsaH068/K                                                                                                    | CA certifi         | cate file view                                                                                                    |                             |        |
| MITDKzCCAnugAwTBAgTBADANBgkqhkiG9w0BAQQFADA/MUswCQYDYQQGEwJLUjE0<br>MAwGATUECBMFU2VvdWwxIDAeBgNVBAoTF1NIbmEgVGVjaG5vbG9naWVzLCBJbmMu<br>MB4XDTAzMDUxMzA5MzIxNIoXDTEzMDUxMDA5MzIxNIowPzELMAkGATUEBhMCST1x<br>DjAMBgNVBAgTBVNIb3VsMSAwHgYDVQQKExdTZW5hTFRIY2hub2xvZ2TIcywgSW5j<br>LjCCASTwDQYJKoZThvcNAQEBBQADggEPADCCAQoCggEBALsLC2itF06uSFoS4+WG<br>TUvaSbRTsA3houEqwjaXuMUV5LkTHS0BraT+dYHd6BBTmfgd9kmLgTYTIG4mhQ+e<br>tTVXSaYj070/+vNw031sVLFS+FSRrXon9snGxCewV/2CvwdU4e6u3twN3bKQDeN2<br>TSijtvVi+oPZUtugsag3WodFk7Jhf7q54bSW+ <u>YVCPUAmLEoR</u> /99LTFytHRohvC0t<br>xpgt4XFajvsgUppKEwe30SoCPM4w3FXX7ykLQ8TqwT0109fJsaFKffTXngkcx9y0<br>Cm0f1ZTBFFg1bpMT5GQrjkwMJjNo1hpRCtPH5VEThcFDbWTX3DdAmfTAsaH068/K<br>Upload CA certificate file<br>Browse                                                                                                    | B                  | EGIN CERTIFICATE                                                                                                    |                             | ^      |
| MAWGATUECBMFU2VvdWwxTDAeBgNVBAoTFTNTDmEgVGVJaG5vbG9naWV2LCBJbmMu<br>MB4XDTAzMDUxMzA5MzTxNToXDTEzMDUxMDA5MzTxNTowPzELMAkGATUEBhMCSTTx<br>DjAMBgNVBAgTBVNTb3VsMSAwHgYDVQQKExdTZW5hTFRTY2hub2xvZ2TTcywgSW5j<br>LjCCASTwDQYJKoZThvcNAQEBBQADggEPADCCAQoCggEBALsLC2itF06uSFoS4+WG<br>TUvaSbRTsA3houEqwjaXuMUV5LkTHS0BraT+dYHd6BBTmfgd9kmLgTYTTG4mhQ+e<br>tTVXSaYj07Q/+vNw031sVLFS+FSRrXon9snGxCewV/2CvwdU4e6u3twN3bKQDeN2<br>1SijtvVi+oPZUtugsag3WodFk7Jhf7q54bSW+ <u>YVCPUAmLEoR</u> /99LTFytHRohvC0t<br>xpgt4XFajvsgUppKEwe30SoCPM4w3FXX7ykLQ8TqwT0109fJsaFKffTXngkcx9y0<br>Cm0f1ZTBFFg1bpMT5GQrjkwMJjNo1hpRCtPH5VEThcFDbWTX3DdAmfTAsaH068/K<br>Upload CA certificate file<br>Browse                                                                                                    | MIIDKz             | CCAnugAw I BAg I BADANBgk qhk i G9w0BAQQFADA/MQsw0                                                                                                    | COYDYQQGEwJLUjEO            |        |
| Dj AMBgNVBAgTBVNIb3VsMSAwHgYDVQQKExdTZW5h IFRIY2hub2xvZ211cywgSW5j<br>LjCCAS1wDQYJKoZ1hvcNAQEBBQADggEPADCCAQoCggEBALsLC2itF06uSFoS4+WG<br>IUvaSbR1sA3houEqwjaXuMUV5Lk1HS0BraT+dYHd6BB1mfgd9kmLg1Y11G4mhQ+e<br>t1VXSaYj07Q/+vNw031sVLFS+FSRrXon9snGxCewV/2CvwdU4e6u3twN3bKQDeN2<br>1SijtvVi+oPZUtugsag3WodFk7Jhf7q54bSW+ <u>YVCPUAmLEoR</u> /99L1FytHRohvC0t<br>xpgt4XFajvsgUppKEwe30SoCPM4w3FXX7ykLQ81qw10109fJsaFKff1Xngkcx9y0<br>Cm0f1ZTBFFg1bpMT5Q0rjkwMJjNo1hpRCtPH5VE1hcFDbW1X3DdAmfTAsaH068/K<br>Upload CA certificate file                                                                                                    | MAWGAT             |                                                                                                    | ALCAILER-MOST L             | 1      |
| LjCCASIwDQYJKoZIhvcNAQEBBQADggEPADCCAQoCggEBALsLC2itF06uSFoS4+WG<br>IUvaSbRIsA3houEqwjaXuMUV5LkIHS0BraT+dYHd6BBImfgd9kmLgIYIIG4mhQ+e<br>tIVXSaYj070/+vNw031sVLFS+FSRrXon9snGxCewV/2CvwdU4e6u3twN3bKQDeN2<br>1SijtvVi+oPZUtugsag3WodFk7Jhf7q54bSW+ <u>YVCPUAmLEoR</u> /99LIFytHRohvC0t<br>xpgt4XFajvsgUppKEwe30SoCPM4w3FXX7ykLQ8Iqw10109fJsaFKffIXngkcx9y0<br>Cm0f1ZTBFFg1bpMT5GQrjkwMJjNo1hpRCtPH5VEIhcFDbWIX3DdAmfTAsaH068/K<br>Upload CA certificate file                                                                                                    | Di AMRal           | AZMDUXMZAJMZTXNTOADTEZMDUXMDAJMZTXNTOWFZELM<br>NVRAaTRVNTS3VaMSAuHaVDV00/EvaT7M55TEDTV25uk                                                                                                    | 200721100000511X            |        |
| IUvaSbRIsA3houEqwjaXuMUV5LkIHSOBraT+dYHd6BBImfgd9kmLgIYIIG4mhQ+e<br>tIVXSaYj070/+vNw031sVLFS+FSRrXon9snGxCewV/2CvwdU4e6u3twN3bKQDeN2<br>1SijtvVi+oPZUtugsag3WodFk7Jhf7q54bSW+ <u>YVCPUAmLEoR</u> /99LIFytHRohvC0t<br>xpgt4XFajvsgUppKEwe30SoCPM4w3FXX7ykLQ8IqwI0109fJsaFKffIXngkcx9y0<br>Cm0f1ZTBFFg1bpMT5GQrjkwMJjNo1hpRCtPH5VEIhcFDbWIX3DdAmfTAsaH068/K<br>Upload CA certificate file                                                                                                    | LICCAS             | 1. DOV 1K of 1 by CNAOEBBOAD agEPADOCAOoC agEBAL of (                                                                                                    | 2;+E06uSE55/1+WG            |        |
| t IVXSaYj 070/+vNw031sVLFS+FSRrXon9snGxCewV/2CvwdU4e6u3twN3bK0DeN2<br>1Si j tvV i +oPZUtugsag3WodFk7Jhf7q54bSW+ <u>YVCPUAmLEoR</u> /99L IFytHRohvC0t<br>xpgt4XFaj vsgUppKEwe30SoCPM4w3FXX7ykL08 I qw10109fJsaFKff1Xngkcx9y0<br>Cm0f1ZTBFFg1bpMT5GQr j kwMJ j No1hpRCtPH5VE1hcFDbW1X3DdAmfTAsaH068/K<br>Upload CA certificate file                                                                                                    | LI VaSh            | RIsA3houEawiaXuMIV5LkIHSOBraT+dVHd6BBImfad0                                                                                                    | Akmla IVIIG4mb0+e           |        |
| 1SijtvVi+oPZUtugsag3WodFk7Jhf7q54bSW+ <u>YVCPUAmLeoR</u> /99LIFytHRohvC0t         xpgt4XFajvsgUppKEwe30SoCPM4w3FXX7ykL08IqwI0109fJsaFKffIXngkcx9y0         Cm0f1ZTBFFg1bpMT5G0rjkwMJjNo1hpRCtPH5VEIhcFDbWIX3DdAmfTAsaH068/K         Upload CA certificate file                                                                                                    | +IVXSa             | Vin7n/+vNwn31sVLES+ESRrXon9snGvCewV/2CvwdU                                                                                                    | 1eBu3twN3bK0DeN2            |        |
| xpgt4XFajvsgUppKEwe30SoCPM4w3FXX7ykL08Iqw10109fJsaFKffIXngkcx9y0<br>Cm0f1ZTBFFg1bpMT5GQrjkwMJjNo1hpRCtPH5VEIhcFDbW1X3DdAmfTAsaH068/K<br>Upload CA certificate file                                                                                                    | 1Si itv            | VitoP71ltugsag3WodEk7.lbf7g54bSW+YVCP11Aml_EoR                                                                                                    | 1991 IEvtHRohvCOt           |        |
| CmOf1ZTBFFg1bpMT5GQr j kwMJ j No1hpRCtPH5VE1hcFDbW1X3DdAmfTAsaH068/K Upload CA certificate file Browse                                                                                                    | xpat4X             | FaivsallopKEwe30SoCPM4w3EXX7vkL08LawL0109f.ls                                                                                                    | aFKfflXngkcx9v0             |        |
| Upload CA certificate file Browse                                                                                                    | CmOf17             | TBFFq1bpMT5GQrikwMJiNo1hpBCtPH5VEIhcEDbWIX                                                                                                    | BDdAmfTAsaH068/K            | ~      |
|                                                                                                    | Upload C           | A certificate file                                                                                                    |                             | Browse |
|                                                                                                    | Links              |                                                                                                    |                             |        |

#### 図 4-12 証明書のアップロード画面

ユーザーは証明書、証明書認証、秘密鍵、をアップロードすることができます。それらは PEM フォーマットです。

#### 4.2.5.2. RC4 暗号化メソッド

RC4 暗号化モードでは、PS デバイスサーバーはキーストリングを使用してすべての TCP ストリームを 暗号化、または暗号解除します。PS デバイスサーバーは同じキーストリングの RC4 暗号化モードをサ ポートする他のデバイスまたは PS デバイスサーバーと通信することができます。

SSL/RC4 暗号化メソッドのサンプルアプリケーションプログラムにかんしては、弊社技術サポートにお 問い合わせください。(support@intersolutionmarketing.com)

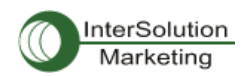

| Cryptography configuration : /serial/+1/h                    | ostmode/ssl/ |
|--------------------------------------------------------------|--------------|
| Enable/Disable this port                                     | Enable 🔽     |
| Port title                                                   | Port #1      |
| Host mode configuration                                      |              |
| Host mode                                                    | ТСР          |
| Port number (1024-65535, 0 for only outgoing<br>connections) | 7001         |
| User authentication                                          | Disable 💌    |
| Telnet support                                               | Disable 🐱    |
| Max, allowed connection (1-8)                                | 8            |
| Cyclic connection (sec, 0 : disable)                         | 0            |
| Inactivity timeout (sec, 0 : unlimited)                      | 0            |
| Socket ID (for outgoing connection)                          |              |
| TCP Nagle algorithm Enable/Disable                           | Disable 🗸    |
| Remote host                                                  |              |
| Cryptography configuration                                   |              |
| Encryption method                                            | RC4 💌        |
| Key string                                                   |              |
| Modem configuration                                          |              |
| Serial port parameters                                       |              |
| Port logging configuration                                   |              |
| Port event handling configuration                            |              |
| Copy port configuration                                      |              |

図 4-13 RC4 暗号化設定画面

# 4.2.6. シリアルポートパラメータ

シリアルデバイスをPSデバイスサーバーのシリアルポートに接続するには、PSデバイスサーバーのシ リアルポートのパラメータとシリアルデバイス側のパラメータが一致していなければなりません。この時 に必要となるパラメータ値は、UART タイプ、ボーレート、データビット、パリティ、ストップビット、フロー制 御、DTR/DSR、およびインターキャラクタ・タイムアウトです。

• UART type

最初に、PS サーバーとシリアルデバイスの双方は、シリアル通信タイプにおいて一致している必要があります。RS232, RS422(RS485 全二重), RS485(半二重)モードがあります。PS110/410 の場合には、シリアルポート付近にある DIP スイッチでシリアル通信タイプを選択可能です。シリアル通信タイプを変更するには、図4-14にあるように DIP スイッチを移動させることにより変更できます。 PS810 に関しては、図4-17 に示されているようにシリアル通信タイプを設定メニューより変更できます。

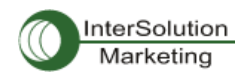

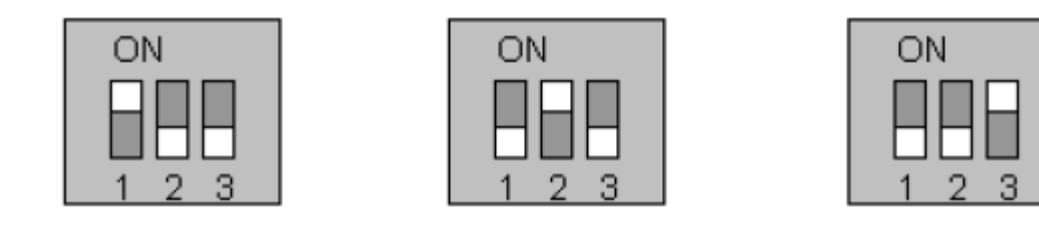

RS-232 Mode RS-422/485 Full Mode RS-485 Half Mode

図 4-14 DIP スイッチによるシリアル通信設定の変更(PS110/410 用)

シリアルポートのピン配置および配線ダイアグラムに関しての詳細情報は、付録 1 の接続セクションを参照してください。

注記:

- PS110/410の DIP スイッチに位置を変更するときには、必ず PS デバイスサーバーの電源を OFF にしてから行ってく ださい。電源を ON にしたまま DIP スイッチを変更すると、故障や不具合の原因となることがあります。(DIP スイッチの 位置が間違っている場合、図 4-15 にあるように UI 上の UART タイプが"invalid"と表示されシリアルポートとの通信が できません)。
- 2. PS810 の場合、設定ソフトウェアを通してのみ UART タイプを変更可能です。PS810 は UART タイプを変更する DIP スイッチがありません。

| Serial | port configura | tion : /serial/ |       |                |                 |  |
|--------|----------------|-----------------|-------|----------------|-----------------|--|
| No,    | Title          | Mode            | Port# | Serial-Setting | s               |  |
| 1      | Port #1        | TCP             | 7001  | RS_485         | 9600 N 8 1 None |  |
| 2      | Port #2        | TCP             | 7002  | RS_485         | 9600 N 8 1 None |  |
| 3      | Port #3        | TCP             | 7003  | RS_232         | 9600 N 8 1 None |  |
| 4      | Port #4        | ME              | 7004  | Invalid        | 9600 N 8 1 None |  |

図 4-15 Serial port configuration(シリアルポート設定)のメイン画面に表示された invalid(有効でない)UART タ イプ設定の場合

Baud rate

PS デバイスサーバーの変更可能なボーレートは以下です: 75, 150, 200, 300, 600, 1200, 2400, 4800, 9600, 14400, 19200, 38400, 57600, 115200, 230400 です。 工場出荷時のデフォルト値は 9600 です。

Data bits

7 または 8 ビットが選択可能です。 工場出荷時のデフォルト値は 8 ビットです。

· Parity

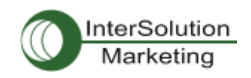

この値は、無し(none)、偶数(even)、奇数(odd)に設定することができます。 工場出荷時のデフォルト値は無し(none)です。

# • Stop bits

ストップビットは 1 または 2 に設定可能です。 工場出荷時のデフォルト値は 1 ビットです。

| Serial port parameters : /serial/*1/paramete | r/          |   |
|----------------------------------------------|-------------|---|
| Enable/Disable this port                     | Enable 🔽    |   |
| Port title                                   | Port #1     |   |
| Host mode configuration                      |             |   |
| Serial port parameters                       |             |   |
| UART type                                    | RS_485      |   |
| Baudrate                                     | 9600 🗸      |   |
| Data bit                                     | 8 bits 🐱    |   |
| Stop bit                                     | 1 bit 🐱     |   |
| Parity bit                                   | None 🐱      |   |
| Flowcontrol                                  | None 🗸      |   |
| Inter character time-out (0-10000 msec)      | 0           |   |
| DTR option                                   | Always HIGH | * |
| DSR behavior                                 | None        | ~ |
| Port logging configuration                   |             |   |
| Port event handling configuration            |             |   |
| Copy port configuration                      |             |   |
| Save Save & Apply Cancel                     |             |   |

# 図 4-16 シリアルパラメータ設定(PS110/410)

| erial port parameters : /serial/*1/parameters | er/           |   |
|-----------------------------------------------|---------------|---|
| Enable/Disable this port                      | Enable 🗸      |   |
| Port title                                    | Port #1       |   |
| Host mode configuration                       |               |   |
| Serial port parameters                        |               |   |
| UART type                                     | RS-485 🗸      |   |
| Baudrate                                      | RS-232        |   |
| Data bit                                      | RS-485        |   |
| Stop bit                                      | 1 bit 🗸       |   |
| Parity bit                                    | None 🗸        |   |
| Flowcontrol                                   | None 🗸        |   |
| Inter character time-out (0-10000 msec)       | 0             |   |
| DTR option                                    | Always HIGH 🗸 |   |
| DSR behavior                                  | None          | ~ |
| Port logging configuration                    |               |   |
| Port event handling configuration             |               |   |
| Copy port configuration                       |               |   |

図 4-17 シリアルパラメータ設定画面(PS810)

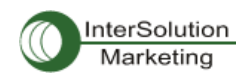

#### ・ Flow Control (フロー制御)

フロー制御のファクトリデフォルト値は無し(None)です。ソフトウェアフロー制御(XON/XOFF)およ びハードウェアフロー制御(RTS/CTS)の両方をサポートしています。ソフトウェアフロー制御の場 合、特別な文字(0x11/0x13)を接続している 2 つの機器に送ります。ハードウェアフロー制御の場 合は 2 つの機器間にシグナルを行き来させてデータ通信を制御します。

注記:フロー制御は RS232 および RS422 モードのみサポートしています。RS485 モードはフロー制御をサポートしていません。

#### DTR/DSR behavior

DTR/DSR ピンの目的は、シリアルポートシグナルでモデムシグナル制御をエミュレート、または TCP 接続状態を制御するためにあります。DTR は書き込み専用出カシグナルであり、DSR は読み 専用入カシグナルです。

DTR オプションは 3 種類のうち 1 つを選択します。Always high(常にオン), always low(常にオフ), high when TCP/UDP is opened(TCP/UDP 接続が確立すると、常時オン)、のうち一つです。

DSR 入力の動作は 2 種類の中から1つを選択します。 None(無し)または allow TCP/UDP connection only by high(DSR がオンのときだけ TCP/UDP 接続を許可)です。

Modem emulation モードの場合、リモートホストへの接続は、DSR がオンからオフになる時切断されます。

PS デバイスサーバーに接続されたシリアルデバイスサーバーはDTRシグナルを制御することにより、PS デバイスサーバーの TCP/UDP 接続を制御することができます。

注記:

1. DTR/DSR 設定変更はモデムがオンの間は有効ではありません。

2. DTR/DSR は RS422 および RS485 モードのときは有効ではありません。

#### Inter-Character timeout

このパラメータは PS デバイスサーバーがその内部バッファからすべてのシリアルデータを取り出 すインターバルを定義します。シリアルポートからの着信データがある場合、PS デバイスサーバー は内部バッファにデータを蓄積します。PS デバイスサーバーは内部バッファ内が一杯に、またはい inter character timeout で設定した一定間隔でデータを TCP/IP 経由で送信します。もしこの値が 0 であれば、内部バッファ内にあるデータは間隔をおかずにただちに送信されます。この値の適正値 は使用するアプリケーションにより異なりますが、指定した Baud rate より 1 キャラクタ分大きい必要 があります。たとえば、1200bps. 8 データビット、1 ストップビット、パリティ無しの場合、送信するビッ ト合計は 10 ビットであるため、1 キャラクタおくるのに要する時間は:10bit/1200(bits/s) \*1000(ms/s)=8.3ms. なので、inter-character timeout を 8.3ms より大きくする必要があります。こ の値は ms の単位で設定します。

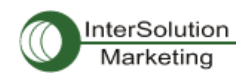

# 4.2.7. モデムの設定(Modem configuration)

PS デバイスサーバーはシリアルポートへの直接モデム接続をサポートしています。サーバーのシリア ルポートにモデムを接続するには、Modem Configuration 画面の Modem-init-string および DCD behavior を設定する必要があります。PS デバイスサーバーはホストモードが TCP モードに設定されて いるときのみモデム接続をサポートします。

・ Enable/Disable modem(モデムをオン・オフ)

この部分をオンにすることにより、PS デバイスサーバーのシリアルポートに直接モデムを接続する ことが可能になります。この部分が enable になっていると、このポートはモデム専用として使用され ます。

#### Modem init-string

このパラメータ設定でモデム初期化ストリングを指定できます。Enable/Disable modem で Enable に 設定してシリアルポートをモデムモードに設定すると PS デバイスサーバーは DTR ピンがオンにな るか、シリアルポート設定関連のパラメータが変更されると、モデム初期化ストリングをシリアルポ ートに送ります。

#### · DCD behavior

このパラメータが Allow TCP connection only by HIGH(ON のときだけ TCP 接続を許可)に設定する と、PS デバイスサーバーはシリアルポートの DCD が ON のときだけリモートホストからの接続を許 可します。この機能はダイヤル・インモデムモードだけでシリアルポートを使用するときに便利です。 この場合、モデムからの接続が確立されていない場合、PS デバイスサーバーは TCP サイドの接 続を許可しません。

#### Automatic release modem connection

このパラメータが Enable (オン)の場合、モデム接続は TCP 接続が切断すると同時にモデム接続も 終了します。この機能が Disable(オフ)のときは、TCP 接続が終了しても、接続が継続します。しか し、モデムの一方が接続を切断すると、実際の電話回線も切断されるということを明記してください。 ですから、すべての TCP 接続が終了するときに PS デバイスサーバーのモデム接続が終了するた めにあります。

ダイヤルアウト機能を使用する場合、DCD を None に設定してください。なぜならシリアルポートに接続 したモデムにアクセスし、ダイヤルアウトコマンドをモデムに最初に送信する必要があるからです。

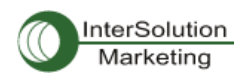

| Vouent configuration / senal/*1/nostitude,                   | /modem/   |
|--------------------------------------------------------------|-----------|
| Enable/Disable this port                                     | Enable 🐱  |
| Port title                                                   | Port #1   |
| Host mode configuration                                      |           |
| Host mode                                                    | ТСР       |
| Port number (1024–65535, 0 for only outgoing<br>connections) | 7001      |
| User authentication                                          | Disable 🐱 |
| Telnet support                                               | Disable 🗸 |
| Max, allowed connection (1-8)                                | 8         |
| Cyclic connection (sec, 0 : disable)                         | 0         |
| Inactivity timeout (sec, 0 : unlimited)                      | 0         |
| Socket ID (for outgoing connection)                          |           |
| TCP Nagle algorithm Enable/Disable                           | Disable 🗸 |
| Remote host                                                  |           |
| Cryptography configuration                                   |           |
| Modem configuration                                          |           |
| Enable/Disable modem                                         | Enable 🔽  |
| Modem init-string                                            | q1e0s0=2  |
| DCD behavior                                                 | None      |
| Automatic release modem connection                           | Disable 🐱 |
| Serial port parameters                                       |           |
| Port logging configuration                                   |           |
| Port event handling configuration                            |           |
| Copy port configuration                                      |           |

#### 図 4-18 Modem Configuration 画面

# 4.2.8. Port Logging(ポートロギング)

ポートロギング機能でシリアルポートから送信されるデータは MEMORY または NES サーバーのマウン ティングポイントに保存されます。

- Enable/Disable port logging(ポートロギングをオン・オフ)
   このパラメータはポートロギング機能を Enabled/Disabled(オン・オフ)にします。
   ファクトリデフォルト値は Disabled(オフ)です。
- Port log storage location(ポートログの保存場所指定)
   ポートのログデータは PS デバイスサーバーの内部メモリまたは NFS サーバーのマウンティングポイントに保存されます。内部メモリがポートログデータを保存するために使用されるならば、ポートログデータは PS デバイスサーバーが電源オフになる時点で消去されます。シリアルポートのログ

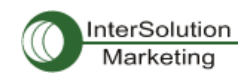

データを保存するには、保存場所をNFSサーバーに指定します。まずNFSサーバーを設定する必要があります。NFSサーバーの設定方法は 3.8. NFSサーバー設定を参照してください。

 Port log buffer size(ポートログのバッファーサイズ)
 このパラメータはログ可能なポートログ数を定義します。内部メモリでログデータを保存する場合、 ポートバッファの最大容量は 10Kbyte です。
 NFS サーバーでログデータを保存する場合、最大ポートバッファ数は無制限です。NFS サーバー
 が正常に動作するよう設定してください。

| Port logging configuration : /serial/+1/log/ |                           |
|----------------------------------------------|---------------------------|
| Enable/Disable this port                     | Enable 🗸                  |
| Port title                                   | Port #1                   |
| Host mode configuration                      |                           |
| Serial port parameters                       |                           |
| Port logging configuration                   |                           |
| Enable/Disable port logging                  | Enable 🗸                  |
| Port log storage location                    | RAM disk (10 Kbyte) 🗸 🗸 🗸 |
| Port log view                                |                           |
| Port event handling configuration            |                           |
| Copy port configuration                      |                           |

図 4-19 ポートロギング設定画面

## 4.2.9. Port イベントの操作設定

PS デバイスサーバーは、Port event handling 設定を行うことにより、シリアルポートにつないであるシリ アルポートからのデータを監視またはデータに対してのリアクションを行うことができます。名前の通り、 各シリアルポートにe-mail/SNMP 通知や、Port event handling 設定で直接シリアルポートに送信された コマンドを発動するキーワードを定義します。これはあらかじめ定義したキーワードを検知すると、シリ アルポートに直接接続したデバイスを管理または操作したり、データを監視することが可能になります。 PS デバイスサーバーとシリアルデバイス間の接続ステータスおよび PS デバイスサーバーとリモートホ スト間の TCP 接続ステータスも同様にモニタおよび管理することができます。

各リアクションはイベントごとに個々に設定します。リアクションは e-mail 送信、SNMPトラップ送信、コマンド送信、またはすべてのリアクションの組み合わせも可能です。

lacksquare

Port event handling(ポートイベントの操作)

Port event handling 機能をオンにするには、Port event handling を"enable"にしてください。

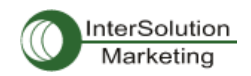

これはグローバル・パラメータですのでこの機能をオフ(disable)にすると PS デバイスサーバ ーはポートイベントにおいてアクションをとりません。

● Notification interval (通知間隔)

ポートイベントの操作トラップを回避するために、Notification interval(通知間隔)パラメータ があります。PS デバイスサーバーは事前定義したキーワードを検知すると、この通知間隔で e-mail または SNMP トラップを送信します。この数値が小さければ小さいほど、より早い通知 を期待できますが、その分多くのシステムリソースを使用します。この値を大きくすることによ り、システムリソースを不必要に使用することがなくなります。

注記: キーワードレスポンスのポートコマンドはこのパラメータにより影響を受けることはありません。ポートコマンドは対応するキーワードが検知されるとすぐに送信されます。

- Email notification(メール通知)
   PS デバイスサーバーはメール通知機能をオン(Enable)またはオフ(Disable)にすることがで きます。SMTP サーバー設定で設定された SMTP サーバーを使用します。SMTP サーバーが 正しく設定されていなかったり、またはオフであれば、このメール機能もオフになります。 SMTP サーバー設定の詳細に関しては 3.4. SMTP 設定を参照してください。
- Subject of Email(メールの題名) このパラメータは、事前設定されたキーワードが検知された時に送るメールの題名を指定し ます。
- Recipient's Email address (メールの宛先) このパラメータは、事前設定されたキーワードが検知された時に送るメールの宛先を指定します。
- SNMP trap notification (SNMPトラップ通知) このパラメータは PS デバイスサーバーの SNMPトラップ通知をオンまたはオフにします。
- Subject of SNMP trap(SNMP トラップの題名) このパラメータは事前設定されたキーワードが検知された時に PS デバイスサーバーによっ て送信される SNMP トラップの題名を指定します。
- SNMP trap receiver's IP address
   このパラメータは事前設定したキーワードが検知された時に、SNMP トラップ通知を受信する
   SNMP トラップ受信側の IP アドレスを設定します。

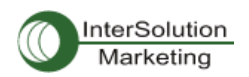

| Event keywords : /serial/*1/ev     | ent/part_event_ke      | ey word/                  |                  |        |
|------------------------------------|------------------------|---------------------------|------------------|--------|
| Enable/Disable this port           |                        | Enable 👻                  |                  |        |
| Port title                         |                        | Port #1                   |                  |        |
| Host mode configuration            |                        |                           |                  |        |
| Serial port parameters             |                        |                           |                  |        |
| Port logging configuration         |                        |                           |                  |        |
| Port event handling configuration  |                        |                           |                  |        |
| Enable/Disable port event handlin  | g                      | Enable 🗸                  |                  |        |
| Enable/Disable E-mail notification | ı                      | Enable 🗸                  |                  |        |
| Subject of E-mail                  |                        | Port event                | notification m   |        |
| Recipient's E-mail address         |                        | admin@my                  | company.coi      |        |
| Enable/Disable SNMP notification   |                        | Enable 🗸                  |                  |        |
| Subject of SNMP trap               |                        | Port event                | notification tra |        |
| SNMP trap receiver's IP address    |                        | 192.168.14                | .1               |        |
| SNMP trap community                |                        | public                    |                  |        |
| SNMP trap version                  |                        | V1 🖌                      |                  |        |
| Notification interval              |                        | 30                        |                  |        |
| Event keywords                     |                        |                           |                  |        |
| No, Event keyword                  | E-mail<br>notification | SNMP trap<br>notification | Port command     |        |
| l keyword                          | Disable 🗸              | Disable 🗸                 | reaction         | REMOVE |
| NEW                                | Disable 🗸              | Disable 🖌                 |                  | ADD    |
| Copy port configuration            |                        |                           |                  |        |
| Save Save & Apply Cano             | el                     |                           |                  |        |

#### 図 4−20 Port event 操作設定画面

## • SNMP trap community

このパラメータは事前設定したキーワードが検知された時に SNMP トラップメッセージに含まれるコミュニティーを設定します。

## SNMP trap version

このパラメータは事前設定したキーワードが検知された時に送信する SNMP トラップのバー ジョンを設定します。

#### Event keywords(イベント・キーワード)

イベント・キーワードを割り当てることにより、PS デバイスサーバーはシリアルポートでそのキーワード を検知するとすぐにメール通知を送信したり、SNMPトラップ通知を送信したり、事前に設定したコマンド をシリアルポートに送信します。

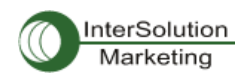

- Event Keyword(イベント・キーワード)
   キーワードとしてどのような単語も設定可能です。
- Email notification(メール通知)
   選択したキーワードでメールを通知する/しないを設定します。
- SNMP trap notification (SNMP トラップ通知)
   選択したキーワードで SNMP トラップ通知を送信する/しないを設定します。
- Port command (ポートコマンド)
   PS デバイスサーバーは事前に設定したキーワードが検知されるときにシリアルポートにつないであるデバイスに直接の反応をサポートします。このメニューでシリアルポートに送信されるコマンドまたはストリングを指定します。

## 4.2.10. Copy port Configuration (ポート設定をコピーする)

作成したポート設定を他のポートの設定にコピーすることができます。2 種類の方法があります。"Copy current port configuration to"でポートを指定する方法と、"Copy current port configuration from" で指定するポートです。

#### 注記: Port Title, TCP ポート番号、 UDP ポート番号はこの機能でコピーすることはできません。

| Copy port o   | configuration : /serial/  | *1/copy_port_config |          |  |
|---------------|---------------------------|---------------------|----------|--|
| ⊙ Copy curren | t port configuration to   |                     |          |  |
| Port 1        | Port 2                    | 🗖 Port 3            | 🔲 Part 4 |  |
| O Copy curren | t port configuration from |                     |          |  |
| Port 1        | O Port 2                  | O Port 3            | ○Part 4  |  |

図 4-21 Copy port configuration 画面

# 5. システム管理(System Administration)

PS デバイスサーバーは Status Display Screen 経由でシステムのステータスおよびログデータを表示し ます。この画面は管理する目的のためにあります。System Status データにはモデル名、シリアル番号、 ファームウェア・バージョン、および PS デバイスサーバーのネットワーク設定が含まれます。PS デバイ スサーバーは、System-logging(システムロギング)機能により指定した受信デバイスにログデータを自

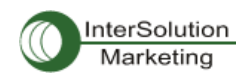

動的にメールで送信することができます。

この画面で PS デバイスサーバーのデバイス名、日時設定、ファクトリデフォルト値へリセット可能です。 ウェブインターフェース、リモート・コンソールまたはシリアルコンソールを使用してファームウェアのアッ プグレードができます。

# 5.1. System Status (システムステータス)

| System status : /system/sysstatus |                     |  |  |
|-----------------------------------|---------------------|--|--|
| System information                |                     |  |  |
| Device name :                     | ProSeries           |  |  |
| Serial No. :                      | PS410-20060624JCJ   |  |  |
| F/W Rev, :                        | v1,1,0              |  |  |
| Current time :                    | 03/02/2005 09:43:27 |  |  |
| System logging :                  | Enable              |  |  |
| Send system log by email :        | Disable             |  |  |
| IP information                    |                     |  |  |
| IP mode :                         | Static              |  |  |
| IP address :                      | 192, 168, 4, 41     |  |  |
| Subnetmask :                      | 255, 255, 0, 0      |  |  |
| Gateway :                         | 192, 168, 1, 1      |  |  |
| Receive/Transmit errors :         | 0/134               |  |  |
| Primary DNS :                     | 168, 126, 63, 1     |  |  |
| Secondary DNS :                   | 168, 126, 63, 2     |  |  |

図 5-1 System Status 画面

## 5.2. System Logging (システムロギング)

PS デバイスサーバーはシステムロギング機能およびシステムログステータス表示を行います。PS デ バイスサーバーはシステムロギングプロセスのオン/オフ、システムログバッファサイズ、またログ保管 場所を設定します。

## ・ System log storage location(システムログの保存場所)

システムログは PS デバイスサーバーの内部メモリ、NFS サーバーのマウンティングポイント、また は SYSLOG サーバーに保存することができます。ログデータの保存場所に内部メモリを使用する と、PS デバイスサーバーの電源をオフにする時にデータも消去されます。ログデータを保存すると きは、保存先を SYSLOG サーバーもしくは NFS サーバーに設定してください。これには事前にそれ らのサーバーの設定をする必要があります。この設定が正しくなければ、ログは保存されません。

PS デバイスサーバーは未送信のログが事前に設定した値になると、自動的にログデータを送信します。 この機能をオンにするには、メールを送信するための初期設定が必要になります。これらのパラメータ

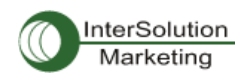

はメール送信を発動するためのパラメータを設定してください。これらのパラメータはメールを送るため に必要なログのデータ量、受取人のメール宛先などです。

図 5-2 は設定およびシステムログ閲覧画面です。

| System logging : /system/log/ |                     |   |
|-------------------------------|---------------------|---|
| Enable/Disable system logging | Enable 🖌            |   |
| System log storage location   | RAM disk (10 Kbyte) | ~ |
| Enable/Disable E-mail logging | Enable 🖌            |   |
| Number of E-mail Logs         | 5                   |   |
| Recipient's E-mail Logs       | admin@yourcompany.c |   |
| System log view               |                     |   |
| Save Save & Apply Cancel      |                     |   |

Copyright 2005 Sena Technologies, Inc. All rights reserved,

## 図 5-2 システムログ設定および閲覧画面

# 5.3. Change Password (パスワードの変更)

PS デバイスサーバー、システム管理ユーザー(root ユーザー)用のパスワードは、このメニューで変更 します。このパスワードでシリアルコンソールへのアクセス、telnet/ssh コンソールへアクセスします。 (詳細に関しては 5.9 User Administration を参照してください)。

| Change password : /system/changepasswd |      |  |
|----------------------------------------|------|--|
| User                                   | root |  |
| Current Password                       |      |  |
| New Password                           |      |  |
| Confirm Password                       |      |  |
|                                        |      |  |

Change

Figure 5-3 Changing the password

#### 図 5−3 Change Password 画面

# 5.4. Device Name Configuration (デバイス名設定)

PS デバイスサーバーは管理することを踏まえ、固有の名称をもっています。図 5-4 はデバイス名設定 画面です。 ユーザーがデバイス名を変更すると、ホスト名も同様に変更されます。

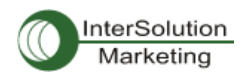

| Device Name : /system/device_name/ |              |  |  |  |
|------------------------------------|--------------|--|--|--|
| Device Name                        | PS410_Device |  |  |  |
| Save Save & Apply Cancel           |              |  |  |  |

Copyright 2005 Sena Technologies, Inc., All rights reserved,

#### 図 5-4 Device name configuration 画面

デバイス名にスペース文字を使用することはできません。デバイス名を空白のままにすると、自動的に IP アドレスがホスト名になります。HelloDeviceManager というデバイスマネージャプログラムにも使用さ れます。

# 5.5. 日付および時刻の設定

PS デバイスサーバーは現在の時刻および日付を表示します。PS410 および PS810 の時間およびカレ ンダー設定は内部バッテリ電源によりバックアップされます。(PS110 は内部バッテリを持っておらず、リ ブート時にすべて日付と時刻はリセットされます。現行の時間を保つために NTP サーバーを使用する ことを推奨します。) 図 5-5 に示されているように、現行時間および日付を変更可能です。

| Date and time :/system/date_time/ |            |  |  |
|-----------------------------------|------------|--|--|
| Use NTP                           | Disable 🗸  |  |  |
| Date [mm/dd/yyyy]                 | 05/25/2005 |  |  |
| Time (hh:mm:ss)                   | 1808:42    |  |  |

Save Save & Apply Cancel

#### 図 5-5 日付および時間設定画面

図 5-6 に示されているように、PS デバイスサーバーは NTP(Network Time Protocol)サーバーでも時間を設定することができます。NTP 機能がオンのとき、毎リブート時に、NTP サーバーから時間情報を取得し、更新します。NTP サーバーが 0.0.0.0.に設定されているならば、PS デバイスサーバーはデフォルト NTP サーバーを使用します。この場合、PS デバイスサーバーはネットワークからインターネットにつないである必要があります。ユーザーの場所に応じて UTC からタイム・オフセットも設定する必要があるかもしれません。

Date and time :/system/date\_time/

| Use NTP                                    | Enable 🗸 |
|--------------------------------------------|----------|
| NTP server (0,0,0,0 for Auto)              | 0.0.0 0  |
| Time offset from UTC (UTC + $[x,x]$ hours) | 0.0      |

Save Save & Apply Cancel

図 5-6 NTP 設定画面

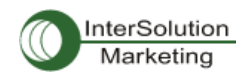

# 5.6. ファクトリ・リセット

このメニューでユーザーはいつでもファクトリデフォルト値に戻すことができます。(シリアルコンソール ポートの近くにあるボタンを押してもファクトリ値に戻すことが可能です)。

| Factory reset : /system/factory |  |
|---------------------------------|--|
| Except IP configuration         |  |
| Factory reset Cancel            |  |

図 5-7 ファクトリ・リセット画面

# 5.7. コンフィギュレーション管理

現在の設定値をローカルマシンにあるファイルに送り、それから手に入れた設定を現行の設定にイン ポートします。

ユーザーは全パラメータを Factory Default を選択することによりファクトリデフォルト値に戻すことがで きます。図 5-8 では、設定管理画面です。設定データのインポート/エクスポートを正しく設定するため に、以下のパラメータを理解する必要があります。

Configuration Export(設定値エクスポート)

Encrypt: Yes or No

File name

Configuration import(設定値インポート)

| Location:                | インポートする場所。FactoryDefault を選択すると、設定値が工場出荷    |
|--------------------------|---------------------------------------------|
|                          | 時に戻ります。                                     |
| Configuration Selection: | 何の設定値がインポートされたかを識別します。                      |
| Encrypt:                 | Location がファクトリデフォルトの場合、無効になります。            |
| URL:                     | Location が FTP または HTTP の場合、設定ファイルのアドレスを入力し |
|                          | てください。                                      |
| Local Path:              | Location がローカルマシンの場合、ローカルマシンからエクスポートした      |
|                          | ファイルを閲覧することができます。                           |

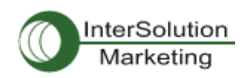

| Configura                          | ation management :/s                                                                                              | vstem/configuration_managem | ent             |
|------------------------------------|----------------------------------------------------------------------------------------------------|-----------------------------|-----------------|
| Configuration                      | n Export                                                                                                    |                             |                 |
| Encrypt :<br>File name :<br>Export | No 💌<br>config                                                                                                    | .tar.gz                     |                 |
| Configuration                      | i Import                                                                                                    |                             |                 |
| Location :                         | 🖲 Local machine                                                                                                   | O FTP or HTTP               | Factory default |
| Configuration                      | n selection                                                                                                    |                             |                 |
|                                    | Select all  Network configuration ( Serial port configuration System Configuration Encrypted : URL : Local path : | include IP configuration )  | NS9             |

Import

図 5-8 Configuration management(設定管理)画面

現行の設定をエクスポートするには、次の作業を行ってください。

- 1. Encrypt オプションを選択
- 2. File Name を入力
- 3. Export ボタンをクリック

エクスポートされた設定をインポートするには、次の作業を行ってください。

- 1. インポート先の Location を選択
- 2. インポートする設定を選択 Configuration Selection から
- 3. 暗号化オプションを選択(オン・オフ)
- 4. Location がローカルマシンまたは Factory Default でない場合、ファイル選択リストボックス内 からインポートするファイルを選択
- 5. Import ボタンをクリック

# 5.8. ファームウェア・アップグレード

ファームウェア・アップグレードはシリアル、リモート・コンソール、またはウェブインターフェースから可 能です。最新のアップグレードは弊社サイトから入手可能です。

http://www.intersolultionmarketing.com/downloads.html

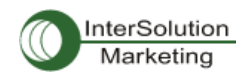

図 5-9 にはウェブインターフェース経由のファームウェア・アップグレードを示しています。 ウェブ経由でのファームウェア・アップグレード方法は以下の手順です。

- 1. Browse ボタンをクリックし、最新のファームウェア・バイナリを選択する
- 2. 選択したバージョンをアップロードする
- 3. アップグレードが完了すると、システムは変更を適用するためにリブートする

Firmware upgrade : :/system/firmware.up

| File Upload | 찾아보기 |
|-------------|------|
|             |      |

(Upload) Cancel)

Copyright 2005 Sena Technologies, Inc. All rights reserved,

図 5-9 Firmware upgrade ファームウェア・アップグレード画面

リモートまたはシリアルコンソールでファームウェアをアップグレードする場合、TELNET/SSH または Zmodem 転送プロトコルをサポートしたターミナルエミュレーションプログラムを使用します。変更前の設 定はファームウェア・アップグレード後に保存されます。

リモート・コンソールからのファームウェアのアップグレード手順

- 1. 最新のファームウェアを入手
- TELNET/SSH かシリアルコンソールポートどちらかを使用したターミナルエミュレーションプロ グラムを接続します。
   (TELNET または SSH を使用することによりファームウェア・アップグレードによる所要時間を 短縮することができます)。
- 3. ファームウェア・アップグレード画面においてログインを行います。Login:root

| 2. System logging                                            |
|--------------------------------------------------------------|
| 3. Device Name : PS110                                       |
| 4. Date and time                                             |
| 5. Change password                                           |
| 6. User Administration                                       |
| 7. Factory reset                                             |
| 8. Firmware upgrade                                          |
| COMMAND (Display HELP : help)>8<br>] Firmware upgrade [      |
| Do you want to upgrade firmware? [yes/no] yes                |
| Transfer firmware by zmodem using your terminal application. |
| To escape, press Ctrl+X                                      |
| **B0ff000005b157                                             |

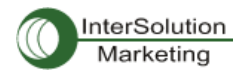

#### 図 5-10 Firmware Upgrade コンソール画面

- オンラインの指示に従ってZmodem プロトコルを使用してファームウェアバイナリファイルを転送します。
- 5. アップグレードが終了すると、システムは変更を有効化するためにリブーとを行います。
- ファームウェア・アップグレードが失敗すると、PS デバイスサーバーはエラーメッセージを表示します。(図 5-12 参照)その場合には現行のファームウェア設定を維持します。

```
login: root
Password:
# editconf
 1 / [
 1. Network configuration
 2. Serial port configuration
 3. System administration
COMMAND (Display HELP : help)>3
 ] System administration [
1. System status
 2. System logging
 3. Device Name : PS110
 4. Date and time
 5. Change password
 6. User Administration
 7. Factory reset
 8. Firmware upgrade
COMMAND (Display HELP : help)>8
 ] Firmware upgrade [
 Do you want to upgrade firmware? [yes/no] yes
Transfer firmware by zmodem using your terminal application.
To escape, press Ctrl+X
**B0ff000005b157
```

図 5-10 リモートから/シリアルコンソールを使用したファームウェア・アップグレード画面
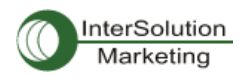

| 📕 32 - 192.168.4.41 VT                                                                                                    |                                                                                  |   |  |  |
|----------------------------------------------------------------------------------------------------|----------------------------------------------------------------------------------|---|--|--|
| <u>File E</u> dit <u>S</u> etup C <u>o</u> ntrol <u>W</u>                                                                                                    | índow <u>H</u> elp                                                               |   |  |  |
| <u>N</u> ew connection Alt+N                                                                                                    |                                                                                  | ~ |  |  |
| <u>L</u> og<br><u>S</u> end file                                                                                                    |                                                                                  |   |  |  |
| Transfer →                                                                                                    | Kermit 🕨 🔜                                                                       |   |  |  |
| <u>C</u> hange directory,                                                                                                    | XMODEM                                                                           |   |  |  |
| <u>P</u> rint Alt+P                                                                                                    | ZMODEM ► <u>R</u> eceive<br>B-Plus ► Send                                        |   |  |  |
| <u>D</u> isconnect                                                                                                    | Quick-VAN                                                                        | - |  |  |
| E <u>x</u> it Alt+Q<br>o. cnange password<br>6. User administration<br>7. Factory reset<br>8. Firmware upgrade                                                                                                    |                                                                                  |   |  |  |
| COMMAND (Display HELP : help)><br>_] Firmware upgrade [<br>Firmware upgrade will reboot :<br>Do you want to upgrade firmwar<br>Transfer firmware by zmodem us<br>To escape, press Ctrl+x<br>Srz waiting to receive.**#01000 | 3<br>system.<br>re? [yes/no] yes<br>ing your terminal application.<br>100023be50 |   |  |  |

図 5-11 Zmodem(Tera Term Pro)によるバイナリ・ファイルの転送画面

```
_] Firmware upgrade [______
Do you want to upgrade firmware? [yes/no] yes
Iransfer firmware by zmodem using your terminal application.
To escape, press Ctrl+X
**B0ff000005b157
**B0ff000005b157
**B0ff000005b157
**B0ff000005b157
Firmware upgrade failed !
Now reboot ...
```

図 5-12 ファームウェア・アップグレード失敗メッセージ時の画面

# 5.9. ユーザー管理

ユーザーはポート管理(4.2.3.1. TCP mode を参照)をオンにすると、シリアルポートにアクセスするため に、各ポートのユーザーID およびパスワードを正しく入力する必要があります。

各シリアルポートのユーザーID およびパスワードはこのメニューから設定可能です。シリアルポートに対して新規ユーザーを追加する場合、それぞれのポートに新規ユーザーのアクセス許可を与えることができます。図 5-13 を参照してください。

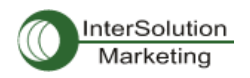

| Jser a   | administration : /system/u | iser_auth/ |          |        |          |        |
|----------|----------------------------|------------|----------|--------|----------|--------|
| User lis | 4                          |            |          |        |          |        |
| Na,      | User ID                    | Port I     | Port 2   | Port 3 | Port 4   |        |
| 1        | user1                      | ~          |          |        |          | REMOVE |
| 2        | user24                     |            | ~        |        | <b>v</b> | REMOVE |
| 3        | user_all                   | ~          | <b>v</b> | ~      | ~        | REMOVE |
| NEW      |                            |            |          |        |          | ADD    |
| Save     | Save & Apply Cancel        | ]          |          |        |          |        |

#### 図 5-13 Port User Administration(ポートユーザー管理画面)

ポートユーザーのパスワード設定または各ポートユーザーの設定変更は

注記: システムユーザー(root)はこのメニューでポートユーザーとして追加されていない限り、シリアルポートにアクセスするこ

#### とはできません。

User administration 画面にあるポートユーザー関連の対応する番号をクリックし、それから図 5-14 にあ るような Port User settei 画面が表示されます。

| User list = 1 :/system/user_auth/user_list/+1/ |          |  |
|------------------------------------------------|----------|--|
| User ID                                        | user1    |  |
| Password                                       |          |  |
| Password(confirm)                              |          |  |
| Port 1                                         | <b>v</b> |  |
| Port 2                                         |          |  |
| Port 3                                         |          |  |
| Port 4                                         |          |  |
| Save Save & Apply Cancel                       |          |  |

図 5-14 ポートユーザー設定

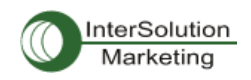

# 6. システム統計 (System Statistics)

PS デバイスサーバーの WEB インターフェースにはシステム統計メニューがあります。これらのメニュー で統計データにアクセスし、PS メモリに保管された統計データおよびテーブルにアクセス可能です。 ネットワークインターフェース統計およびシリアルポート統計は統計用のリンクレイヤー、lo, eth および シリアルポートです。IP, ICMP, TCP, UDP の統計は TCP/IP プロトコルスイートの 4 主要コンポーネント です。

# 6.1. ネットワークインターフェース統計 (Network Interface Statistics)

ネットワークインターフェース統計は PS デバイスサーバーにより使用されている基本的なネットワーク インターフェース、lo, eth0,を表示します。lo はローカルループバックであり、eth0 は PS デバイスサーバ ーの初期(デフォルト)のネットワークインターフェースです。

| Network inter | faces statistics : |    |       |
|---------------|--------------------|----|-------|
| Interface     |                    | lo | eth0  |
| Receive       | Bytes              | 0  | 50386 |
|               | Packets            | 0  | 583   |
|               | Errors             | 0  | 0     |
|               | Drop               | 0  | 0     |
|               | FIFO               | 0  | 0     |
|               | Frame              | 0  | 0     |
|               | Compressed         | 0  | 0     |
|               | Multicast          | 0  | 0     |
| Transmit      | Bytes              | 0  | 68026 |
|               | Packets            | 0  | 102   |
|               | Errors             | 0  | 2     |
|               | Drop               | 0  | 0     |
|               | FIFO               | 0  | 0     |
|               | Callisians         | 0  | 0     |
|               | Carrier            | 0  | 1     |
|               | Compressed         | 0  | 0     |
|               |                    |    |       |

図 6-1 ネットワークインターフェース統計画面

# 6.2. シリアルポート統計 (Serial Ports Statistics)

シリアルポート統計は 32 シリアルポートの使用履歴,通信速度設定、ピンステータスを表示します。 (緑●:ON 白〇:OFF)

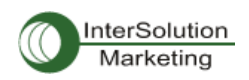

#### Serial ports statistics

| Part | Baud Rate | Τx | Rx | RTS | стѕ | DTR | DSR | CD |
|------|-----------|----|----|-----|-----|-----|-----|----|
| I    | 9600      | 0  | D  | ٢   | •   | •   |     | ۰. |
| 2    | 9600      | 0  | D  | 9   |     | •   |     | ۰. |
| 3    | 9600      | 0  | D  | 9   |     | 9   |     | ۰. |
| 4    | 9600      | 0  | D  | ٩   |     | ٩   |     | •  |

図 6-2 シリアルポート統計画面

#### 6.3. IP 統計

IP 統計画面は IP プロトコルを使用しているパケット/接続の統計情報を表示します。各パラメータの定 義および説明を以下に記します。

#### Forwarding:

IP forwarding が ON または OFF かを指定します。

#### DefaultTTL:

特定のコンピュータから発生したデータグラムようのデフォルト TTL(time to live)値を設定します。

#### InReceives:

受信したデータグラム数を表示します。

#### InHdrErrors:

ヘッダーエラーがある受信したデータグラムの数を表示します。ヘッダーエラーがある受信し たデータグラムは IP ヘッダに bad checksume, バージョン番号の違い、他のフォーマットエラ ー TTL 時間の超過、IP オプションのプロセスで発見したエラー、等があります。

#### InAddrErrors:

アドレスエラーがある受信したデータグラム数を表示します。これらのデータグラムは IP ヘッ ダの宛先フィールドにある IP アドレスがこのエンティティにて受信することができない有効で はないアドレスなので、破棄されます。これには無効なアドレス(例: 0.0.0.0.)およびサポート されていないクラス(例: Class E)が含まれます。

#### ForwDatagrams:

送信されたデータグラムの数を表示します。

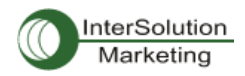

#### InUnknownProtos:

受信成功したが、不明なまたはサポートされていないプロトコルゆえに破棄されたローカル アドレスのデータグラムの数を表示します。

#### InDiscard:

バッファースペースの欠如などの理由により、正常なデータグラムであるにも関わらず破棄さ れたデータグラムの数です。このデータグラムには再アッセンブリーで待機しているデータグ ラムは含まれません。

#### InDelivers:

受信したデータグラム数です。

#### OutRequests:

送信するために要求した送信データグラム数です。この数には転送されたデータグラムは含まれません。

#### OutDiscards:

破棄された送信したデータグラムの数です。これらは送信するのに何も問題はないが、バッファースペースの欠如などの理由により削除されたものです。この数字には Datagram Forwarded 内でカウントされた数も含まれる場合があります。

#### OutNoRoutes:

宛先 IP アドレスに送信するための経路が見つからないデータグラムの数です。これらのデー タグラムは破棄されます。これは Datagram Forwarded 内でカウントされた数も含まれる場合 があります。

#### ReasmTimeout:

すべてのフラグメントダイアグラムが活動可能な時間を表示します。この時間内にすべての ピースが活動しなければ、そのダイアグラムは破棄されます。

#### ReasmReqds:

再アセンブリーされる必要のあるデータグラムの数です。

#### ReasmOKs:

再アセンブリーが成功したデータグラム数です。

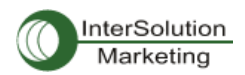

#### ReasmFails:

再アセンブリーされなかったデータグラム数です。

# FragOKs:

フラグメント化に成功したデータグラム数です。

#### FragFails:

フラグメント化が必要だが、IP ヘッダがフラグメント化を許可しないためにフラグメント化がで きないデータグラム数です。たとえば、Don't Fragment フラグが設定されている場合、その データグラムはフラグメント化されず、データグラムは破棄されます。

#### FragCreates:

作成されたフラグメント数です。

| IP statistics : |     |  |
|-----------------|-----|--|
| Forwarding      | 2   |  |
| DefaultTTL      | 64  |  |
| InReceives      | 222 |  |
| InHdrErrors     | 0   |  |
| InAddrErrors    | 0   |  |
| ForwDatagrams   | 0   |  |
| InUnknownProtos | 0   |  |
| InDiscard       | 0   |  |
| InDelivers      | 213 |  |
| OutRequests     | 203 |  |
| OutDiscards     | 0   |  |
| OutNoRoutes     | 0   |  |
| ReasmTimeout    | D   |  |
| ReasmRegds      | 0   |  |
| ReasmOKs        | D   |  |
| ReasmFails .    | D   |  |
| FragOKs         | 0   |  |
| FragFails       | 0   |  |
| FragCreates     | 0   |  |

#### 図 6-3 IP Statistics(統計)画面

#### 6.4. ICMP 統計

ICMP 統計画面は ICMP プロトコルを使用してパケットおよび接続を行う際の統計情報を提供します。各 定義および説明は下記をご覧ください。

InMsgs,OutMsgs:

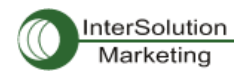

受信または送信したメッセージ数です。

#### InErrors,OutErrors:

受信または送信エラーの数です。

#### InDestUnreachs,OutDestUnreachs:

受信または送信時における "Destination-unreachable" メッセージの数です。 "Destination-unreachable"メッセージは、送信しようとした宛先にデータグラムが届かなかった場合に、送り主のコンピュータに送信されるメッセージです。

#### InTimeExcds,OutTimeExcds:

受信または送信した TTL(存続時間)超過メッセージを指定します。 TTL 超過メッセージは、 TTL 値を超過した数のルーターを通ったゆえにデータグラムが破棄された時に生成されるメ ッセージです。

#### InParmProbs,OutParmProbs:

受信または送信した Parameter-Problem Message (パラメータ異常メッセージ)の数です。 Parameter-problem message はルーターまたはホストがデータグラムの IP ヘッダに異常を検 知した時に、送信元のコンピュータに送るメッセージです。

#### InSrcQuenchs,OutSrcQuenchs:

受信または送信した Source quench (発信元)message の数です。Source quench Request (発信元リクエスト)は、パケット送信のレートを減らすリクエストをコンピュータに送信します。

#### InRedirects,OutRedirects:

受信または送信した echoe request(エコーリクエスト)数です。 Echoe Request は受信してい るコンピュータが送り主のコンピュータに echo reply(エコー応答)を送るようリクエストします。

#### NEchoReps,OutEchoReps:

受信または送信した echo reply(エコー応答)の数です。 コンピュータは echoe request に対 する返事として echoe reply を送信します。

#### InTimestamps,OutTimestamps:

受信または送信したタイム・スタンプ・リクエスト数です。 コンピュータは time stamp request に対する返事として time stamp reply を送信します。

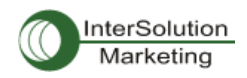

#### InAddrMasks,OutAddrMasks:

受信または送信したアドレスマスク・リクエストの数です。コンピュータはアドレスマスク・リク エストを送信することにより、そのローカルサブネットのサブネットマスクのビット数を知りま す。

## InAddrMaskReps,OutAddrMaskReps:

受信または送信した Address mask response(アドレスマスク・応答)の数です。コンピュータ は address mask request の応答メッセージとして address mask response を送信します。

| ICMP statistics :  |   |  |
|--------------------|---|--|
| InMsgs             | D |  |
| InErrors           | D |  |
| InDestUnreachs     | D |  |
| InTimeExcds        | 0 |  |
| InParmProbs        | D |  |
| In Src Quenchs     | D |  |
| InRedirects        | D |  |
| InEchas            | D |  |
| InEchaReps         | 0 |  |
| In Timestamps      | D |  |
| In Time stamp Beps | D |  |
| In Addr Maska      | D |  |
| in Addri Mask Reps | D |  |
| OutMsgs            | D |  |
| OutErrors          | D |  |
| OutDestUnreachs    | D |  |
| OutTimeE×cds       | 0 |  |
| OutParmProbs       | D |  |
| OutSrcQuenchs      | D |  |
| OutRedirects       | D |  |
| OutEchos           | D |  |
| OutEchoReps        | 0 |  |
| OutTimestamps      | D |  |
| OutTimestampReps   | D |  |
| OutAddrMasks       | D |  |
| OutAddrMaskReps    | D |  |
|                    |   |  |

図 6-4 ICMP statistics 画面

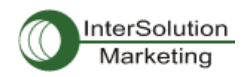

# 6.5. TCP 統計

TCP 統計画面は TCP プロトコルを使用しているパケットまたは接続についての統計情報を表示します。 各パラメータの定義および説明を下記に記します。

#### RtoAlgorithm:

使用中の再送信タイムアウト(RTO)アルゴリズムを指定します。RTO アルゴリズムは次の値です。

| 0: | CONSTANT - | 継続タイムアウト                  |
|----|------------|---------------------------|
| 1: | RSRE-MIL - | STD-1778 AppendixB        |
| 2: | VANJ –     | Van Jacobsen' s Algorithm |
| 3: | OTHER -    | その他                       |

#### RtoMin:

ミリ秒単位の最少再送信タイムアウト値を指定します。

#### RtoMax:

ミリ秒単位の最大再送信タイムアウト値を指定します。

#### MaxConn:

最大接続可能数を指定します。この値を-1にすると、最大接続可能台数は動的になります。

#### ActiveOpens:

能動オープンの数です。能動オープンのときはクライアント側がサーバーとの接続を開始します。

Passive opens:

受動オープンの数です。受動オープンのときはサーバー側からの接続リクエストをリスニン グ(受信待機)します。

#### AttmptFails:

接続失敗した試行回数です。

#### EstabResets:

リセットしている確立した接続数です。

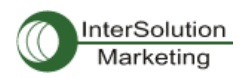

#### CurrEstab:

現在の確立した接続数です。

#### InSegs:

受信したセグメント数です。

OutSegs:

送信したセグメント数です。この中には再送信した数は含まれません。

#### RestransSegs:

再送信したセグメント数です。

## InErrs:

受信したエラー数です。

## OutRsts:

Reset flag set で送信したセグメントの数です。

| TCP statistics : |        |  |
|------------------|--------|--|
| Rta Algorithm    | 1      |  |
| Rto Min          | 200    |  |
| RtoMa×           | 120000 |  |
| MaxConn          | -1     |  |
| ActiveOpens      | 0      |  |
| PassiveOpens     | 20     |  |
| AttemptFails     | 0      |  |
| EstabResets      | Э      |  |
| CurrEstab        | 1      |  |
| InSegs           | 194    |  |
| OutSegs          | 273    |  |
| RetransSegs      | 0      |  |
| InErrs           | 0      |  |
| OutRata          | ٥      |  |

#### 図 6-5 TCP 統計図

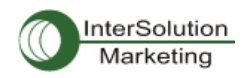

# 6.6. UDP 統計

UDP統計画面はUDPプロトコルを使用しているパケットまたは接続の統計情報を表示します。各パラメ ータの定義および詳細説明は下記の通りです。

#### InDatagrams:

受信したデータグラムの数です。

#### NoPorts:

指定したポートが有効でないために破棄された受信データグラムの数です。

#### InErrors:

受信した誤りデータグラムの数です。 Datagrams Received Errors は宛先ポートでのアプリ ケーション不足以外の理由で届けることのできなかtった受信した UDP データグラム数です。

#### OutDatagrams:

送信したデータグラムの数です。

| UDP statistics : |   |  |  |  |
|------------------|---|--|--|--|
| InDatagrams      | D |  |  |  |
| NoPorts          | D |  |  |  |
| InErrors         | D |  |  |  |
| OutDatagrams     | D |  |  |  |

図 6-6 UDP 統計図

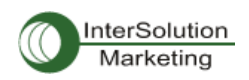

# 7. CLI ガイド

7.1. はじめに

Root ユーザーはシリアルコンソールまたは TELNET/SSH 経由で PS デバイスサーバーの Linux コンソ ールコマンドライン・インターフェース(CLI)にアクセス可能です。 CLI では、標準の Linux コマンドにて PS デバイスサーバーのステータス、設定の編集、設定変更の適用などが可能です。

# 7.2. Flash セグメント

PS デバイスサーバー内部フラッシュは下記のテーブルにあるようにセグメント化されています。ユーザ ーは/var ディレクトリでこのファイルに入ることが可能です。これらのファイルにアクセスするだけでは、 リブート後に何らかの影響を及ぼすことはありませんが、saveconf コマンドを使用すると内部フラッシュ メモリ内での変更が行われてしまいます。これはリブート後もそれらの変更が残る結果となります。不 正な設定の変更は PS デバイスサーバーの動作に深刻な誤動作を招く危険性があります。

| Block     | Туре                     | Mount point                  | Size (KB) |
|-----------|--------------------------|------------------------------|-----------|
| Mtdblock0 | Bios                     | None                         | 128       |
| Mtdblock1 | Kernel & ROM file system | 1                            | 1024      |
| Mtdblock2 | CRAMFS (Read only)       | /mtd                         | 2880      |
| Mtdblock3 | EXT2 (R/W)               | /cnf (normally<br>unmounted) | 64        |
| Total     |                          |                              | 4096      |

# 7.3. サポートしている Linux ユーティリティ

#### 7.3.1. Shell & shell utilities:

cat, echo, more, pwd

#### 7.3.2. File and disk utils:

ls, cp, mv, rm, mkdir, rmdir, touch, gunzip, gzip, tar, df, du, vi, e2fsck, mount, umount

#### 7.3.3. System utilities:

date, free, hostname, kill, killall, ps, reboot

#### 7.3.4. Network utilities:

ifconfig, iptable, route, ping

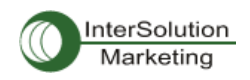

# 7.4. CLI にアクセスする

## シリアルコンソール:

- 1) PC シリアルポートと PS デバイスサーバーのコンソールポートをつなぐ
- 2) PC のターミナルソフトウェアを起動する
- 3) PC シリアルポートを 9600-8-N-1 No flow control に設定する
- 4) Enterを押す
- 5) PS デバイスサーバーに root ログインする

#### Telnet コンソール:

1) telnet Pro\_Series\_ip\_address

## SSH コンソール

1) ssh -2 Pro\_Series\_ip\_address

注記: PS デバイスサーバーは SSH v2 プロトコルのみをサポートしています。

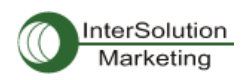

# 付録1. 接続

# A 1.1. Ethernet ピン配置

PS デバイスサーバーは標準 Ethernet コネクタを使用しています。 AT&T258 に準拠しています。表 A-1 にピン配置およびワイヤ色を記します。

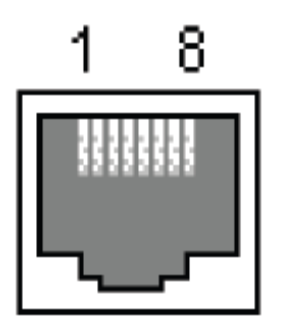

表 A-1 RJ45 コネクタのピン配置

| Pin | Description | Color             |
|-----|-------------|-------------------|
| 1   | Tx+         | White with orange |
| 2   | Tx-         | Orange            |
| 3   | Rx+         | White with green  |
| 4   | NC          | Blue              |
| 5   | NC          | White with blue   |
| 6   | Rx-         | Green             |
| 7   | NC          | White with brown  |
| 8   | NC          | Brown             |

# A 1.2. コンソールおよびシリアルポートピン配置

PS デバイスサーバーの DB9 コネクタのピン配置を表 A-2 に記します。各ピンにはシリアル通信方式設定に基づいた機能があります。

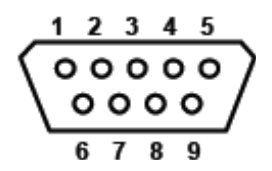

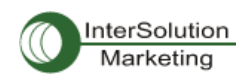

| Pin | RS232         | RS422         | RS485         |
|-----|---------------|---------------|---------------|
|     | (console and  | (serial ports | (serial ports |
|     | serial ports) | only)         | only)         |
| 1   | DCD           | Tx+           | Tx+           |
| 2   | Rx            | RX+           | RX+           |
| 3   | Tx            | RTS+          | -             |
| 4   | DTR           | CTS+          | -             |
| 5   | GND           | GND           | GND           |
| 6   | DSR           | TX-           | TX-           |
| 7   | RTS           | RTS-          | -             |
| 8   | CTS           | RX-           | RX-           |
| 9   | -             | CTS-          | -             |

シリアル通信タイプはシリアルポートの近くにある DIP スイッチでも設定可能です (PS110 および PS410 のみ)。シリアル通信タイプを変更するには、下図で示しているように DIP スイッチの位置を変更します。 DIP スイッチを変更するときには必ず PS デバイスサーバーの電源はオフにしてください。

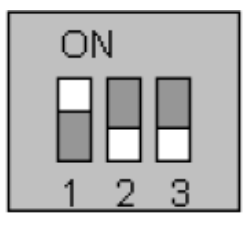

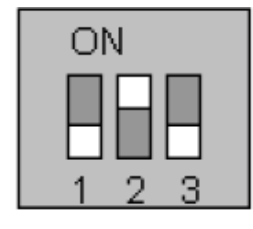

| ON  |  |
|-----|--|
|     |  |
|     |  |
| 123 |  |

RS-232 Mode

RS-422/485 Full Mode RS-485 Half Mode

A 1.3. Ethernet 配線ダイアグラム HelloDevice

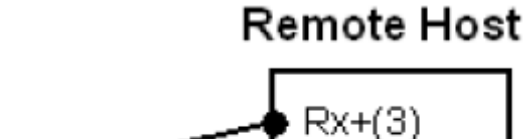

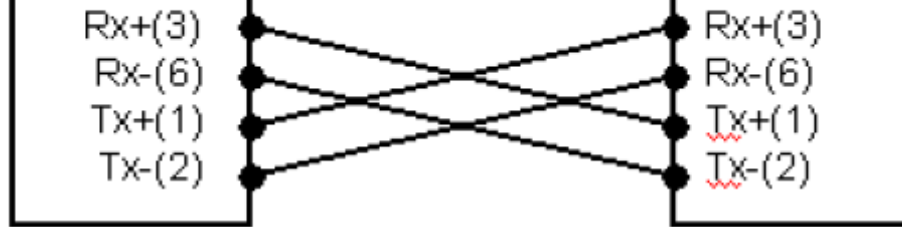

図 A-4 クロス・イーサネットケーブル接続

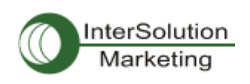

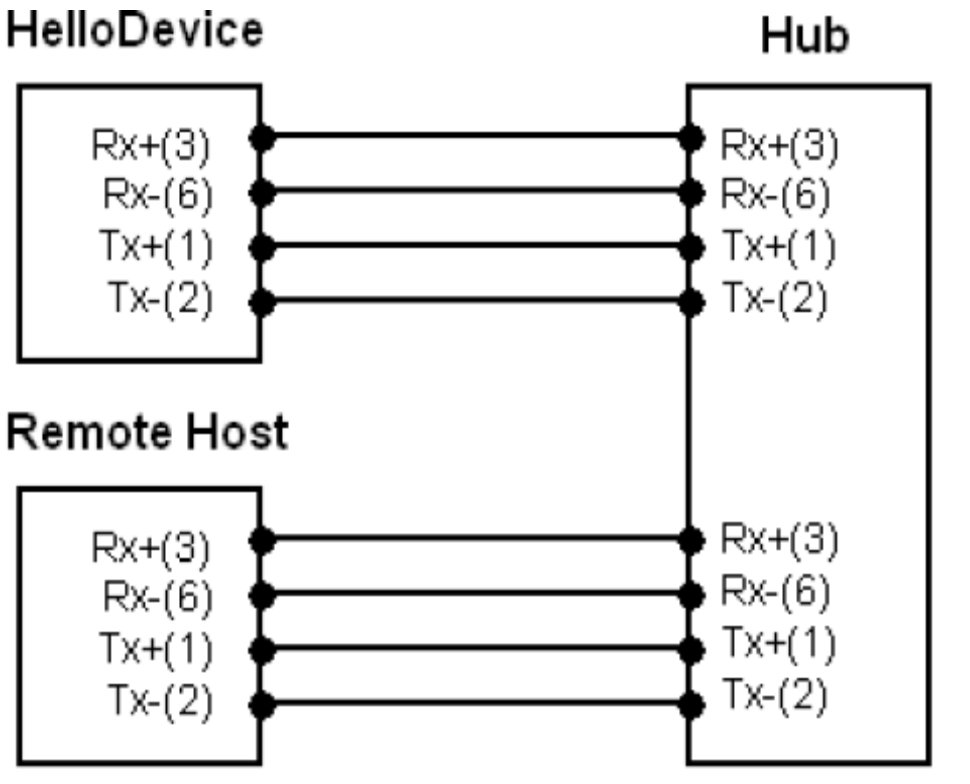

図 A-5 ストレート・イーサネットケーブルでつないだ場合

- A 1.4. シリアル配線ダイアグラム
  - A.1.4.1. RS232 シリアル配線ダイアグラム

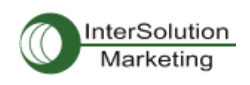

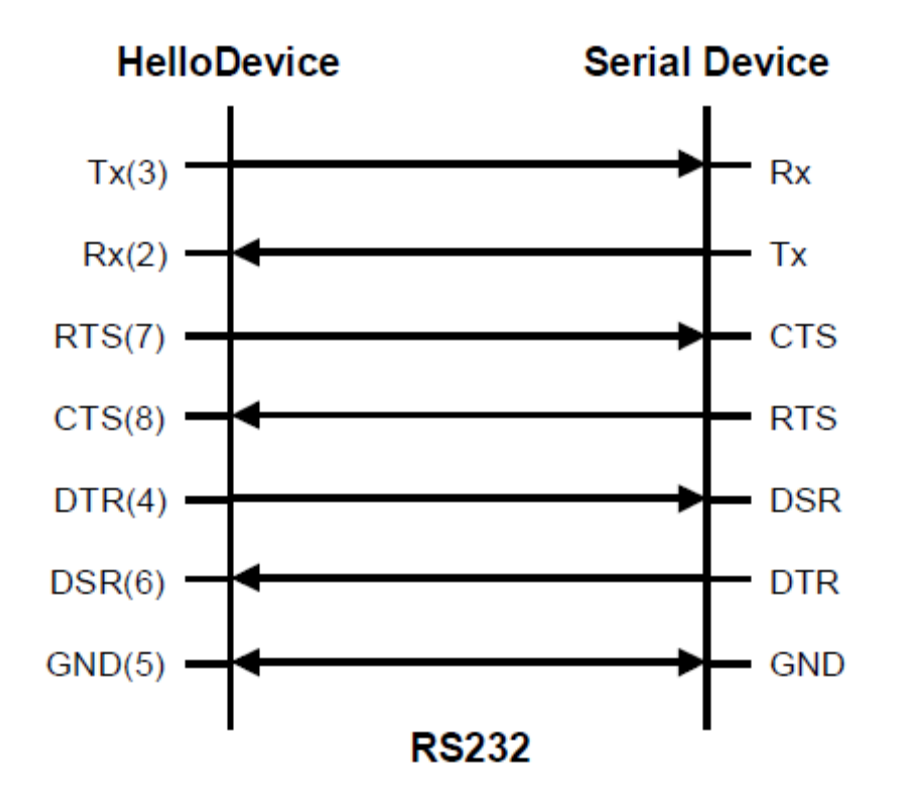

A.1.4.2. RS422/485 シリアル配線ダイアグラム

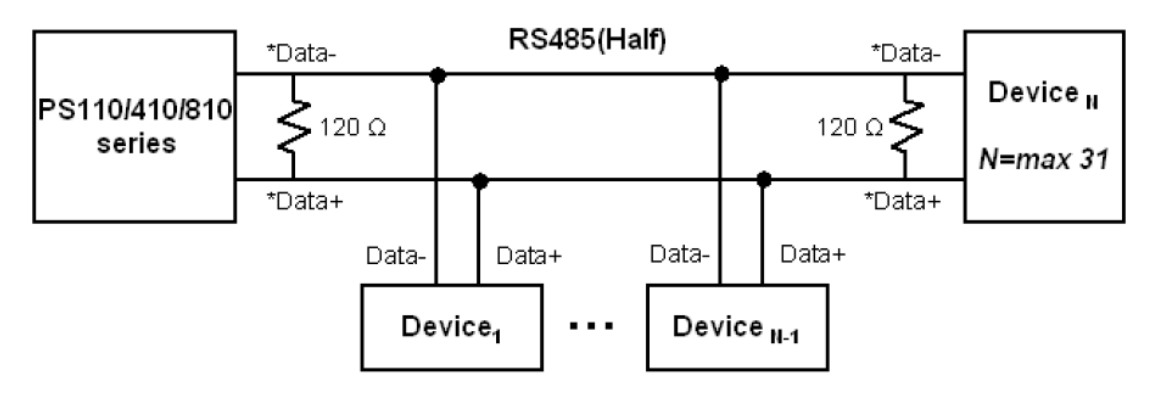

\*Data+ means that coupling of Tx+(1) pin and Rx+(2) pin

\*Data- means that coupling of Tx-(6) pin and Rx-(8) pin

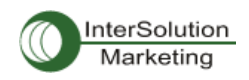

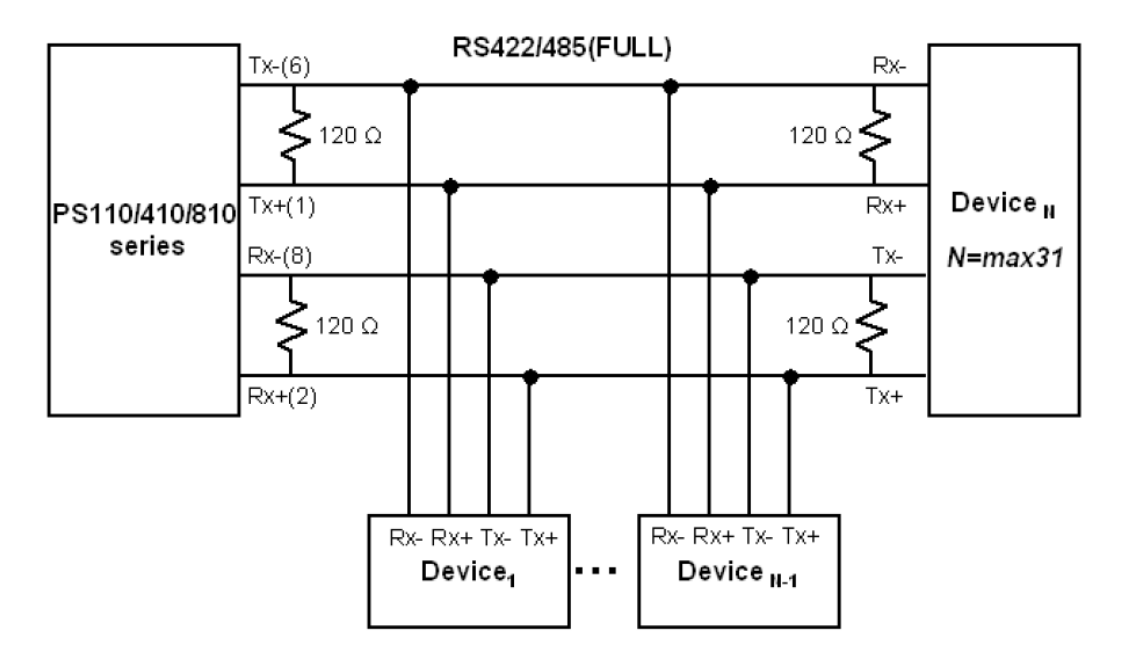

\* Termination Resistor at Tx side can be omitted if the signal status is good.

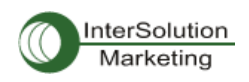

# 付録2. PS デバイスサーバー設定ファイル

# A 2.1. Port1.conf

```
/serial/*1/parameter/baudrate=9600
/serial/*1/parameter/databit=0
/serial/*1/parameter/stopbit=0
/serial/*1/parameter/parity=0
/serial/*1/parameter/flowcontrol=0
/serial/*1/parameter/interchar to=0
/serial/*1/parameter/dtr option=0
/serial/*1/parameter/dsr option=0
/serial/*1/modem/modem init string=q1e0s0=2
/serial/*1/modem/modem dcd option=0
/serial/*1/modem/modem auto disconnection enable=0
/serial/*1/modem/modem enable=0
/serial/*1/event/event email enable=0
/serial/*1/event/event snmp enable=0
/serial/*1/event/event notification interval=30
/serial/*1/event/event enable=0
/serial/*1/hostmode/accept unlisted=1
/serial/*1/hostmode/send unlisted=1
/serial/*1/enable=1
/serial/*1/title=Port #1
/serial/*1/hostmode/mode=0
/serial/*1/hostmode/port=7001
/serial/*1/hostmode/userauth=0
/serial/*1/hostmode/telnet=0
/serial/*1/hostmode/max connection=8
/serial/*1/hostmode/cyclic time=0
/serial/*1/hostmode/inactive_time=0
```

# A 2.2. filter.conf

```
/network/filter/specification/telnet=1
/network/filter/specification/ssh=1
/network/filter/specification/http=1
/network/filter/specification/port1=1
/network/filter/specification/port2=1
/network/filter/specification/port3=1
/network/filter/specification/port4=1
```

# A 2.3. snmp.conf

```
/network/snmp/syscontact=administrator
/network/snmp/sysname=ProSeries
/network/snmp/syslocation=my location
/network/snmp/sysservice=7
/network/snmp/powerontrapenable=0
/network/snmp/authtrapenable=1
/network/snmp/linkuptrapenable=0
/network/snmp/logintrapenable=0
/network/snmp/nms/*1=0.0.0.0 public 0
                             public 0
/network/snmp/nms/*2=0.0.0.0
/network/snmp/nms/*3=0.0.0.0 public 0
/network/snmp/nms/*4=0.0.0.0
                              public 0
/network/snmp/trap/*1=0.0.0.0
                              public 0
                               public 0
/network/snmp/trap/*2=0.0.0.0
/network/snmp/trap/*3=0.0.0.0
                               public 0
/network/snmp/trap/*4=0.0.0.0 public 0
```

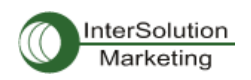

# 付録3. ウェルノウン・ポート番号

ポート番号は3つのレンジに分けることができます。ウェルノウン・ポート・登録済みポート、動的/プライ ベートポートです。ウェルノウン・ポートは0から1023番の間です。登録済みポートは1024から49151 番です。動的/プライベート・アドレスには49152から65535番が割り当てられています。 ウェルノウン・ポートはIANAにより割り当てられ、システムプロセス、または特別なユーザーによって実 行されるプログラムによって使用されます。表 A-3はウェルノウン・ポートの一覧です。 ウェルノウン・ポートの詳細情報は下記URLを参照:

http://www.iana.org/assignments/port-numbers

# 表 A-3 ウェルノウン・ポート番号

| Port number | Protocol                              | TCP/UDP  |
|-------------|---------------------------------------|----------|
| 21          | FTP (File Transfer Protocol)          | TCP      |
| 22          | SSH (Secure Shell)                    | TCP      |
| 23          | Telnet                                | TCP      |
| 25          | SMTP (Simple Mail Transfer Protocol)  | TCP      |
| 37          | Time                                  | TCP, UDP |
| 39          | RLP (Resource Location Protocol)      | UDP      |
| 49          | TACACS, TACACS+                       | UDP      |
| 53          | DNS                                   | UDP      |
| 67          | BOOTP server                          | UDP      |
| 68          | BOOTP client                          | UDP      |
| 69          | TFTP                                  | UDP      |
| 70          | Gopher                                | TCP      |
| 79          | Finger                                | TCP      |
| 80          | HTTP                                  | TCP      |
| 110         | POP3                                  | TCP      |
| 119         | NNTP (Network News Transfer Protocol) | TCP      |
| 161/162     | SNMP                                  | UDP      |
| 443         | HTTPS                                 | TCP      |

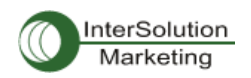

# 付録4. BIOS メニュープログラム

#### A 4.1. 概要

BIOS メニューは災害時回復オプションとして TFTP を使用して PS デバイスサーバーをリカバリーし、シ ステムハードウェアを診断する方法です。PS デバイスサーバーの電源を立ち上げてから 3 秒以内に ESC キーを押すと、ユーザーは BIOS メニュープログラムに入ります。このメニュープログラムから、さま ざまなシステムパラメータを設定、システムハードウェアをテスト、またファームウェア・アップグレードを 実行することが可能です。

注記: PS110 は、Data/Console スイッチが Console 側になっている必要があります。

# A 4.2. メインメニュー

BIOS メニュープログラムに入ったら、次のメインメニューページが表示されます。

BIOS v1.0.0 (c) 1998-2005 Sena Technologies, Inc. Welcome to Boot Loader Configuration page Select menu 1. RTC Configuration 2. Hardware test 3. Firmware upgrade [S/W Version : v1.0.0] 4. Exit and boot from flash 5. Exit and reboot <ESC> Back, <ENTER> Refresh ----->

図 A-9 BIOS Menu のメイン画面

## A 4.3. RTC 設定メニュー

RTC Configuration メニューを使用して、PS デバイスサーバーのシステムタイムを設定することができま す。(PS110 は対応していません)

```
RTC Configuration
Select Menu
1. Data(mm/dd/yy) : 05/19/05
2. Time(hh:mm:ss) : 15:02:28
```

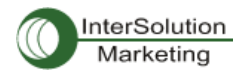

```
<ESC> Back, <ENTER> Refresh
 ---->1
Enter Current Data(mm/dd/yy) : 05/20/05
Press the ENTER key to continue !!
RTC Configuration
Select Menu
1. Data(mm/dd/yy) : 05/20/05
2. Time(hh:mm:ss) : 15:02:41
 <ESC> Back, <ENTER> Refresh
 ---->2
Enter Current Data(hh:mm:ss) : 15:03:40
Press the ENTER key to continue!!
RTC Configuration
Select Menu
 1. Data(mm/dd/yy) : 05/20/05
2. Time(hh:mm:ss) : 15:03:41
 <ESC> Back, <ENTER> Refresh
    -->
```

図 A-10 BIOS Menu プログラムの RTC 設定画面

# A 4.4. ハードウェアテストメニュー

Hardware test メニューで、ハードウェアコンポーネントのテストを行えます。3 種類のテストモードがあり ます。

- One time
- Looping (without External test in Auto test)
- Looping (with External test in Auto test)

One time を選択すると、Auto test(自動テスト)およびコンポーネントテストは一度だけ行われます。このテストでリモートホストへの Ping テストおよび UART テストも一度だけ行われます。

Looping(without External test in Auto test)を選択すると、<ctrl-c>キーを押すまでオートテストは繰り返し実行されます。Ping テストおよび UART テストも繰り返し行われます。

Looping(with External test in Auto test)を選択すると、<ctrl-c>キーを押すまで、Auto テストは繰り返されます。Ping テストおよび UART テストも繰り返し行われます。

注記: Ethernet および UART にて適正にテストを行うには、PS デバイスサーバーの Ethernet ポートに Ethernet ケーブルをつな ぎ、すべてのシリアルポートにループバックコネクタを差し込みます。 リモートホストの IP アドレスは有効なものである必要があり ます。 デフォルトのサーバーIP アドレスは 192.168.0.128 で、この値は[Firmware upgrade]メニューにて変更可能です。

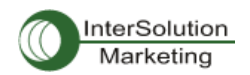

```
_____
Hardware Test
Select menu
0. Test Mode - One Time
1. Auto test
2. DRAM test
3. FLASH test
4. EEPROM test
5. Ethernet test
6. UART Mode test
<ESC> Back, <ENTER> Refresh
----> 0
Hardware Test
Select menu
0. Test Mode - Looping(Without External test in Auto Test)
1. Auto test
2. DRAM test
3. FLASH test
4. EEPROM test
5. Ethernet test
6. UART Mode test
<ESC> Back, <ENTER> Refresh
----> 0
 ____
Hardware Test
        _____
Select menu
0. Test Mode - Looping(With External test in Auto Test)
1. Auto test
2. DRAM test
3. FLASH test
4. EEPROM test
5. Ethernet test
6. UART Mode test
<ESC> Back, <ENTER> Refresh
----> 0
 ____
Hardware Test
Select menu
0. Test Mode - One Time
1. Auto test
2. DRAM test
3. FLASH test
4. EEPROM test
5. Ethernet test
6. UART Mode test
<ESC> Back, <ENTER> Refresh
---->
```

#### 図 A-11 BIOS メニュープログラムのハードウェアテストメニュー画面

[Auto test]を選択すると、すべてのハードウェアコンポーネントのテストは自動的に行われます。

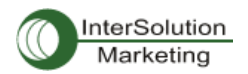

-

Pro Series 110/410/810 ユーザーガイド Ver.1.1\_JP

| ******   | Hardw | are auto-detect and auto-test ****** |
|----------|-------|--------------------------------------|
| [DRAM]   |       |                                      |
| DRAM     | Test  | [ PASSED]                            |
| [FLASH]  |       |                                      |
| FLASH    | Test  | [ PASSED]                            |
| [EEPROM] |       |                                      |
| EEPROM   | Test  | [ PASSED]                            |

| [ETHERNET]                            |                              | []                |
|---------------------------------------|------------------------------|-------------------|
| ETHERNET Test                         |                              | [ PASSED]         |
| [UART]                                |                              |                   |
| <internal loop="" test=""></internal> | (NODE)                       | [ D00001          |
| Fort # 1 test in progressing          | (MODE)                       | -[ 80232]         |
| Deut # 0 test in unsurresing          | (Read/WRIte)                 |                   |
| Port # 2 test in progressing          | (MODE)                       | [ R5232]          |
| north # 2 hours in an announced       | (Read/WRITE)                 | -[ SUCCESS]       |
| Fort # 3 test in progressing          | (MODE)                       | -[ K0232]         |
| Port # 4 test in progressing          | (MODE)                       | -[ 5000233]       |
| Fort # 4 test in progressing          | (Robb)<br>(Read/WDite)       | -[ SUCCESS]       |
| < Evternal Hart Meet>                 | (Read) WAIDE)                | [ 5000155]        |
| Port # 1 test in progressing          | (MODE)                       | -[ 092321         |
| Fort # I test in progressing          | (Read/WRite)                 | -[ SUCCESS]       |
|                                       | (RTS/CTS)                    | -[ SUCCESS]       |
|                                       | (DTR/DSR)                    | -[ SUCCESS]       |
| Port # 2 test in progressing          | (MODE)                       | -[ 092321         |
| Fort # 2 test in progressing          | (Robb)<br>(Read/WPite)       | -[ SUCCESS]       |
|                                       | (RTS/CTS)                    | -[ SUCCESS]       |
|                                       | (DTR/DSR)                    | -[ SUCCESS]       |
| Port # 3 test in progressing          | (MODE)                       | -[ RS2321         |
| ···· . · ····                         | (Read/WRite)                 | -[ SUCCESS]       |
|                                       | (RTS/CTS)                    | -[ SUCCESS]       |
|                                       | (DTR/DSR)                    | - [ SUCCESS]      |
| Port # 4 test in progressing          | (MODE)                       | [ R\$232]         |
|                                       | (Read/WRite)                 | -[ SUCCESS]       |
|                                       | (RTS/CTS)                    | -[ SUCCESS]       |
|                                       | (DTR/DSR)                    | - [ SUCCESS]      |
| ****** Hardware auto-                 | detect and auto-test SUMMARY | Y ******          |
| 1. DRAM Test                          |                              | [ PASSED]         |
| 2. FLASH Test                         |                              | [ PASSED]         |
| 3. EEPROM Test                        |                              | [ PASSED]         |
| 4. ETHERNET Test                      |                              | [ PASSED]         |
| 5. UART Test Summary                  |                              |                   |
| Port Number   Port Mod                | e   Data Communication Test  | RTS/CTS   DTR/DSR |
| Dawt # 1/Internal)   Intrucer         |                              | GRIDDED   GRIDDED |
| Port # 1(Internal)   UNKNOW           | N   FALLED                   | SKIPPED   SKIPPED |
| Port # I(External)   UNKNOW           | N   FAILED                   | FAILED   FAILED   |
| Port # 2(Internal)   UNWNOR           |                              | SKIDDED   SKIDDED |
| Dout # 2 (Entownol)   UNKNOW          | I PAILED                     | SKIPPED   SKIPPED |
| FOIC # 2(External)   UNKNOWN          | ALLED                        | FAILED   FAILED   |
| Port # 3(Internal)   UNWNOWN          |                              | SKIDDED   SKIDDED |
| Port # 3(External)   UNENON           | I FAILED                     | FALLED   FALLED   |
|                                       |                              | TAIDED   TAIDED   |
| Port # 4(Internal)   UNKNOWN          |                              | SKIPPED   SKIPPED |
| Port # 4(External)   UNKNOWN          | I FAILED I                   | FAILED   FAILED   |
|                                       |                              | Interes   Interes |

Hardware test is end. Press any key to return the test menu!!

図 A-12 BIOS メニュープログラムの Hardware Test 画面

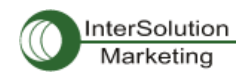

各ハードウェアコンポーネントのテストは、<ESC>キーを押すことでスキップできます。

| Hardware Test                                                                                             |
|----------------------------------------------------------------------------------------------------|
| Select menu<br>D. Test Mode - One Time<br>1. Auto test<br>2. DRAM test<br>3. FLASH test<br>4. EEPROM test |
| 5. Ethernet test<br>5. UART Mode test<br><esc> Back, <enter> Refresh<br/>&gt; 1</enter></esc>             |
| ***** Hardware auto-detect and auto-test ******                                                           |
| DRAM]<br>DRAM Test[SKIPPED]                                                                               |
| FLASH]<br>FLASH Test[SKIPPED]                                                                             |

図 A-13 ESC キーで特定のテストをスキップしている画面

# A 4.5. ファームウェア・アップグレード メニュー

Firmware Upgrade メニューでユニットのファームウェアをアップグレードすることが可能です。 ファームウェアのアップグレードを行う前に、Main menu ページから3を選択し現在のファームウェア・バ ージョンを確認してください。リモートからのファームウェアダウンロードにはTFTP プロトコルをサポート しています。TFTP サーバーを使用する際には、ユニットのIP アドレスを適正に設定してある必要があり ます。デフォルトの IP アドレスは 192.168.161.5 です。ファームウェア・アップグレードには、[Firmware File Name] および[Server's IP address]のファイルがサーバーにある必要があります。

```
Firmware upgrade

Select menu

1. Protocol [TFTP]

2. IP address assigned to Ethernet interface [192.168.161.5]

3. Server's IP address [192.168.0.128]

4. Firmware File Name [ps.img]

5. Start firmware upgrade

<ESC> Back, <ENTER> Refresh

----->
```

#### 図 A-14 BIOS Menu プログラムの Firmware upgrade 画面

[Start firmware upgrade]を選択すると、画面に確認メッセージが表示されます。Yを入力すると、ファームウェアのアップグレードプロセスが開始されます。これが一度始まると終了するまで一旦停止させることはできません。

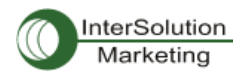

```
Firmware upgrade
Select menu
1. Protocol [TFTP]
2. IP address assigned to Ethernet interface [192.168.6.6]
3. Server's IP address [192.168.6.1]
4. Firmware File Name [ps110a.img]
5. Start firmware upgrade
<ESC> Back, <ENTER> Refresh
----> 5
Firmware upgrade cannot be stopped until finished.
And all configuration parameters are restored to default values.
Do you really want to start firmware upgrade(y/n)?y
net trying to load image....
TFTP Boot image(ps110a.img) loading at 0xb00000.. 3019495 Bytes
3019495 bytes receive done.
kernel upgrade start.
Kernel Block : Write to Flash... done
kernel upgrade complete.
Cramfs upgrade start.
Cramfs Block : Write to Flash... done
Cramfs upgrade complete.
Configuration upgrade start.
Configuration Block : Write to Flash... done
Configuration upgrade complete.
Firmware upgrade is finished successfully..
Firmware upgrade
Select menu
 1. Protocol [TFTP]
2. IP address assigned to Ethernet interface [192.168.161.5]
3. Server's IP address [192.168.0.128]
 4. Firmware File Name [ps.img]
5. Start firmware upgrade
 <ESC> Back, <ENTER> Refresh
 ____>
```

図 A-15 Firmware アップグレード画面

ファームウェア・アップグレード作業が終了したら、成功しましたというメッセージがメインメニューに表示されます。

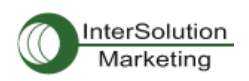

# 付録5. Serial/IP ソフトウェアで PS デバイスサーバーを使用する

# A 5.1. PS デバイスサーバーと Serial/IP オプションの比較対象表

| Serial Port Configuration of Pro Series |                 |                               | Serial/IP Configuration |                    |                                 |  |
|-----------------------------------------|-----------------|-------------------------------|-------------------------|--------------------|---------------------------------|--|
| Host mode Configuration                 |                 | Cryptography<br>Configuration | Credentials             | Connection         | Security                        |  |
| Host mode                               | Telnet Protocol | SSL                           |                         | FIOLOCOI           |                                 |  |
| TCP                                     | Disabled        | None                          | No login<br>required    | Raw TCP connection | Disable                         |  |
| TCP                                     | Enabled         | None                          | No login<br>required    | Telnet             | Disable                         |  |
| ТСР                                     | Disabled        | Enabled                       | No login<br>required    | Raw TCP connection | SSLv3 or<br>TLSv1/SSLv3<br>only |  |
| ТСР                                     | Enabled         | Enabled                       | No login<br>required    | Telnet             | SSLv3 or<br>TLSv1/SSLv3<br>only |  |

PS デバイスサーバーは SSLv3のみをサポートしています。

# A 5.2. 接続例: Telnet および SSL v3 暗号化

Step 1.PS デバイスサーバーのポート#1を次のように設定してください。

Host mode= TCP

Port number=7001

Telnet Protocol = Enabled

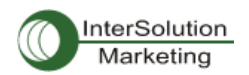

| Enable/Disable this port                                  | Enable 🐱  |
|-----------------------------------------------------------|-----------|
| Port title                                                | Port #1   |
| Host mode configuration                                   |           |
| Host mode                                                 | TCP 🖌     |
| Port number (1024-65535, 0 for only outgoing connections) | 7001      |
| User authentication                                       | Disable 🗸 |
| Telnet support                                            | Enable 🛩  |
| Max, allowed connection (1-8)                             | 8         |
| Cyclic connection (sec, 0 : disable)                      | 0         |
| Inactivity timeout (sec, 0 : unlimited)                   | 0         |
| Socket ID (for outgoing connection)                       |           |
| TCP Nagle algorithm Enable/Disable                        | Disable 💌 |
| Remote host                                               |           |
| Cryptography configuration                                |           |
| Modern configuration                                      |           |
| Serial port parameters                                    |           |
| Port logging configuration                                |           |
| Port event handling configuration                         |           |
| Copy port configuration                                   |           |

図 A-16 Host mode configuration

Step 2 次のように PS デバイスサーバーのシリアルポート#1 の暗号設定を Cryptography Configuration 画面にて行います。

SSL enable = Enable  $(\tau \nu)$ 

| Cryptography configuration : /serial/+1/sal/ |          |
|----------------------------------------------|----------|
| Enable/Disable this port                     | Enable 💌 |
| Port title                                   | Port #1  |
| Host mode configuration                      |          |
| Cryptography configuration                   |          |
| SSL enable                                   | Enable 💌 |
| Serial port parameters                       |          |
| Modem configuration                          |          |
| Port logging configuration                   |          |
| Port event handling configuration            |          |
| Save Save & Apply Cancel                     |          |

図 A-17 Cryptography Configuration

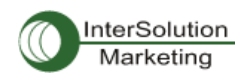

Step 3. Serial/IP Control Panel (シリアル/IP 制御パネル)を開き、"Select Ports"ボタンをクリックして PS デバイスサーバーのシリアルポート#1 と通信するために使用する COM ポートにチェックマークを入 れます。

| TACTICA<br>softv                             | k<br>vare                                                                                                    |          |
|----------------------------------------------|----------------------------------------------------------------------------------------------------|----------|
| OM11<br>OM12<br>OM13<br>OM14<br>OM15<br>OM15 | Settings for COM18<br>IP Address of Server: Port Num<br>[192, 168, 4, 11 [7001<br>Configuration Wizard,          | nber:    |
| OM17<br>OM18                                 | Select Ports                                                                                                    |          |
|                                              | Please select the COM<br>ports you would like to<br>redirect to Serial/IP?                                       |          |
| Select Ports                                 | COM5<br>COM10<br>COM10<br>COM11<br>COM12<br>COM12<br>COM13<br>COM14<br>COM15<br>COM15<br>COM16<br>COM17<br>COM18 |          |
| Port Monitor                                 | Cancel Help                                                                                                    |          |
| Licensing,                                   | ☐ DSR always high<br>☐ DCD always high<br>☐ Restore F <u>a</u> iled Connections                                  |          |
|                                              | Security                                                                                                    | <u> </u> |

図 A-18 Serial/IP Control Panel にてポートを選択する画面

Step 4 サーバーの IP アドレス (PS デバイスサーバーの IP アドレス)およびポート番号 (ポート#1)を入 カし、次のパラメータを選択します。

Credentials 証明書=No Login Required (ログインの必要なし)

Connection Protocol(接続プロトコル)=Telnet

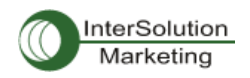

| TACTICAL                |                                                                                                    | S 1 S                         |  |
|-------------------------|----------------------------------------------------------------------------------------------------|-------------------------------|--|
| OMIL                    | Settings for COM16                                                                                                    | Port Number:                  |  |
| COM12<br>COM13<br>COM14 | 192, 168, 4, 18                                                                                                    | 7001                          |  |
| OM15                    | Configuration                                                                                                    | n Wizard,                     |  |
| OM17<br>OM18            | Credentials                                                                                                    |                               |  |
|                         | <ul> <li>No Login Required</li> <li>Use Windows Creden</li> <li>Prompt on COM Port</li> <li>Prompt at Login</li> </ul>                | ntials<br>Open<br>Prompt Now, |  |
|                         | C Use Credentials Belo                                                                                                    | w:                            |  |
|                         | Username:                                                                                                    |                               |  |
|                         | Password:                                                                                                    |                               |  |
| Select Ports,,,         | Connection Protocol<br><u>Telnet</u><br>Telnet with C <u>B</u> -Paddi<br>Raw TCP Connection                                           | ing<br>1                      |  |
| Port Monitor,           | COM Port Options                                                                                                    |                               |  |
| Licensing               | <ul> <li>□ DTR is modem escape</li> <li>□ DSR always high</li> <li>□ DCD always high</li> <li>□ Restore Failed Connections</li> </ul> |                               |  |
|                         | Security                                                                                                    | sion 3 (SSLv3) 👻              |  |

Security(セキュリティ)= SSL Version 3 (SSLv3)

図 A-19 Serial/IP Control Panel のパラメータ設定画面

Step 5. ターミナルソフトを起動し対応する COM ポートを選択します。 これで、PC 側から PS デバイス サーバーのシリアルポートを使用することが可能です。

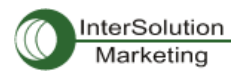

| Eile | - <mark>Edisconr</mark><br>Edit <u>S</u> etup | rected) V<br>Control <u>W</u> | r<br>Indow <u>H</u> elp                       |            |    |   |
|------|-----------------------------------------------|-------------------------------|-----------------------------------------------|------------|----|---|
|      | Tera Term:                                    | New com                       | nection                                       |            |    |   |
|      | © TCP/ĮP                                      | Host:<br>Service:             | [192.168.4.11<br>C Teinet<br>C SSH<br>C Other | TCP port#: | 22 | 3 |
|      |                                               | Po <u>r</u> t:<br>OK          | COM16 -<br>Cancel                             | Help       |    |   |
|      |                                               |                               |                                               |            | B  | ~ |

図 A-20 Serial/IP で PS デバイスサーバーのシリアルポートに接続

| le <u>E</u> dit <u>H</u> elp |       |        |                                                    |     |
|------------------------------|-------|--------|----------------------------------------------------|-----|
| TACTICAL                     | -10   |        |                                                    |     |
| software                     |       |        |                                                    |     |
| Activity Trace               |       |        |                                                    |     |
|                              |       |        |                                                    |     |
| 23:06:46.140                 | COM16 | : 1    | SSL initialization proceeding                      | -   |
| 23:06:46.140                 | COM16 | 1      | SSL initialization proceeding                      |     |
| 23:06:46.140                 | COM16 | : 1    | SSL initialization proceeding                      |     |
| 23:06:46.171                 | COM16 | : 1    | SSL initialization proceeding                      |     |
| 23:06:46.640                 | COM16 | St 1   | SSL: RC4-SHA at 128 bits                           |     |
| 23:06:46.640                 | COM16 | : 1    | COM Fort Control negotiated (RFC-2217)             |     |
| 23:06:46.640                 | COM16 | • 1    | Server connection negotiated                       |     |
| 23:06:46.640                 | COM16 | :      | FlushTX                                            |     |
| 23:06:46.640                 | COM16 | Si 👔   | FlushRX                                            |     |
| 23:06:46.640                 | COM16 | : 1    | DTR: 1 RTS: 1                                      |     |
| 23:06:46.656                 | COM16 | : 1    | CTS: O DSR: O                                      | ~   |
| Clear                        | 177   | Feeble | Trace II Hay Display II Auto Sarall II Alyana On T | Enn |

Step 6 Serial/IP Port Monitor を使用して接続状態を監視することができます。

図 A-21 Serial/IP Trace Window

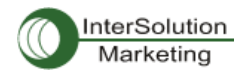

#### 株式会社インターソリューションマーケティング

〒150-0013 東京都渋谷区恵比寿 1-24-14 EXOS 恵比寿ビル 5F Phone: 03-5795-2685 Fax: 03-5795-2686 URL: http://www.intersolutionmarketing.com Mail: info@intersolutionmarketing.com ©2007 (株)インターソリューションマーケティング viiiixxvi

- Pro Series Device Server の開発・製造は SENA Technologies です。 Serial/IP は Tactical Software LLC の登録商標です。無断で転載はお断りします。 製品名、会社名は、各社の商標あるいは登録商標です。 .
- .
- . 無断でコピー、転載、記載を堅くお断りします。

<sup>.</sup>